# Σύστημα Ηλεκτρονικής Διακίνησης Δικαιολογητικών Δαπανών

## Εγχειρίδιο χρήσης

#### Υπουργείο Ψηφιακής Διακυβέρνησης

Γενική Γραμματεία Πληροφοριακών Συστημάτων Δημόσιας Διοίκησης (ΓΓΠΣΔΔ) Γεν. Δ/νση Ανάπτυξης & Παραγωγικής Λειτουργίας Πληροφοριακών Συστημάτων Οικονομικού Τομέα & Δημόσιας Διοίκησης Δ/νση Υποστήριξης Λειτουργίας Πληροφοριακών Συστημάτων Δημοσιονομικού Τομέα (ΔΥΛΠΣΔΤ) Τμήμα Α' Υποστήριξης Λειτουργίας Προϋπολογισμού, Θησαυροφυλακίου και Δαπανών

#### Υπουργείο Οικονομικών

Γενική Γραμματεία Δημοσιονομικής Πολιτικής (ΓΓΔΠ) Γενική Διεύθυνση Θησαυροφυλακίου και Δημοσιονομικών Κανόνων Δ/νση Κατάρτισης και Συντονισμού Εφαρμογής Δημοσιονομικών Κανόνων (ΔΚΣΕΔΚ)

Υπεύθυνοι εκπόνησης του εγχειριδίου: Ευαγγελία Αυγέρη (Τμήμα ΒΓΓΔΠ/ΔΚΣΕΔΚ) Αμαλία Οικονόμου (Τμήμα ΑΓΓΠΣΔΔ/ΔΥΛΠΣΔΤ)

Έκδοση: 1.1

Νοέμβριος 2020

## ΠΙΝΑΚΑΣ ΠΕΡΙΕΧΟΜΕΝΩΝ

| ΕΙΣΑ  | ΔΓΩΓΗ                                                |
|-------|------------------------------------------------------|
| MEP   | ΌΣ Ι - «ΔΙΚΑΙΟΛΟΓΗΤΙΚΑ ΔΑΠΑΝΩΝ»5                     |
| ΚΕΦ   | ΑΛΑΙΟ 1: ΕΝΕΡΓΕΙΕΣ ΡΟΛΟΥ 15                          |
| 1.1   | Δημιουργία και υποβολή φακέλου5                      |
| 1.1.1 | Καταχώριση των στοιχείων της δαπάνης5                |
| 1.1.2 | Εισαγωγή-επισύναψη των δικαιολογητικών της δαπάνης11 |
| 1.1.2 | .1 Διαδικασία εισαγωγής δικαιολογητικών11            |
| 1.1.2 | .2 Ειδικότερα θέματα εισαγωγής δικαιολογητικών15     |
| 1.1.3 | Υποβολή του φακέλου στην αρμόδια οικονομική υπηρεσία |
| 1.2 E | πανυποβολή φακέλου δαπάνης24                         |
| 1.3 E | πανυποβολή φακέλου που επιστράφηκε λόγω λήξης έτους  |
| 1.4   | Πρόσθετες ενέργειες                                  |
| 1.4.1 | Αναζήτηση φακέλου-εξαγωγή αναφορών                   |
| 1.4.2 | Ιστορικό ενεργειών φακέλου                           |
| ΚΕΦ   | ΑΛΑΙΟ 2: ΕΝΕΡΓΕΙΕΣ ΡΟΛΟΥ 2                           |
| 2.1   | Πρωτοκόλληση και χρέωση του φακέλου της δαπάνης      |
| 2.2   | Έλεγχος των δικαιολογητικών της δαπάνης              |
| 2.2.1 | Η δαπάνη κρίνεται νόμιμη και κανονική                |
| 2.2.2 | Διαπιστώνονται θεραπεύσιμες ελλείψεις42              |
| 2.2.3 | Η δαπάνη κρίνεται μη νόμιμη ή/και μη κανονική        |
| 2.3   | Επιστροφή φακέλου λόγω λήξης έτους 44                |
| 2.4   | Πρόσθετεςενέργειες                                   |
| 2.4.1 | Αναζήτηση φακέλου-εξαγωγή αναφορών44                 |
| 2.4.2 | Ιστορικό ενεργειών φακέλου                           |
| MEP   | ΌΣ ΙΙ - «ΧΕ ΠΡΟΣ ΔΛΤΠ»                               |
| ΚΕΦ   | ΑΛΑΙΟ 3: ΕΝΕΡΓΕΙΕΣ ΡΟΛΟΥ 2 49                        |
| 3.1   | Δημιουργία και υποβολή φακέλου49                     |
| 3.1.2 | Καταχώριση στοιχείων των ΧΕ 49                       |
| 3.1.2 | Εισαγωγή-επισύναψη των αρχείων                       |
| 3.1.3 | Υποβολή του φακέλου στην ΔΛΤΠ58                      |
| 3.2   | Επανυποβολή φακέλου δαπάνης59                        |
| 3.3   | Πρόσθετες ενέργειες61                                |

| 3.3.1 Αναζήτηση φακέλου-εξαγωγή αναφορών                                             | 61 |
|--------------------------------------------------------------------------------------|----|
| 3.3.2 Ιστορικό ενεργειών φακέλου                                                     | 63 |
| ΚΕΦΑΛΑΙΟ 4: ΕΝΕΡΓΕΙΕΣ ΡΟΛΟΥ 3                                                        | 64 |
| 4.1 Έλεγχος των αρχείων του φακέλου                                                  | 64 |
| 4.1.1 Ο φάκελος είναι πλήρης                                                         | 66 |
| 4.1.2 Διαπιστώνονται λάθη/ελλείψεις                                                  | 67 |
| 4.2 Πρόσθετες ενέργειες                                                              | 68 |
| 4.2.1 Αναζήτηση φακέλου-εξαγωγή αναφορών                                             | 68 |
| 4.2.2 Ιστορικό ενεργειών φακέλου                                                     | 70 |
| ΜΕΡΟΣ ΙΙΙ – ΕΛΕΓΚΤΙΚΟ ΣΥΝΕΔΡΙΟ (ΡΟΛΟΣ 4)                                             | 71 |
| ΚΕΦΑΛΑΙΟ 5: ΠΡΟΣΒΑΣΗ ΕΛΕΓΚΤΙΚΟΎ ΣΥΝΕΔΡΙΟΥ ΣΤΟ ΥΠΟΣΥΣΤΗΜΑ<br>«ΔΙΚΑΙΟΛΟΓΗΤΙΚΑ ΔΑΠΑΝΩΝ» | 72 |
| ΚΕΦΑΛΑΙΟ 6: ΠΡΟΣΒΑΣΗ ΕΛΕΓΚΤΙΚΟΥ ΣΥΝΕΔΡΙΟΥ ΣΤΟ ΥΠΟΣΥΣΤΗΜΑ<br>«ΧΕ ΠΡΟΣ ΔΛΤΠ»           | 75 |
| Πληροφορίες-Τεχνική Υποστήριξη                                                       | 78 |

## ΕΙΣΑΓΩΓΗ

Στις διατάξεις του άρθρου 69ΣΤ του ν. 4270/2014 (Α' 143) προβλέπεται ότι τα δικαιολογητικά, βάσει των οποίων εκκαθαρίζονται και εντέλλονται προς πληρωμή οι δημόσιες δαπάνες και οι δαπάνες φορέων της Γενικής Κυβέρνησης, δύνανται να υποβάλλονται στις αρμόδιες οικονομικές υπηρεσίες με ηλεκτρονικό τρόπο.

Η αριθ. 2/53983/0026/27-06-2019 κοινή υπουργική απόφαση «Ηλεκτρονική Διακίνηση Δικαιολογητικών Δαπανών» (Β. 2726), όπως ισχύει, καθορίζει τις αναγκαίες λεπτομέρειες για την εφαρμογή της Ηλεκτρονικής Διακίνησης Δικαιολογητικών Δαπανών από τους φορείς της Κεντρικής Διοίκησης.

Στο παρόν εγχειρίδιο χρήσης (user manual) περιγράφεται το σύστημα της Ηλεκτρονικής Διακίνησης Δικαιολογητικών (ΗΔΔ)και παρουσιάζονται αναλυτικά οι ενέργειες των χρηστών του συστήματος, οι οποίοι διαθέτουν τα κατάλληλα δικαιώματα (βάσει του ρόλου και των αρμοδιοτήτων τους).

#### Ακρωνύμια και Συντμήσεις

|               | 1                                                          |
|---------------|------------------------------------------------------------|
| Συντομογραφία | Έννοια                                                     |
|               |                                                            |
| ΑΔΑ           | Αριθμός Διαδικτυακής Ανάρτησης                             |
| ГЛК           | Γενικό Λογιστήριο του Κράτους                              |
| ΔΛΤΠ          | Διεύθυνση Λογαριασμών και Ταμειακού Προγραμματισμού        |
| ЕАП           | Ενιαία Αρχή Πληρωμής                                       |
| ΗΔΔ           | Ηλεκτρονική Διακίνηση Δικαιολογητικών                      |
| ΟΠΣΔΠ         | Ολοκληρωμένο Πληροφοριακό Σύστημα Δημοσιονομικής Πολιτικής |
| ΣΚΕ           | Συγκεντρωτική Κατάσταση Ενταλμάτων                         |
| XE            | Χοηματικό Ένταλμα                                          |

Για την καλύτερη κατανόηση του παρόντος εγχειριδίου ο ακόλουθος πίνακας παρέχει έναν κατάλογο με τις κύριες συντμήσεις και ακρωνύμια που χρησιμοποιούνται:

#### Δομή του συστήματος της ΗΔΔ

Το σύστημα της ΗΔΔ αποτελείται από δύο υποσυστήματα:

Το υποσύστημα «Δικαιολογητικά Δαπανών», το οποίο έχει σχεδιαστεί για τη διακίνηση των δικαιολογητικών των δαπανών μεταξύ αφενός των υπηρεσιών που πραγματοποιούν τις δαπάνες και συγκεντρώνουν τα απαραίτητα δικαιολογητικά και αφετέρου της οικονομικής υπηρεσίας που είναι αρμόδια για τον έλεγχο, την εκκαθάριση και την πληρωμή τους.

Το υποσύστημα «**XE προς ΔΛΤΠ**», το οποίο έχει σχεδιαστεί για τη διακίνηση μεταξύ της οικονομικής υπηρεσίας κάθε φορέα και της ΔΛΤΠ των ηλεκτρονικών αρχείων (ΣΚΕ και ΧΕ) των δαπανών που πληρώνονται μέσω ΕΑΠ.

Το Ελεγκτικό Συνέδριο έχει πρόσβαση και στα δύο υποσυστήματα για την άσκηση των ελεγκτικών αρμοδιοτήτων του.

## Ρόλοι στο σύστημα της ΗΔΔ

Στο σύστημα έχουν δημιουργηθεί για κάθε υπηρεσία οι εξής ρόλοι:

**Ρόλος 1.** Αποδίδεται στην υπηρεσία που πραγματοποιεί τη δαπάνη και οι εργασίες που αυτή εκτελεί μέσω του συστήματος της ΗΔΔ είναι η δημιουργία των ηλεκτρονικών φακέλων των δαπανών της και η υποβολή αυτών στην αρμόδια οικονομική υπηρεσία για έλεγχο και πληρωμή.

**Ρόλος 2.** Αποδίδεται στην οικονομική υπηρεσία του φορέα και οι εργασίες που αυτή εκτελεί μέσω του συστήματος της ΗΔΔ είναι ο έλεγχος των υποβληθέντων φακέλων με τα δικαιολογητικά των δαπανών και η ενημέρωση των ηλεκτρονικών φακέλων με τα σχετικά έγγραφα σύμφωνα με τις ενέργειες των αρμοδιοτήτων της. Επιπλέον, προκειμένου για τα ΧΕ που αφορούν σε δαπάνες που πληρώνονται μέσω ΕΑΠ, η οικονομική υπηρεσία δημιουργεί ηλεκτρονικός φακέλως με τα σχετικά αρχεία αυτών (ΣΚΕ και ΧΕ σε ηλεκτρονική μορφή) και τους υποβάλλει στην ΔΛΤΠ του ΓΛΚ, προκειμένου η τελευταία να προβεί στις απαραίτητες ενέργειες για την εξόφλησή τους.

**Ρόλος 3.** Αποδίδεται στη ΔΛΤΠ και η εργασία που αυτή εκτελεί είναι ο έλεγχος των αρχείων (ΧΕ και ΣΚΕ) των δαπανών που πληρώνονται μέσω ΕΑΠ.

**Ρόλος 4.** Αποδίδεται στο Ελεγκτικό Συνέδριο και η εργασία που αυτό διενεργεί μέσω του Συστήματος της ΗΔΔ είναι η άσκηση του κατασταλτικού ελέγχου τόσο επί των δικαιολογητικών των πληρωμένων δαπανών των φορέων της Κεντρικής Διοίκησης όσο και επί των αρχείων (ΣΚΕ και ΧΕ) δαπανών που έχουν πληρωθεί μέσω ΕΑΠ.

## Είσοδος στο σύστημα

Το σύστημα της ΗΔΔ λειτουργεί σε WEB περιβάλλον. Στη διάθεση των χρηστών υπάρχει το παραγωγικό περιβάλλον (με πραγματικά δεδομένα) και το δοκιμαστικό περιβάλλον (test) για την εξοικείωση των χρηστών με το σύστημα.

Για την είσοδο στο σύστημα της ΗΔΔ χρησιμοποιούμε ένα οποιοδήποτε browser (Firefox, Chrome, Edge, κ.α.), όπου καταχωρίζουμε τη διεύθυνση:

- <u>https://hdd.gsis.gr/welcome</u>, για το παραγωγικό περιβάλλον
- <u>https://hdd-test.gsis.gr/welcome</u>, για το δοκιμαστικό περιβάλλον

## Πιστοποίηση Χρηστών

Η είσοδος στο σύστημα της ΗΔΔ είναι προσωποποιημένη και γίνεται με όνομα χρήστη και κωδικό πρόσβασης, τα οποία έχουν δοθεί από τους διαχειριστές του συστήματος της ΗΔΔ.

| _                 |          |  |
|-------------------|----------|--|
| Conça Xageng      | and the  |  |
| κυδικός Προσβασης | *******d |  |
|                   |          |  |

Ανάλογα με την υπηρεσία που ανήκει ο κάθε χρήστης και τον ρόλο που του έχει δοθεί στο σύστημα εισέρχεται στην κατάλληλη οθόνη του συστήματος.

Π.χ. ο χρήστης μιας υπηρεσίας που πραγματοποιεί δαπάνες θα εισαχθεί στην οθόνη :

| (+1+-0.9                                                                                                    | 10 4 march                                                                                                    | n <b>physica</b> , reprint the state of the later.                                                                                                    |                              | - 9 e      | a. (2. e. 12 ii        |
|----------------------------------------------------------------------------------------------------|----------------------------------------------------------------------------------------------------|----------------------------------------------------------------------------------------------------|------------------------------|------------|------------------------|
| Нλактр                                                                                                    | ονική Διακίνης                                                                                                | ση Δικαιολογητικών                                                                                                    |                              | (A)        |                        |
|                                                                                                    | WATERDOOF AND                                                                                                 | o and a search of a search of the search of the search of | Senit/2014/27-0-2019/8.27(a) | C.C.C.C.C. | As increased a feature |
| 10.2                                                                                                    | contract in the                                                                                               | Actual Pages                                                                                                    | 10.000                       |            |                        |
| Al      A      Construction     Construction     Construction     Construction     Construction     Construction     Construction     Construction     Construction     Construction     Construction     Construction     Construction     Construction     Construction     Construction     Construction | ing<br>Sector<br>Product Proceeding<br>Product Proceeding<br>Sector<br>Sector<br>Product Proceeding<br>Sector | - Hangang Landragen.<br>Te fannen somme                                                                                                    | - Paper Computer             |            | Springer               |

Για να δημιουργήσει ηλεκτρονικό φάκελο δαπάνης, ο χρήστης της οικονομικής υπηρεσίας θα εισαχθεί στην οθόνη:

| Distance Automotion | ovaný draktvých drearskavytra<br> | niden<br>nid ministranj jeda na stratu |
|---------------------|-----------------------------------|----------------------------------------|
|                     | This ball on the part of the loss |                                        |
|                     | Window Process And                |                                        |
|                     |                                   |                                        |
|                     |                                   |                                        |

Όπου θα επιλέξει σε ποιο υποσύστημα θέλει να εκτελέσει ενέργειες.

## Αλλαγή Κωδικού Πρόσβασης

Στην οθόνη «Αιτήματα Φορέα» υπάρχει δεξιά πάνω της οθόνης το κουμπί «Αλλαγή Κωδικού».

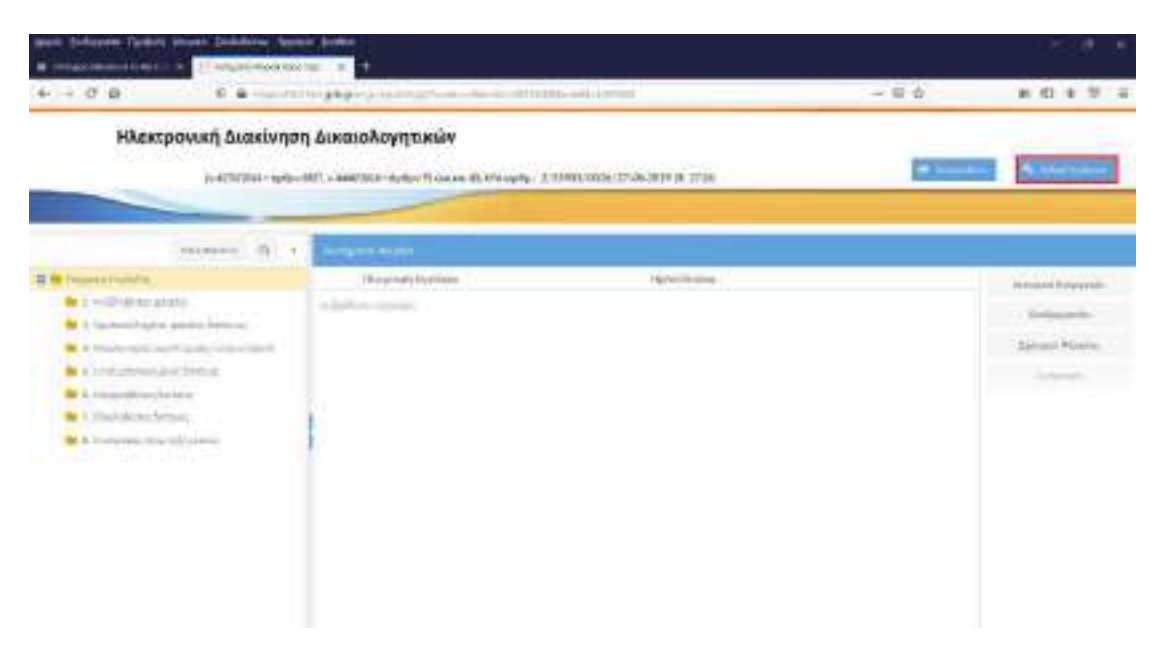

Το επιλέγουμε και εμφανίζεται το παράθυρο Αλλαγή Κωδικού.

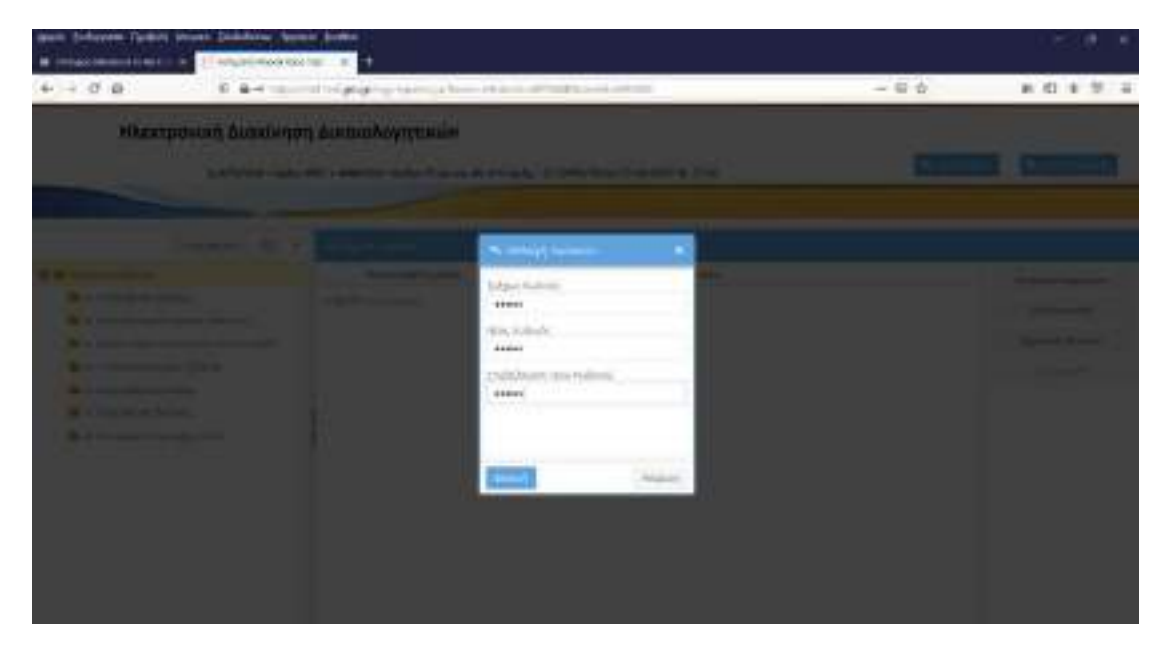

Καταχωρίζουμε τιμές στα πεδία «Τρέχων Κωδικός», «Νέος Κωδικός» και «Επιβεβαίωση Νέου Κωδικού». Τέλος, πατάμε την Επιλογή.

## ΜΕΡΟΣ Ι- ΥΠΟΣΥΣΤΗΜΑ «ΔΙΚΑΙΟΛΟΓΗΤΙΚΑ ΔΑΠΑΝΩΝ»

Το υποσύστημα «Δικαιολογητικά Δαπανών» έχει σχεδιαστεί για τη διακίνηση των δικαιολογητικών των δαπανών μεταξύ αφενός των υπηρεσιών που πραγματοποιούν τις δαπάνες και συγκεντρώνουν τα απαραίτητα δικαιολογητικά και αφετέρου της οικονομικής υπηρεσίας που είναι αρμόδια για τον έλεγχο, την εκκαθάριση και την πληρωμή τους.

## ΚΕΦΑΛΑΙΟ 1: ΕΝΕΡΓΕΙΕΣ ΡΟΛΟΥ 1

## 1.1 Δημιουργία και υποβολή φακέλου

Η υπηρεσία που πραγματοποιεί δαπάνες δημιουργεί μέσω του συστήματος της ΗΔΔ τους ηλεκτρονικούς φακέλους των δαπανών της και τους υποβάλλει στην αρμόδια οικονομική υπηρεσία.

Για τον σκοπό αυτό υπάλληλος της υπηρεσίας (ως πιστοποιημένος χρήστης του συστήματος της ΗΔΔ) προβαίνει στις εξής ενέργειες: α) καταχώριση των στοιχείων της δαπάνης, β) εισαγωγή-επισύναψη των δικαιολογητικών της δαπάνης και γ) υποβολή του ηλεκτρονικού φακέλου στην αρμόδια οικονομική υπηρεσία.

#### 1.1.1Καταχώριση των στοιχείων της δαπάνης

Τα βήματα που ακολουθούμε είναι τα εξής:

Συνδεόμαστε στο σύστημα της ΗΔΔ με τους κωδικούς που μας έχουν αποδοθεί.

| It as a second - as a second - |         | en presidente de la construir de meriores (n. artes) |         |
|--------------------------------|---------|------------------------------------------------------|---------|
|                                | 1796-11 |                                                      |         |
|                                |         |                                                      | · · · · |
|                                |         |                                                      |         |

Επιλέγουμε «Φάκελοι προς Υποβολή» και στη συνέχεια κάνουμε κλικ στο πεδίο «Νέος Φάκελος».

| - Second State of the Second State of the Seco |                                                                                                    |                                                                                                    |                                                                                                    |                                                                           | - 0 >                                                                                                    |
|----------------------------------------------------------------------------------------------------|----------------------------------------------------------------------------------------------------|----------------------------------------------------------------------------------------------------|----------------------------------------------------------------------------------------------------|---------------------------------------------------------------------------|----------------------------------------------------------------------------------------------------|
| An Times - Mildscht-mil                                                                                                    | T/Anthoneis-Mithau                                                                                                    |                                                                                                    |                                                                                                    | N 2                                                                       |                                                                                                    |
| ίνηση Δικαιο)<br>- 4μημα (1071, 12 444 (126                                                                                                    | <b>λογητικών</b><br>α-άςξοι Τέλας οι Β΄, Κτάτριβρ                                                                                                    | 2/33484/0604                                                                                                    | /77.86.2014.06.37                                                                                                    | 10-10 T                                                                   | , Sacar Aphani                                                                                                    |
| And the second second                                                                                                    |                                                                                                    |                                                                                                    |                                                                                                    |                                                                           |                                                                                                    |
| 100 Addate R.                                                                                                    | Apt. Ppertocolitities                                                                                                    | Sec. Ppaint                                                                                                    | Krun Seatingto 1                                                                                                    | Thurwises see                                                             | Company Processo                                                                                                    |
|                                                                                                    |                                                                                                    |                                                                                                    |                                                                                                    |                                                                           | Personal Property in the local division of the local division of t |
|                                                                                                    | 1428                                                                                                    | 2410.2010                                                                                                    | LHUTLER'S                                                                                                    | Jahoren a                                                                 | and the second                                                                                                    |
| Tergenesis Address (1997                                                                                                    | ADAMONTO CONTRACTOR                                                                                                    | φ.                                                                                                    |                                                                                                    |                                                                           |                                                                                                    |
|                                                                                                    | innourservicessummenter.                                                                                                    | 00.11(0.15)                                                                                                    | TRANSFERRATION OF                                                                                                    | 100030323010                                                              | and been                                                                                                    |
| Thruscolar WordDOG SA                                                                                                    | 0/06/40/02/07/14 14:09002/08/16                                                                                                    | Meynille (C. 1929)                                                                                                    | NOGRAM                                                                                                    |                                                                           |                                                                                                    |
| 5                                                                                                    | (1756/5ar76/02/1003000                                                                                                    | 224-01-0002)                                                                                                    | analogie a literation                                                                                                    | 10000                                                                     |                                                                                                    |
| -                                                                                                    | International International                                                                                                    | which are a                                                                                                    | \$1.08-08C+78C1104-00                                                                                                    | contractor.                                                               |                                                                                                    |
|                                                                                                    | under Line up signed                                                                                                    | 2010/2020                                                                                                    | Horse Power in Sul                                                                                                    | dehalacyona'                                                              |                                                                                                    |
| 9                                                                                                    | ympirmine and states                                                                                                    | aborante.                                                                                                    | A TUBRIDGOVIOV PAS B                                                                                                    | design of the second                                                      |                                                                                                    |
| 54                                                                                                    | 000047547000500814403                                                                                                    | 31/12(0)5                                                                                                    | potter violateopotte                                                                                                    | damp accord                                                               |                                                                                                    |
| -                                                                                                    | 10104/12F8/6518/###5                                                                                                    | 11000003                                                                                                    | ARTING MEMORY (MILLIN)                                                                                                    | 1000.0111                                                                 |                                                                                                    |
| -                                                                                                    | (1110)(12+13,4(1)33@-0)                                                                                                    | modit doce                                                                                                    | states electronically                                                                                                    |                                                                           |                                                                                                    |
| 54                                                                                                    | and an and a second second                                                                                                    | 29-17-2017                                                                                                    | 19221404/1404/221406.02                                                                                                    | combine vice                                                              |                                                                                                    |
| <b>D</b>                                                                                                    | HTTP://www.international.                                                                                                    | 10011-0002                                                                                                    | 21214(01146/8/9/20114-                                                                                                    | June Royow                                                                |                                                                                                    |
|                                                                                                    | VPhownawn/sections                                                                                                    | 30-01-0202                                                                                                    | revier personalia.                                                                                                    | Anterstea.                                                                |                                                                                                    |
| -                                                                                                    | Line The Control of the Tarty                                                                                                    | the last many                                                                                                    | and the second second se |                                                                           |                                                                                                    |
|                                                                                                    | <ul> <li>Support (A)</li> <li>Arrithmet (A)</li> <li>Arrithmet</li></ul> | Augustance of W     Augustance of the second second |                                                                                                    | A Parent House All All All Provide All All All All All All All All All Al | Normal States         Normal States         Normal                                                                                                    |

Εμφανίζεται η οθόνη «Στοιχεία Δαπάνης».

| Stages Armer                                                                                                    | <ul> <li>Magdificant (Association)</li> </ul>         |                      |                 |         |  |
|----------------------------------------------------------------------------------------------------|-------------------------------------------------------|----------------------|-----------------|---------|--|
| ( management)                                                                                                    |                                                       | Apples Sector        | The Contact gas | () make |  |
| (annessed)                                                                                                    | s danie gopundatą                                     | Lines anonomi        |                 |         |  |
| region                                                                                                    | HERE AND DESCRIPTION OF RECORDER.                     |                      |                 |         |  |
| regenta                                                                                                    | Commencement of the state of the second second second | Not and Million      | 1825-204408080  |         |  |
|                                                                                                    |                                                       |                      |                 |         |  |
| The reveal direction.                                                                                                    |                                                       |                      |                 |         |  |
| National Anti-                                                                                                    | 90.0                                                  | ségidite.            |                 |         |  |
| Партурары) бией-ніс<br>ада Ліротрарійска;<br>Кірріальні ліс                                                                   |                                                       | aread/000            |                 |         |  |
| Taga (ayang) dan berg<br>Aga (Tgu tagaha)<br>Agaptan di Jamahagi<br>(Propositi (Lamahagi)<br>20 serona di<br>anang (Lamahagi) |                                                       | andina<br>Jai makuna |                 |         |  |

• Το πεδίο «Φορέας» είναι προσυμπληρωμένο με το όνομα του φορέα στον οποίο ανήκει η υπηρεσία.

THE PROPERTY OF A PROPERTY OF A PROPERTY OF

• Τα πεδία «Υπηρεσία» και «Κωδικός Διοικητικής Ταξινόμησης» είναι επίσης προσυμπληρωμένα με τα στοιχεία της υπηρεσίας που υπηρετεί ο υπάλληλος.

WEIGHT ERDAL ARTA ETHTERING AD HEERINGE GRAPHIC ADHIER AND ADHIER ADALES ADD.

Η συμπλήρωση των παρακάτω πεδίων της οθόνης είναι υποχρεωτική από τους χρήστες των υπηρεσιών που υποβάλλουν δικαιολογητικά δαπανών.

• Στο πεδίο «Περιγραφή Δαπάνης» επιλέγουμε την κατάλληλη κατηγορία δαπάνης από τις διαθέσιμες στην αναδιπλούμενη λίστα (drop-downlist) που έχει διαμορφωθεί για τον σκοπό

αυτό. Έστω ότι η δαπάνη αφορά σε προμήθεια χαρτιού A4, τότε επιλέγουμε «Δαπάνες για Αγαθά και Υπηρεσίες». Αν κάποια δαπάνη δεν εντάσσεται σε κάποια από τις διαθέσιμες κατηγορίες, επιλέγουμε την τελευταία κατηγορία «Λοιπές Δαπάνες».

| + martine interest                                          |                                                                                                    |        | - 4 |
|-------------------------------------------------------------|----------------------------------------------------------------------------------------------------|--------|-----|
| <ul> <li>C. B. Mithinduck of sciencific line in-</li> </ul> | Contraction of the second second second second second second second second second second second second second s |        |     |
|                                                             | Street, a believed to manual designs.                                                                           |        |     |
|                                                             | Lances                                                                                                    | 1.     |     |
|                                                             | 2 8 100                                                                                                    |        |     |
|                                                             | · costancestantes                                                                                               |        |     |
|                                                             | · · · · · · · · · · · · · · · · · · ·                                                                           |        |     |
|                                                             | A HEADTH THAT                                                                                                   |        |     |
|                                                             | A start at instances                                                                                            |        |     |
|                                                             |                                                                                                    |        |     |
|                                                             | · · ··································                                                                          |        |     |
|                                                             |                                                                                                    | (Deca) |     |
|                                                             |                                                                                                    |        |     |

• Στο πεδίο «**Αρ. Πρωτοκόλλου**» συμπληρώνουμε τον Αριθμό Πρωτοκόλλου του διαβιβαστικού εγγράφου της δαπάνης.

• Στο πεδίο «Ημ. Πρωτοκόλλου» συμπληρώνουμε την Ημερομηνία Πρωτοκόλλου του διαβιβαστικού εγγράφου της δαπάνης.

• Στο πεδίο «Λογαριασμοί» επιλέγουμε το πλήκτρο «+» που βρίσκεται στα δεξιά του πεδίου για να προσθέσουμε Αναλυτικούς Λογαριασμούς Εξόδου (ΑΛΕ).

|                                                                                                    | and the second second                                                                                          |      |               |        | 8   |
|----------------------------------------------------------------------------------------------------|----------------------------------------------------------------------------------------------------|------|---------------|--------|-----|
| ← → @ # nen metangons ma                                                                                                    | are policies and according to the policy                                                                       | 50x; | - 0           |        | 1.5 |
| 1                                                                                                    |                                                                                                    |      |               |        |     |
|                                                                                                    |                                                                                                    |      |               |        |     |
| Annohimes Assessment, To                                                                                                    | and a second second second second second second second second second second second second second second second |      |               | 100    | T   |
| 100                                                                                                    |                                                                                                    |      |               |        |     |
| Transat                                                                                                    |                                                                                                    |      |               |        |     |
| Date: Anthen                                                                                                    |                                                                                                    |      |               |        |     |
|                                                                                                    |                                                                                                    |      |               |        |     |
| NAME AND ADDRESS.                                                                                                    |                                                                                                    |      |               |        |     |
|                                                                                                    |                                                                                                    |      |               |        |     |
|                                                                                                    |                                                                                                    |      |               |        |     |
|                                                                                                    |                                                                                                    |      |               |        |     |
|                                                                                                    |                                                                                                    |      |               |        |     |
|                                                                                                    |                                                                                                    |      |               |        |     |
|                                                                                                    |                                                                                                    |      |               |        |     |
| T DO TO TO TO TO TO TO TO TO TO TO TO TO TO                                                                                                    |                                                                                                    |      | Provide State | Sec. 1 | 1   |
| The other Designation of the local division of the local divisione |                                                                                                    |      |               |        |     |
| ( and the second second second second second second second second second second second second second second se                                                                                                    |                                                                                                    |      |               |        |     |
|                                                                                                    |                                                                                                    |      | <br>          |        |     |

Επιλέγουμε τον κατάλληλο «ΑΛΕ» από τη διαθέσιμη λίστα.

| Filment Amerikan Ber # 18 Acc | ere konstan vali 🔹 🔸                                                                                                    |          | - 0 1     |
|-------------------------------|----------------------------------------------------------------------------------------------------|----------|-----------|
| - + C + Wittedgitg/og/mp      | National Contract Contract of Contract of |          | * 4 0 * 😡 |
|                               |                                                                                                    |          |           |
|                               | Interference Subjection and                                                                                                    |          |           |
|                               | - Rotten                                                                                                    | 1.00     |           |
|                               | 1105626091                                                                                                    |          |           |
|                               | / *                                                                                                    |          |           |
|                               | 2 · C10/00/                                                                                                    |          |           |
|                               | A to internation                                                                                                    |          |           |
|                               | A R. MINIMUM MUNICIPALITY                                                                                                    |          |           |
|                               | A a granter                                                                                                    |          |           |
|                               | / a                                                                                                    |          |           |
|                               | 2 x CITER 00000                                                                                                    |          |           |
|                               | / x manu                                                                                                    |          |           |
|                               | / a laterature                                                                                                    |          |           |
|                               | / w                                                                                                    |          |           |
|                               | /x gradene                                                                                                    |          |           |
|                               | 2 w comment                                                                                                    |          |           |
|                               | / x crostron                                                                                                    |          |           |
|                               | / * marrie                                                                                                    |          |           |
|                               | Contraction and a second                                                                                                    | 100      |           |
|                               |                                                                                                    | 204.mars |           |
|                               |                                                                                                    |          |           |
|                               |                                                                                                    |          |           |

Το σύστημα συμπληρώνει αυτόματα τις τιμές στα πεδία «Περιγραφή» και «Κατηγορία Δαπάνης».

| · Party Marrie Service | in a 10 Anaarikoostaanii a 4                            |     | - 0 ×              |
|------------------------|---------------------------------------------------------|-----|--------------------|
| € + G + wi=i           | and a long response to the standard state of the second | 100 | * 4 0 * 0          |
|                        |                                                         |     |                    |
|                        |                                                         |     |                    |
| Approximate Area       | quantum, Typpens (11425464)                             |     | <br>•*             |
|                        | tarapenses ar - +                                       |     |                    |
| Process                | Spectra products in the second system of \$1.0.         |     |                    |
| ADD APPEN              | H Parali e secolarios                                   |     |                    |
|                        |                                                         |     |                    |
| som ofere              |                                                         |     |                    |
|                        |                                                         |     |                    |
|                        |                                                         |     |                    |
|                        |                                                         |     |                    |
|                        |                                                         |     |                    |
|                        |                                                         |     |                    |
|                        |                                                         |     |                    |
| _                      |                                                         |     |                    |
| Inclusion Property     |                                                         |     | at womanon shalooo |
|                        |                                                         |     |                    |
|                        |                                                         |     |                    |
|                        |                                                         |     |                    |

Συμπληρώνουμε στο πεδίο «Αριθμός Ανάληψης» τον μοναδικό αριθμό καταχώρισης ανάληψης που δόθηκε μέσω του Ολοκληρωμένου Πληροφοριακού Συστήματος Δημοσιονομικής Πολιτικής (ΟΠΣΔΠ) από τον Προϊστάμενο Οικονομικών Υπηρεσιών και στο πεδίο «ΑΔΑ Ανάληψης» τον ΑΔΑ της Απόφασης Ανάληψης Υποχρέωσης. Τέλος, επιλέγουμε «Αποθήκευση» για να ολοκληρώσουμε την καταχώριση του λογαριασμού. Για τις περιπτώσεις δαπανών που έχουν δεσμευτεί πιστώσεις σε περισσότερους του ενός ΑΛΕ επαναλαμβάνουμε τη ίδια διαδικασία για κάθε έναν ΑΛΕ.

Στο πεδίο «Εμπορική Συναλλαγή» επιλέγουμε μια εκ των 2 τιμών «Εμπορική Συναλλαγή» ή «Μη Εμπορική Συναλλαγή». Αν επιλέξουμε την τιμή «Εμπορική Συναλλαγή», η καταχώριση της Ημερομηνίας Δημιουργίας Υποχρέωσης καθίσταται υποχρεωτική.

Ημερομηνία Δημιουργίας Υποχρέωσης θεωρείται η ημερομηνία παραλαβής αγαθών/υπηρεσιών ή τιμολογίου από τον προμηθευτή [σχετική διάταξη: η παρ. Ζ του Πρώτου Άρθρου του ν. 4152/2013 (Α.107)].

|                       | California de California de Ca |                         |                    |         |
|-----------------------|----------------------------------------------------------------------------------------------------|-------------------------|--------------------|---------|
| (manaria)             |                                                                                                    | Applieds manifest       | Doc-Hard-Mail 2001 | O House |
| 1000000               | s-mission rates annihiliti                                                                                                    | Allow randomerry        |                    |         |
| mada                  | CONTROL TERMINARY AND ADDRESS IN A                                                                                                    |                         |                    |         |
| autore.               | sector about the new sector is the two sectors                                                                                                    | with Aska The other 198 | (\$P=300000)       |         |
| Description in the    | 2.0.0                                                                                                    |                         |                    |         |
| ex.mandlam            | -                                                                                                    | maski-dilia             | <b>a</b> 9         |         |
| nesinturi<br>(een     | Lamines AM Department                                                                                                    | furthers work down      | MA and rain        | •       |
|                       |                                                                                                    |                         |                    |         |
| *¥* 204               | ցնալ, ք212018,՝ ֆոտուսիձորդումանընանի                                                                                                    | Certer and              | Sustaine           |         |
| ngor kodlani<br>Finga | gina, GIRIE, Gamerejkespiniskojaki<br>                                                                                                    | an an mariant           | eurotum<br>M       |         |

• Στο πεδίο «Επωνυμία» συμπληρώνουμε την επωνυμία του δικαιούχου της δαπάνης.

Στο πεδίο «Σχόλια» παρέχεται η δυνατότητα να συμπληρώσουμε, αν κριθεί σκόπιμο, κάποιο σχόλιο σχετικά με τη δαπάνη επιλέγοντας το «+». Σε κάθε σχόλιο συμπληρώνονται αυτόματα από το σύστημα ο χρήστης που το καταχωρίζει και η ημερομηνία καταχώρισής του. Μετά την καταχώριση επιλέγουμε «Αποθήκευση» και το σχόλιο αποθηκεύεται.

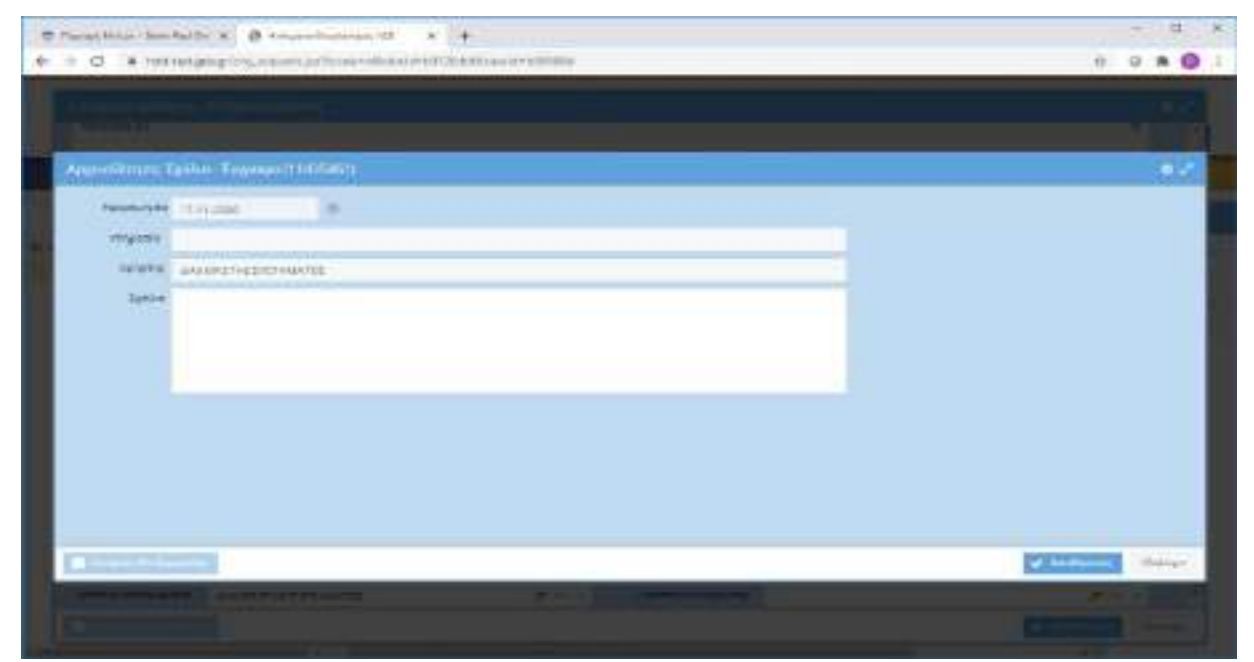

Αφού συμπληρώσουμε όλα τα παραπάνω υποχρεωτικά πεδία, επιλέγουμε το κουμπί «Αποθήκευση» και τα στοιχεία της οθόνης αποθηκεύονται. Αν δεν συμπληρωθεί κάποιο από τα υποχρεωτικά πεδία της οθόνης καταχώρισης στοιχείων δαπάνης, τότε εμφανίζεται ένα

αναδυόμενο παράθυρο (popup window) με ενημερωτικό μήνυμα σχετικά με τα πεδία που έχουν μείνει κενά και πρέπει να συμπληρωθούν.

| ŵ | - 0 - |
|---|-------|
|   |       |
|   |       |
|   |       |
|   |       |
|   |       |
|   |       |
|   |       |

Αν όλα τα πεδία είναι συμπληρωμένα, το σύστημα θα αποθηκεύσει τον Φάκελο.

| miginality                                                                                                    | Constitution and the second                                                               |                                                                       |                                                                                                    |                              |     | 6  | 2 |
|----------------------------------------------------------------------------------------------------|-------------------------------------------------------------------------------------------|-----------------------------------------------------------------------|----------------------------------------------------------------------------------------------------|------------------------------|-----|----|---|
| a material and                                                                                                    |                                                                                           |                                                                       | Adda Madra                                                                                                    | tisc modeus 🖉 scal           | 0.0 | 24 | 1 |
| mahtum                                                                                                    | r. + Brohm mark unscholm                                                                  | 1                                                                     | Alassa's Permitting                                                                                                    |                              |     |    |   |
| -                                                                                                    | VINCTIME REPORT OF A                                                                      | erfiziacir.                                                           |                                                                                                    |                              |     |    |   |
| 191440.0                                                                                                    | DECRMATING TOTAL OF HER                                                                   | פיינלאיוא (אין אפארא פון אין אפארא                                    | nut data spining                                                                                                    | (2)-(2+-000000)              |     |    |   |
| Page growing dominant                                                                                                    | 10108-044-1-2020-0001-0019                                                                | 100                                                                   |                                                                                                    |                              |     |    |   |
| al material                                                                                                    | 054                                                                                       | Hurton                                                                | nasititatu ingeni peda                                                                                                    | 17 P                         |     |    |   |
|                                                                                                    |                                                                                           |                                                                       |                                                                                                    |                              |     |    |   |
| NAME OF TAXABLE                                                                                                    |                                                                                           |                                                                       |                                                                                                    |                              |     | +  |   |
| VOJODODJI<br>Terro I                                                                                                    | Hereiter Weit Direct                                                                      |                                                                       | An April and April                                                                                                    | THE WARD OF                  |     | +  |   |
| Kypotal<br>(***)<br>€ ≠ 8 - 2154                                                                                                    | panenge Alli Dayay<br>Qilan C2127938. Apan                                                | netij<br>terij žespopiosženi prototovice p                            | An April and April                                                                                                    | Net with the                 |     | +  |   |
| Nyestii<br>(m) (<br>* ≠ X = 140                                                                                                    | anin'n All Dyry<br>gyryn Saladda Rynn                                                     | net).<br>Hari Dagagdadlaani gaffafaykaa g                             | An April, an air an apr<br>an - 1980a                                                                                                    | tali mala ny<br>Katalah      |     | •  |   |
| Nordiosal<br>Denis<br>I de 2 M 2 Dec                                                                                                    | anang Ali Papa<br>gjuni SP2008 Tana                                                       | narij<br>eselj Zaspopioszterni połkówska p                            | An April Andreas an<br>An April Andreas an<br>An April Andreas and April Andreas and April Andreas and April Andreas and April Andreas and April Andreas and A | nan an An An<br>House Dailte |     | •  |   |
| egessel<br>nere<br># ≠ X 2(ter                                                                                                    | anning All Days<br>gyl en C2127918. Types                                                 | neti<br>Hari Dagagi kalina i pathakapina p<br>Kaja                    | An Apin Andreas (m.<br>1990)                                                                                                    | tad outloop<br>essettate     |     | •  |   |
| egessel<br>nege<br># ≠ X = the<br>teneret tradition(                                                                                                    | антар АК Ларар<br>дуп на СЛОТИВС Пром<br>уна музикан руу = «                              | net)<br>Hari Dagagdadlaani gadhiinadaa g<br>Hari d                    | Within and says<br>. 1988<br>. Temptoons                                                                                                    | nd orderen<br>etastisater    |     | •  |   |
| nondotali<br>Press<br>€ ≠ 3 = 21 her<br>Annuali<br>Annuali                                                                                                    | аналар АК Сарар<br>данала (2012/948). Прем<br>(маналаракан рау = +                        | nefi<br>Hari Jaqquyindinci gafiringka y<br>Ny J                       | Andyria andras ay<br>a talaata                                                                                                    | nan anala ang<br>Kananang    |     | •  |   |
| ACAGONESI<br>Internet<br>Internet Instituty<br>Discussion<br>Annuality<br>Annuality<br>Annuali | аналар АК Ларар<br>даран Солотика Ларан<br>Амалитски руу — «<br>Тару-таринала таругалар а | nerij<br>Harij Sospoplaniten i portolopica p<br>Na d<br>Katalari 2009 | An April and An April<br>19 Mary Marry Married<br>Ann Dan Ma                                                                                                   |                              |     | •  |   |

Μετά την αποθήκευση ο φάκελος της δαπάνης βρίσκεται πλέον στον φάκελο «Φάκελοι προς υποβολή» χωρίς να του έχει αποδοθεί αριθμός (αριθμό φακέλου θα πάρει μετά την οριστικοποίησή του).

Για να εμφανίσουμε ξανά την οθόνη καταχώρισης στοιχείων και να τροποποιήσουμε τα στοιχεία της δαπάνης, μπορούμε να επιλέξουμε τον φάκελο (γίνεται κίτρινη η γραμμή του φακέλου) και να πατήσουμε το πλήκτρο «Επεξεργασία» στη δεξιά στήλη ενεργειών.

| e Parage tamas data dal da la la conserva<br>+ - C is has tal parager as an ancient                                                                                                    |               | taan ah                                             |                |                                                                                                    |                   |                                                                 |
|----------------------------------------------------------------------------------------------------|---------------|-----------------------------------------------------|----------------|----------------------------------------------------------------------------------------------------|-------------------|-----------------------------------------------------------------|
| Ηλεκτρονική Διακίνι<br>(κοπάκι-6                                                                                                    | ηση Δικαιολογ | <b>ητικών</b><br>Man Tribeconinis vice sporte: 1770 | 000) N876/25-0 | - 5779-08, 1756                                                                                                    | <b>B</b> Constant | R, mapt and                                                     |
| Statement in A                                                                                                    | -             | 5                                                   |                |                                                                                                    |                   |                                                                 |
| <ul> <li>7 M requirements to provide the second second sec</li></ul> |               |                                                     |                | <ul> <li>Hans, Learning on the second second se</li></ul> |                   | Termina Termina<br>Termina termina<br>Agenter termina<br>Annual |

Για να διαγράψουμε τελείως τον φάκελο μπορούμε, αφού τον επιλέξουμε, να πατήσουμε το κουμπί «Διαγραφή».

| <ul> <li>τους τους texture in the second second secon</li></ul> |                           | การเรล่ง                                                                                                    |                  |                                         |                                                                                                    |                   |
|----------------------------------------------------------------------------------------------------|---------------------------|----------------------------------------------------------------------------------------------------|------------------|-----------------------------------------|----------------------------------------------------------------------------------------------------|-------------------|
| INDARM-IN                                                                                                    | ille aller a blandara - e | effere 70 mer van 30. 1745 mether 2.194                                                                                                    | 164-10820-27-18  | 939 (B. 0'56)                           | Concession of the local division of the local division of the loca | 6 mil/6.630       |
| the second state of                                                                                                    | Arresto Region            | in the second second second second second second second second second second second second second second second                                                                                                    |                  |                                         |                                                                                                    |                   |
| a a magniture della                                                                                                    | or ashrest-               | an installed an                                                                                                    | i ta haviai t    | Prior, Attendings                       | Children ( Sectors                                                                                                    | Address & Special |
| <ul> <li>1 Television and an</li> <li>2 Television and an</li> </ul>                                                                                                    |                           | Contraction of the second second                                                                                                    | attanta          |                                         | service of a division of the                                                                                                    | Confidence of     |
| a second to be been been                                                                                                    |                           | reconstructure president.                                                                                                    | 01.01.010        |                                         | Sensitive light                                                                                                    | CULTURE Forms     |
| · A Real of Source and the second second                                                                                                    | 5                         | 157                                                                                                    | 25-81-2028       | 707                                     | PERSONAL PROPERTY AND INC.                                                                                                    | (increase)        |
| a careful arresto and an instant                                                                                                    |                           | CONSIGNATION DESIGNATION                                                                                                    | 10101-0120       | AND DESCRIPTION OF THE OWNER.           | participation in a state of the second second secon |                   |
|                                                                                                    |                           | offension and a second second  | 28.81.5128       | A DEPHASYON OF ME                       | service as each as a reason.                                                                                                    |                   |
| and the second land and second second s                                                                                                    |                           | yndowigenerelpedered;                                                                                                    | 38.81.0508       | NUT 101/101 1010112                     | presentation reports"                                                                                                    |                   |
| a second data Mark Star                                                                                                    |                           | Index of the landstate                                                                                                    | 39.61 2020       | addressed and the re-                   | annes seattle a state                                                                                                    |                   |
|                                                                                                    | <b>6</b>                  | With the work of the second                                                                                                    | 0111000          | and so in the local second and          | been reading range                                                                                                    |                   |
|                                                                                                    |                           | 100000/018-00949                                                                                                    | 1911-007         | entre o ce                              | service excellent reason                                                                                                    |                   |
|                                                                                                    |                           | vermania/factorialitated                                                                                                    | 81.01.2028       | Fared Camperson                         | came or in public or revealed                                                                                                    |                   |
|                                                                                                    |                           | instantantahiddealaft                                                                                                    | 10.012120        | strain index of the part.               | terminal scientific and second                                                                                                    |                   |
|                                                                                                    |                           | Interview Sector Distance in the local distance in the local dista | 10.000           | 1.4.1.4.1.4.1.1.1.4.4.4.4.4.4.4.4.4.4.4 | ardst seenad in Plants                                                                                                    |                   |
|                                                                                                    |                           | HTTA/Generation                                                                                                    | 1142-020         | JOHNNONGROUP!                           | areas assessed as reached                                                                                                    |                   |
|                                                                                                    | - m.                      | WHILE A REPORT OF A REPORT OF  | 10.010.000       | "monthering and                         | and appropriate the second second sec |                   |
|                                                                                                    |                           | 192                                                                                                    |                  | uniterate                               | leven resident reads                                                                                                    |                   |
|                                                                                                    |                           | 100                                                                                                    | 10.11.000        |                                         | Second States and States and States                                                                                                    |                   |
|                                                                                                    | 1.00                      | 1341024                                                                                                    | Mune La Automico |                                         | 1 411                                                                                                    |                   |

#### 1.1.2Εισαγωγή-επισύναψη των δικαιολογητικών της δαπάνης

#### 1.1.2.1 Διαδικασία εισαγωγής δικαιολογητικών

Επιλέγοντας με το ποντίκι το εικονίδιο **κ**που βρίσκεται αριστερά από την στήλη «**Αριθμός Φακέλου**» ανοίγουμε το παράθυρο με τους υποφακέλους της δαπάνης. Στο πάνω μισό μέρος της οθόνης αποτυπώνονται τα στοιχεία της δαπάνης, όπως τα έχουμε καταχωρίσει κατά το προηγούμενο στάδιο (1.1.1).

| The Party Party and Sector 1. 2 August                                                                                                    | AL TWING | + + three services C + and                                                                                                    |              |                                                                                                    |  |
|----------------------------------------------------------------------------------------------------|----------|----------------------------------------------------------------------------------------------------|--------------|----------------------------------------------------------------------------------------------------|--|
| 6 - C - B Milpingtong report pp                                                                                                    |          | and an an an and particular                                                                                                    |              |                                                                                                    |  |
| American (1990)                                                                                                    |          |                                                                                                    |              |                                                                                                    |  |
| The same of the same                                                                                                    |          |                                                                                                    |              |                                                                                                    |  |
|                                                                                                    | z •      | An of the second second |              | a franklik<br>ali<br>oran aligeratur<br>oran aligeratur<br>aligeratur<br>oran aligeratur<br>oran aligeratur |  |
| II 🐱 adv                                                                                                    | -        | The second type lates                                                                                                    | rand formal. |                                                                                                    |  |
| <ul> <li>Automotive de calendaries</li> <li>Automotive de calendaries</li> <li>Automot</li></ul> |          |                                                                                                    |              |                                                                                                    |  |

Οι υπηρεσίες που τους έχει αποδοθεί Ρόλος 1 έχουν δικαιώματα για εισαγωγή αρχείων μόνο στους υποφακέλους: «Διαβιβαστικό», «Δικαιολογητικά Δαπάνης», «Δικαιολογητικά Εξόφλησης» και «Διαφωνία/Εντολή Διατάκτη».

- Στον υποφάκελο «Διαβιβαστικό» επισυνάπτουμε το διαβιβαστικό έγγραφο της δαπάνης.
- Στον υποφάκελο «Δικαιολογητικά δαπάνης» επισυνάπτουμε τα προβλεπόμενα κατά περίπτωση δικαιολογητικά της δαπάνης.
- Στον υποφάκελο «Δικαιολογητικά Εξόφλησης» επισυνάπτουμε τα προβλεπόμενα δικαιολογητικά εξόφλησης (πχ ΙΒΑΝδικαιούχου).
- Υποφάκελος «Διαφωνία/Εντολή Διατάκτη». Σε περίπτωση διαφωνίας της οικονομικής υπηρεσίας ως προς τη νομιμότητα ή/και κανονικότητα της δαπάνης, ο φάκελος επιστρέφεται από την οικονομική υπηρεσία και η υπηρεσία που πραγματοποίησε τη δαπάνη (Ρόλος 1) επισυνάπτει σε αυτόν τον υποφάκελο είτε
  - ο την εντολή διατάκτη για την πληρωμή της δαπάνης, αν ο διατάκτης επιμένει ως προς τη νομιμότητα και την κανονικότητα αυτής, είτε
  - τη σύμφωνη γνώμη του διατάκτη για την απόρριψη της δαπάνης.

Αναλυτική περιγραφή της διαδικασίας ακολουθεί στο Κεφάλαιο 2 του παρόντος (2.2.3).

Η διαδικασία επισύναψης εγγράφων σε οποιονδήποτε από τους παραπάνω υποφακέλους είναι η ακόλουθη:

Επιλέγουμε τον υποφάκελο που μας ενδιαφέρει και ύστερα το εικονίδιο 📫 για να εισάγουμε έγγραφα που βρίσκονται αποθηκευμένα στον υπολογιστή μας. Στη συνέχεια κάνουμε κλικ στο

εικονίδιο

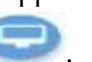

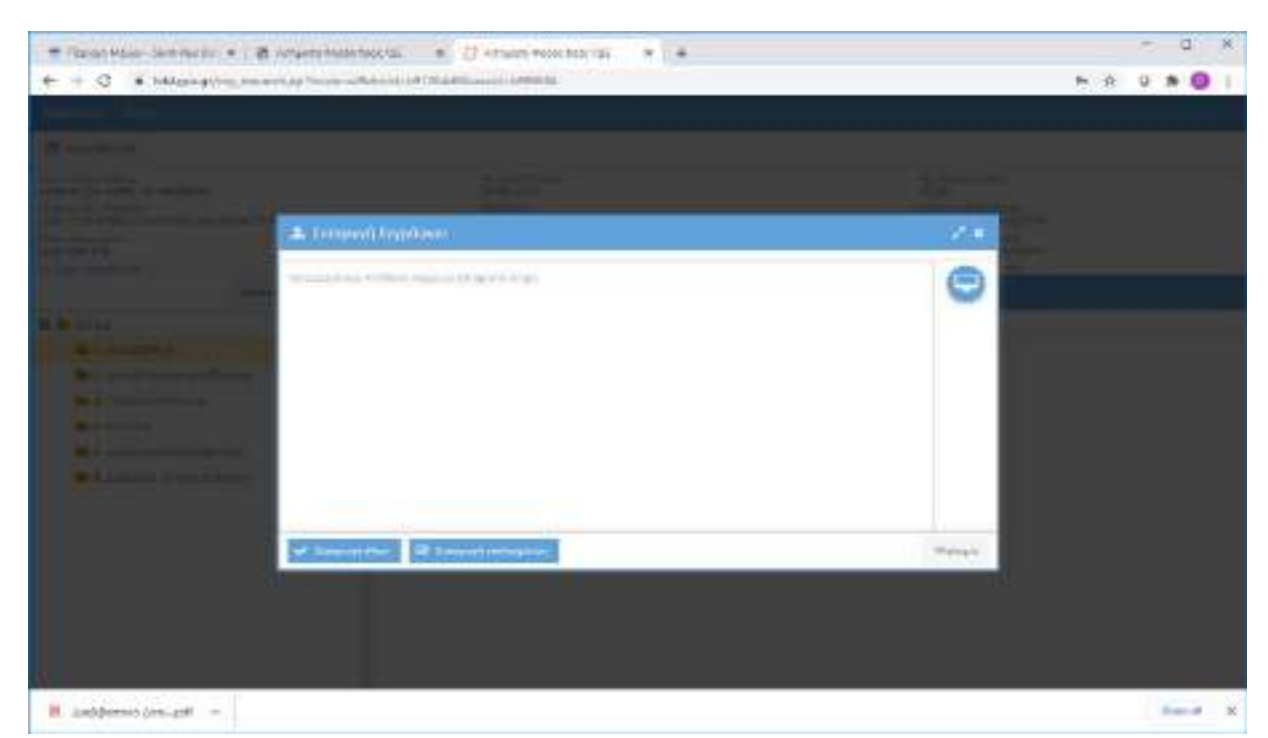

Στο παράθυρο που ανοίγει εμφανίζονται τα αρχεία του προσωπικού μας υπολογιστή.

|                                                                                                    | re rosper r temp r                                                                                                    |                                                                                                    | + Di Senen lendr                                                                                                    |                                                        | - |
|----------------------------------------------------------------------------------------------------|----------------------------------------------------------------------------------------------------|----------------------------------------------------------------------------------------------------|----------------------------------------------------------------------------------------------------|--------------------------------------------------------|---|
| rgenice 🔻 New Polde                                                                                                    | e                                                                                                    |                                                                                                    |                                                                                                    | In: • II                                               | C |
| Bownloade      A     Documents     P     Documents     P     Documents     P     Documents     P     Documents     P     Documents     P | Name<br>Participation period<br>2 pdf<br>2 pdf aigned.pdf<br>2 pdf<br>2 pdf<br>2 pdf<br>2 pdf<br>3 pdf<br>1 BeursyCastle.Crypte.dll | Date modified<br>2+1+2014 store pay<br>15/32/2020 3-21 mp<br>0/11/2020 5-15 pay<br>0/11/2020 5-15 pay<br>15/32/2020 5-15 pay<br>15/32/2020 5-13 mp<br>21/2/2020 5-434 pay | Type<br>Actobe Acrohat Docu.,<br>Actobe Acrohat Docu.,<br>Actobe Acrohat Docu.,<br>Actobe Acrohat Docu.,<br>Actobe Acrohat Docu.,<br>Actobe Acrohat Docu. | 600 000 000 000 000 000 000 000 000 000                |   |
| TestSuccess OneDrive Pepyros Orive This PC                                                                                               | Continguess<br>Second ing Time.cov<br>millemon.dli<br>millemon.dli<br>millemon.t.dli<br>moduc.cov<br>scottware.SecureBlackbox.dli   | 29/9/2017 3:00 11µ<br>13/9/2020 2:01 µµ<br>19/10/2017 6:47 µµ<br>19/10/2017 7:02 µµ<br>29/5/2020 1:01 µµ<br>19/10/2020 5:53 µµ                                            | Application<br>Menicoft Escal Com<br>Application Estension<br>Application estension<br>Security Cartificate<br>Application extension                      | 83 KB<br>15 KB<br>950 KB<br>50 KB<br>2 KB<br>18.413 KB |   |
| Desktop                                                                                                    | Papyros_Tools_Setup.exe                                                                                                    | 26/4/2020 10:49 mp.<br>9/11/2020 8-10 pag                                                                                                    | Application<br>Test Document                                                                                                    | 53.958 KB<br>517 KB                                    |   |
| Downloads Munic Pictures                                                                                                    | 🖀 chik.cw<br>🔝 setuplog<br>🌁 testSBB.cov                                                                                            | Type: Text Document<br>Size: 516 KB<br>Date modified: 5/11/2520 8/16 up                                                                                                   | WeiRAR archive<br>Text Document<br>WeiRAR archive                                                                                                    | 16.450.8B<br>820.8B<br>8296.8B                         |   |
| Withers                                                                                                    | IF3 text5884.exe<br>text5884.exe.config<br>text5884.pdb                                                                             | 21/10/2020 %32 Hp<br>20/10/2020 %32 Hp<br>21/10/2020 %33 Hp                                                                                                    | CONPIG File<br>POR File                                                                                                    | 23.4B<br>1.6B<br>28.6B                                 |   |
| 🔿 Neboork 🛛 👻                                                                                                    | Διαβιβαστικό Δοπανής pol                                                                                                    | 17/11/2020 6459 year                                                                                                    | Adobe Acrohat Doesna                                                                                                    | 8.70 KB                                                |   |
| File ne                                                                                                    | mer Augustante Artevoc all                                                                                                    |                                                                                                    | - Alfier(**)                                                                                                    |                                                        | 3 |

Επιλέγουμε το αρχείο ή τα αρχεία που θέλουμε να εισάγουμε στον φάκελο. Επιλέγουμε «Εισαγωγή όλων». Το σύστημα εμφανίζει στο πεδίο «Περιγραφή» της επόμενης οθόνης, το όνομα του αρχείου, όπως αυτό έχει αποθηκευτεί στον υπολογιστή μας. Αν επιθυμούμε, μπορούμε να κάνουμε αλλαγές στο πεδίο αυτό.

| Cariger Balancias A                                                                                                    | NAMES AND ADDRESS.        | A Lowers                          | 4 · · ·                                     |                    | - D H       |
|----------------------------------------------------------------------------------------------------|---------------------------|-----------------------------------|---------------------------------------------|--------------------|-------------|
| + + B · a reconstruction                                                                                                    | the state of the state of | Concept of Conditional Profession | 1110                                        |                    | H + 0 0 0 1 |
| A REAL PROPERTY OF THE OWNER OF THE OWNER OWNER OWNER OWNER OWNER OWNER OWNER OWNER OWNER OWNER OWNER OWNER OWNER OWNER OWNER OWNER OWNER OWNER OWNER OWNER                                                                                                    |                           |                                   | instances outstand                          |                    |             |
|                                                                                                    |                           | Security (1944)                   | Description of sector and sector and sector |                    |             |
| And in concession of the second second secon | Anterior                  | hare bada Sale                    | -                                           | 1.00               |             |
|                                                                                                    |                           | 2                                 | (Committee)                                 | 0.00               |             |
| a a constant a second a second a second a second a second a second a second a second a second a second a second                                                                                                    |                           | which could be markly             |                                             |                    |             |
| A COLUMN A                                                                                                    | 1000                      | CHIPPLE IN CONTRACT               |                                             |                    |             |
|                                                                                                    |                           |                                   |                                             |                    |             |
|                                                                                                    |                           |                                   |                                             |                    |             |
|                                                                                                    |                           |                                   |                                             | Party and          |             |
|                                                                                                    | And                       |                                   |                                             | Supervised and and |             |
|                                                                                                    |                           |                                   |                                             |                    |             |
| ·                                                                                                    |                           |                                   |                                             |                    |             |

Όταν το δικαιολογητικό που θέλουμε να εισάγουμε έχει αναρτηθεί στο πρόγραμμα «ΔΙΑΥΓΕΙΑ», μπορούμε να το αναζητήσουμε επιλέγοντας το κουμπί «Διαύγεια». Στο παράθυρο που ανοίγει πληκτρολογούμε τον Αριθμό Διαδικτυακής Ανάρτησης (ΑΔΑ), πατάμε το κουμπί «Εντοπισμός» και τέλος «Προσθήκη».

| ······································ | neacrist + 1        | - Annen men met 20 • 0 • ettin faitur music • [                                                                                                    | + | - U *   |
|----------------------------------------|---------------------|----------------------------------------------------------------------------------------------------|---|---------|
| € 0 0 k ukamping mpming/himse          | www.hijiittonati    | and a second second second second second second second second second second second second second second second                                                                                                    |   | 0.0 * 0 |
|                                        |                     |                                                                                                    |   |         |
|                                        |                     |                                                                                                    |   |         |
|                                        |                     |                                                                                                    |   |         |
|                                        |                     |                                                                                                    |   |         |
| 11 March 1                             | -                   | ine sing Paragalaguna Association, 👘 🗰                                                                                                    |   |         |
| A second second                        | ai sint<br>a larren | e-kalaticate                                                                                                    |   |         |
| A CONTRACTOR OF                        | <b>Neuros</b>       | Alterative and the set of the set of the set |   |         |
|                                        |                     | Q. Income. Without a stream                                                                                                    |   |         |
|                                        |                     |                                                                                                    |   |         |
|                                        |                     |                                                                                                    |   |         |
|                                        |                     |                                                                                                    |   |         |
|                                        |                     |                                                                                                    |   |         |
|                                        |                     |                                                                                                    |   |         |
|                                        |                     |                                                                                                    |   |         |

Με τον ίδιο τρόπο προσθέτουμε όλα τα απαραίτητα έγγραφα/δικαιολογητικά σε όλους τους υποφακέλους που έχουμε δικαιώματα εισαγωγής.

Όταν ολοκληρώσουμε τη διαδικασία επισύναψης, κλείνουμε τον φάκελο επιλέγοντας το «X» στο πάνω δεξιό σημείο της οθόνης.

#### 1.1.2.2 Ειδικότερα θέματα εισαγωγής δικαιολογητικών

#### <u>Ψηφιακή υπογραφή εγγράφων</u>

Τα δικαιολογητικά που εισάγονται σε ηλεκτρονική μορφή μπορεί να είναι είτε ηλεκτρονικά αρχεία εγγράφων που φέρουν ψηφιακή υπογραφή του εκδότη τους είτε έγγραφα που φέρουν ιδιόχειρη υπογραφή ψηφιοποιημένα μέσω σαρωτή (scanner). Στη δεύτερη περίπτωση και **μόνο** θα πρέπει τα εν λόγω έγγραφα να υπογράφονται ψηφιακά από τον υπάλληλο-χρήστη που τα εισάγει στο σύστημα της ΗΔΔ.

| The subjection of the second second s | anderlar an 2 record to an and a 20 reported                                                                                             | ( x)+                                                                                                    |
|----------------------------------------------------------------------------------------------------|----------------------------------------------------------------------------------------------------|----------------------------------------------------------------------------------------------------|
| + 0                                                                                                    | danes                                                                                                    |                                                                                                    |
| Contraction Contraction                                                                                                    |                                                                                                    |                                                                                                    |
| Mit have allowed                                                                                                    |                                                                                                    |                                                                                                    |
| Conservation and a second second seco | Line Constanting<br>Line 4 along<br>Annual Annual Annual Annual<br>Annual Line Annual<br>Annual Annual Annual<br>Annual Annual<br>Annual | <ul> <li>An and a second second s</li></ul> |
| Arres &                                                                                                    | · · · · · · · · · · · · · · · · · · ·                                                                                                    |                                                                                                    |
|                                                                                                    | - Handel Inches                                                                                                    | -quein Print.                                                                                                    |
| <ul> <li>Construction construction</li> <li>Construction</li> <li>Construction (Construction)</li> <li>Construction (Construction)</li> <li>Construction (Construction)</li> <li>Construction (Construction)</li> </ul>                                                                                                    |                                                                                                    |                                                                                                    |

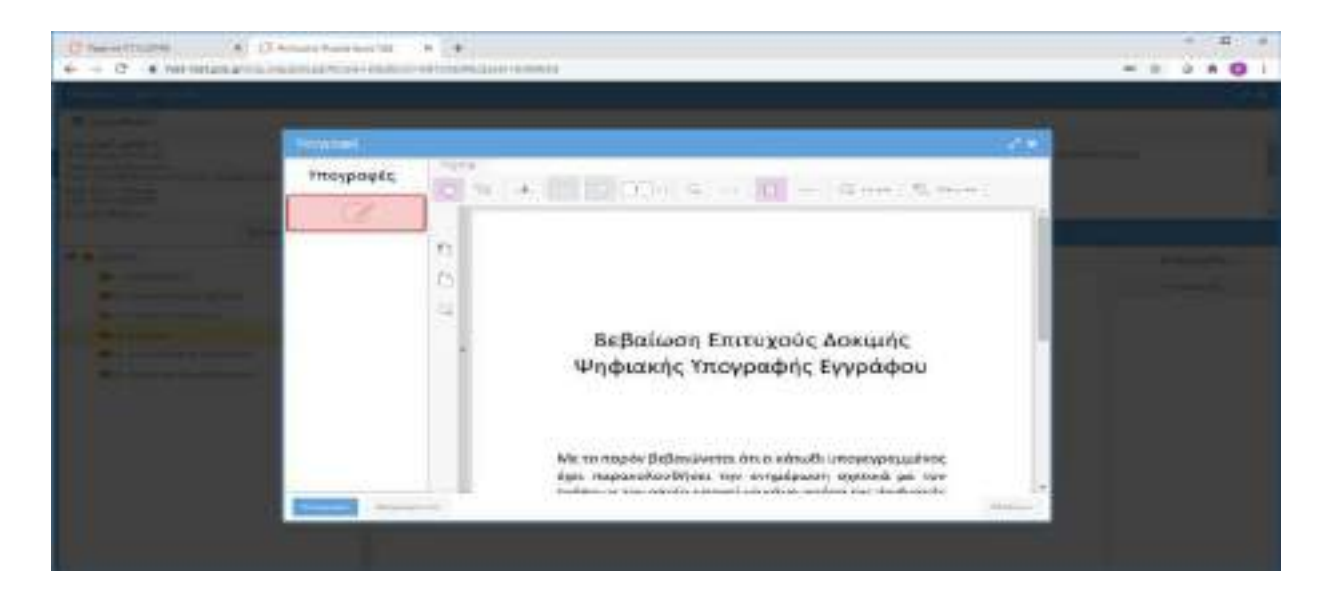

Μετακινούμε και αποθέτουμε (drag&drop) το κόκκινο πλαίσιο στο σημείο που θέλουμε να εισάγουμε την υπογραφή.

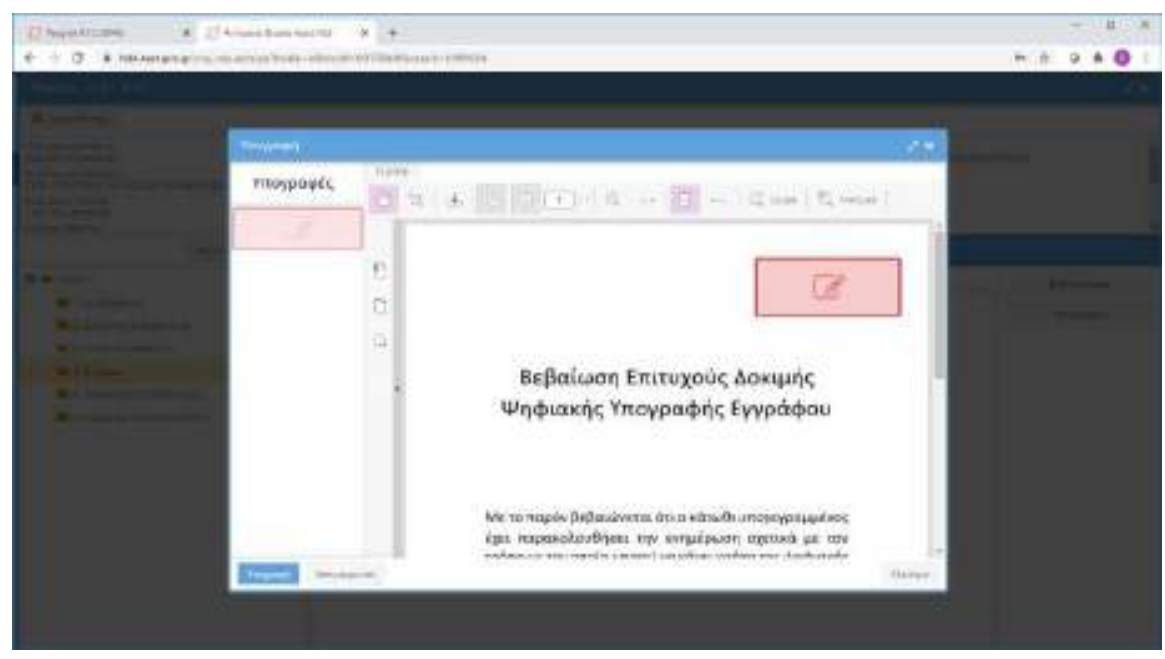

Στην συνέχεια πατάμε πάνω στο πλάισιο, για να εμφανιστούν οι υπογραφές μας. Την πρώτη φορά θα εμφανιστεί ένα παράθυρο για να κατεβάσουμε την εφαμρογή που θα μας επιτρέπει να υπογράφουμε από USBtoken.

| Desition + Danis                                                                                                    |                                                                                                    | - D 8       |
|----------------------------------------------------------------------------------------------------|----------------------------------------------------------------------------------------------------|-------------|
| +.+ 0 .+ remanationmental                                                                                                    | In the other second the first operations                                                                                                    | H & Q & Q & |
|                                                                                                    | -                                                                                                    |             |
|                                                                                                    | Construction for a <u>Research of Million</u> Society of the <u>Research of Million</u> and Advances      Society of the <u>Research of Million</u> A study of the segment of the Advances Advances for the program                                                                                                    |             |
| No. of Contrast of Contrast of | Image: State State |             |

Επιλέγουμε το link <u>Papyros Utilities</u>, αποθηκεύουμε την εφαρμογή και εκτελούμε το setup στον υπολογιστήμας.

Στη συνέχεια επιλέγουμε στο παράθυρο:

«Τοπική Υπογραφή» και το πιστοποιητικό μας και στην συνέχεια «Υπογραφή» είτε «Απομακρυσμένη Υπογραφή» καιέναν από τους παρόχους απομακρυσμένων υπογραφών που υποστηρίζονται από το σύστημα.

| Dentine Non                                                                                                    | . التحسينية تسيية   |                         |           | × U 8       |
|----------------------------------------------------------------------------------------------------|---------------------|-------------------------|-----------|-------------|
| + 1 0 B hiterature                                                                                                    | when there when you | Charles and the States  |           | H 2 2 8 0 1 |
| and the second                                                                                                    |                     |                         |           |             |
| a harmonic sector of the sector of the secto |                     |                         |           |             |
| The second second second second second second second second second second second second second second second se                                                                                                    |                     |                         |           |             |
| And State and State and St | Turnist.            | Section of section      |           |             |
|                                                                                                    |                     | Time/Wescient           |           |             |
| R Adams<br>A Conserver<br>A Conserver<br>A Conserver                                                                                                    |                     |                         |           |             |
|                                                                                                    |                     | Areasespunction Program |           |             |
| al and a second second s                                                                                                    |                     | Alexand a               |           |             |
|                                                                                                    |                     | 179                     |           |             |
|                                                                                                    |                     | -Grae                   |           |             |
|                                                                                                    |                     |                         |           |             |
|                                                                                                    |                     |                         | (Waliper) |             |
|                                                                                                    |                     | 76                      |           |             |

Επιλέγοντας τοπική υπογραφή θα μας ζητηθεί το pin της υπογραφής μας. Επιλέγοντας κάποιον πάροχο απομακρυσμένων υπογραφών θα μας εμφανιστεί ένα παράθυρο για να δώσουμε τα στοιχεία μας

| Entlistes com all manages.                                  | <ul> <li>If Readling traypage</li> </ul> | 1.00       |
|-------------------------------------------------------------|------------------------------------------|------------|
| Torright Pringinger                                         | staning of mountains                     |            |
| PENDER AN AVAILABLE AND AND AND AND AND AND AND AND AND AND | The system 1                             |            |
| Antopologica and Press (program)                            | Teimerin                                 |            |
| adaadaa<br>adaagaa<br>adaada                                | Capomoneus                               |            |
|                                                             | Value 1                                  | Sharingan. |

Τα στοιχεία που πρέπει να δώσουμε είναι

- Το όνομα Χρήστη
- Ο Κωδικός
- To OTP (one time password ή κωδικός μίας χρήσης)

## <u>Ακύρωση εγγράφων</u>

Τα έγγραφα μετά την εισαγωγή τους στους φακέλους της δαπάνης δεν μπορούν να διαγραφούν, αλλά μπορούν να ακυρωθούν. Επιλέγουμε το έγγραφο (γίνεται κίτρινη η γραμμή του εγγράφου) και πατάμε το κουμπί «Επεξεργασία».

| Designation of the second states in the                                                                                                    | a province a province of the second second s    |                                                                                                    |              |
|----------------------------------------------------------------------------------------------------|----------------------------------------------------------------------------------------------------|----------------------------------------------------------------------------------------------------|--------------|
| Contraction (Contraction)                                                                                                    |                                                                                                    |                                                                                                    | - 24         |
| Without the second second seco           |                                                                                                    |                                                                                                    |              |
| American Contractory<br>of The Link South Incomentation<br>for a second second second second second second second second<br>Second second second second second second second second second<br>Second second se   | The Reconstruction<br>of the Second Second Seco | Construction of the second second |              |
| - A . +                                                                                                    | Typestern Birtheorem,                                                                                                    |                                                                                                    |              |
| 2 1 AL                                                                                                    | a head header                                                                                                    |                                                                                                    | - Hittopters |
| <ul> <li>A constraint of a section of a section of a sect</li></ul> |                                                                                                    |                                                                                                    |              |

Εμφανίζεται η παρακάτω οθόνη στην οποία επιλέγουμε το κουμπί «Άκυρο» και τέλος «Ενημέρωση» για να ολοκληρωθεί η διαδικασία.

| <ul> <li>C • Managementer</li> </ul>                                                                                                    |                 | nt () a construction of a second second second second second second second second second second second second s | a and a a |         |          |  |
|----------------------------------------------------------------------------------------------------|-----------------|----------------------------------------------------------------------------------------------------|-----------|---------|----------|--|
| Concession of the local division of the local division of the loca | Constrained the | and the second second second                                                                                    |           |         |          |  |
|                                                                                                    |                 | Desidence                                                                                                    |           | al seni |          |  |
| -                                                                                                    |                 |                                                                                                    |           |         |          |  |
| a second second                                                                                                    | Parameter       | ACCORDED TO THE PARTY OF A DESCRIPTION OF                                                                       |           |         | 1        |  |
| Management.                                                                                                    |                 |                                                                                                    |           |         |          |  |
|                                                                                                    |                 |                                                                                                    |           |         |          |  |
| Street, successive                                                                                                    |                 |                                                                                                    |           |         |          |  |
|                                                                                                    |                 |                                                                                                    |           |         |          |  |
|                                                                                                    |                 |                                                                                                    |           |         |          |  |
|                                                                                                    | P hartines      |                                                                                                    |           | 1       | Particip |  |
|                                                                                                    |                 |                                                                                                    |           | _       |          |  |
|                                                                                                    |                 |                                                                                                    |           |         |          |  |

Τα ακυρωμένα έγγραφα έχουν σχετική ένδειξη στον υποφάκελο.

| 17 America Australia Tak                                                                                                    | A USING               | -  | -         | - An House                                                                                                    | w                                                                                                    |                                                                                                    | - 11 -                    |
|----------------------------------------------------------------------------------------------------|-----------------------|----|-----------|----------------------------------------------------------------------------------------------------|----------------------------------------------------------------------------------------------------|----------------------------------------------------------------------------------------------------|---------------------------|
| + - 0 * 1471114                                                                                                    |                       | -  | de refler | and the second second s | Internet or a set of the later                                                                                            |                                                                                                    |                           |
|                                                                                                    |                       |    |           |                                                                                                    | Trintormul Schwarzer                                                                                                    |                                                                                                    |                           |
| TE GAAMOR                                                                                                    |                       |    |           |                                                                                                    |                                                                                                    |                                                                                                    |                           |
| Provide and an analysis of the second second | i<br>Arriteriteriteri |    |           | ALC: NOTE: NOT: NOT: NOT: NOT: NOT: NOT: NOT: NOT                                                                                                    | ng, "Dournellinn<br>good caade<br>Santanger<br>Santanger<br>Santanger<br>Santanger<br>Santanger<br>Santanger<br>Santanger | rie Considery<br>Historic Structures<br>Officiality (Consideration<br>Statistics)<br>Balance (Consideration<br>Balance (Consideration<br>Balance (Consideration) |                           |
|                                                                                                    | (instance)            | 4. | 100       |                                                                                                    |                                                                                                    |                                                                                                    |                           |
| 🖶 🖿 potent                                                                                                    |                       |    | 1         | Jack 1                                                                                                    | Cheiranan)                                                                                                    |                                                                                                    | EMDyyene                  |
| Management of                                                                                                    |                       |    | -         |                                                                                                    | and down in sector in                                                                                                    |                                                                                                    | TTTO ONLY                 |
| taschirteijat                                                                                                    | 5/6                   |    |           | _                                                                                                    |                                                                                                    |                                                                                                    | Contraction of the second |
| a 1 Parti secolizzati                                                                                                    | £                     |    |           |                                                                                                    |                                                                                                    |                                                                                                    |                           |
| · · · · · · · · · · · · · · · · · · ·                                                                                                    |                       |    |           |                                                                                                    |                                                                                                    |                                                                                                    |                           |
| I Destarrated                                                                                                    | Care L                |    |           |                                                                                                    |                                                                                                    |                                                                                                    |                           |
| N 1-804-9 (1993)                                                                                                    | Pressual -            |    |           |                                                                                                    |                                                                                                    |                                                                                                    |                           |
|                                                                                                    |                       |    |           |                                                                                                    |                                                                                                    |                                                                                                    |                           |
|                                                                                                    |                       |    |           |                                                                                                    |                                                                                                    |                                                                                                    |                           |
|                                                                                                    |                       |    |           |                                                                                                    |                                                                                                    |                                                                                                    |                           |
|                                                                                                    |                       |    |           |                                                                                                    |                                                                                                    |                                                                                                    |                           |
|                                                                                                    |                       |    |           |                                                                                                    |                                                                                                    |                                                                                                    |                           |
|                                                                                                    |                       |    |           |                                                                                                    |                                                                                                    |                                                                                                    |                           |
|                                                                                                    |                       |    |           |                                                                                                    |                                                                                                    |                                                                                                    |                           |
|                                                                                                    |                       |    |           |                                                                                                    |                                                                                                    |                                                                                                    |                           |

#### Συσχέτιση φακέλων

Όταν πρόκειται για δαπάνη (πχ μίσθωμα) που εκτελείται με τμηματικές πληρωμές (μηνιαία καταβολή μισθώματος) και τα πρωτότυπα δικαιολογητικά (πχ μισθωτήριο συμβόλαιο) έχουν επισυναφθεί στην πρώτη πληρωμή, τότε στις επόμενες επισυνάπτονται μόνο τα δικαιολογητικά που αφορούν στη συγκεκριμένη πληρωμή (πχ απόδειξη είσπραξης), ενώ για τα κοινά με την πρώτη πληρωμή δικαιολογητικά γίνεται συσχέτιση φακέλων με την εξής διαδικασία:

Καταχωρίζουμε τα στοιχεία της δαπάνης και επισυνάπτουμε τα δικαιολογητικά που αφορούν στην συγκεκριμένη πληρωμή (πχ απόδειξη είσπραξης), σύμφωνα με τη διαδικασία που αναλυτικά περιγράφεται παραπάνω. Αφού δημιουργήσουμε τον φάκελο τον επιλέγουμε και πατάμε το κουμπί «Σχετικοί Φάκελοι».

| <ul> <li>Providence interests</li> <li>Providence interests</li> <li>Providence interests</li> </ul> |                     | + (0 m)            |                       | 844 T. T. 4 1 2  | 1 martine          |                       | ñ                     |                                    |       |                   |
|----------------------------------------------------------------------------------------------------|---------------------|--------------------|-----------------------|------------------|--------------------|-----------------------|-----------------------|------------------------------------|-------|-------------------|
| Ηλεκτρονική Διακίνης                                                                                 | τη Δυκτ<br>- 107 10 | ILOXOYIT           | lation M, 40          | A 444/4-1/34     | NU 9226-27 Ge 3018 | 18. 3734e             |                       | C.R.                               | 1 8   | National Contract |
| ******* Q. *                                                                                         |                     |                    | 5                     |                  |                    |                       |                       |                                    |       |                   |
| and the second final second                                                                          | 100                 | · NAMES OF TAXABLE | 14,780,000            | 10.79(%)         | salaany.           | - NAME OF             | and the second second | reported of the                    | - 196 |                   |
| · · · · · · · · · · · · · · · · · · ·                                                                |                     | 949                |                       | 2-2010111        | and a family to    | 1001-0100             | and the               | section, so is the providence      |       | Failure           |
| Mail International contaction                                                                        | 34                  | 144                | -                     | the first of the |                    | and statements        |                       | services were block or particular. |       | Contract Barrier  |
| In a minimal final station of the second                                                             | 10                  | 111                | more thanks           | 1000-0120        | many middless      | al coatta             | and the set           | and et al. and you as a "state".   |       |                   |
| R + Minter Tax Auto And - (Terringer)                                                                | 1.00                | 1848               | with the second       | -2010/021        | Arrest Asserts     | Bronness.             | p-man-                | Samples or a state of the second   | 15    |                   |
| 1 presidente faille dantale:                                                                         |                     | 1.000              | WITH THE              | d owned          | where issuince     | to-o-online           | -                     | parts to consult in an income.     | 121   |                   |
| I American Chinese Surveyore                                                                         | 34                  | 1840               | openantia.            | Number           | state-survey       | and the               | Coline.               | And its charged in a second        | 1000  |                   |
| me 1 Manual Research                                                                                 |                     |                    | printer inter         | Inclusion.       | attain marine      | manufacture and       |                       | man and part of the second states. |       |                   |
| the A Discount Add manage fifthing designs                                                           | 1.94                | (Lain)             | and in the local      | 10.00.000        | le bougi amont -   | and the second        | aluntare.             | and a late state in the set        | 4.44  |                   |
|                                                                                                    | - 10-               | 1849               | and the second second | 1019-0020        | ACTUAL VALUE AND A |                       | angelen.              | amini socialiti a prista           | 100-  |                   |
|                                                                                                    |                     |                    | and the second        |                  |                    |                       | Start and             | sector restriction in particular   | 100   |                   |
|                                                                                                    |                     | 1.018              | and the second second | ments.           | arms and a         | 01-0-0110             | Support A             | and an an an Array or party        |       |                   |
|                                                                                                    |                     | CHU:               | and then in the       |                  | ATTAC MANAGEM      | and the second second | 4944.000              | service statistics or preserve     | 1.00  |                   |
|                                                                                                    |                     |                    |                       |                  | and an other       | -                     | - A                   | sector and the sector as we assume | 1.1   |                   |

|                                                                                                    |                | Constant Street on State | * (1) iqual (14) | *:[+           |              |           |  |
|----------------------------------------------------------------------------------------------------|----------------|--------------------------|------------------|----------------|--------------|-----------|--|
| History And                                                                                                    | vojen Anamakay |                          |                  |                |              |           |  |
|                                                                                                    | Quantum states |                          |                  |                | 24           |           |  |
| <ul> <li>A second state</li> <li>A second state</li> <li>A second state<td>E Through</td><td>Aphilis baches</td><td>Topport</td><td>Ab Tanda da Ab</td><td>An Inderfile</td><td>A HARDING</td><td></td></li></ul> | E Through      | Aphilis baches           | Topport          | Ab Tanda da Ab | An Inderfile | A HARDING |  |

Στο παράθυρο που ανοίγει πληκτρολογούμε τον αριθμό και το έτος του φακέλου που περιέχει τα δικαιολογητικά της πρώτης πληρωμής, ώστε να συσχετισθεί με αυτόν ο νέος φάκελος.

|                                                                                                    | enterinectat 'A 1079    | Charte Party Spin Table | * 10 August 17 1.200 | */+         |                  |   |  |
|----------------------------------------------------------------------------------------------------|-------------------------|-------------------------|----------------------|-------------|------------------|---|--|
| Настроней дели                                                                                                    | denan diminalaya        |                         |                      |             |                  |   |  |
|                                                                                                    | Contrast provides       | _                       |                      |             | 14               | 1 |  |
| <ul> <li>A - House Street and Street and</li></ul> | Contention (Contention) | Autori Santon           | Traverse i Jobbon    | AL TRACEMEN | The Fact selling |   |  |

| ······································                                                                                                    |                 | nariye basel Alex nd - | A   U Para Materia | 41+         |     |   | * 0 | * 0 1 |
|----------------------------------------------------------------------------------------------------|-----------------|------------------------|--------------------|-------------|-----|---|-----|-------|
| Himite over Alexie                                                                                                    | קסק בנגמנסלסאקי |                        |                    |             |     | - | E.  |       |
|                                                                                                    | State Bandas    |                        |                    |             | 2.8 |   |     |       |
| <ul> <li>Marine State</li> <li>Marine State</li> <li>Marin</li></ul> | B Teresel       | Antoi eadas            |                    | A Pulledito |     |   |     |       |

## 1.1.3 Υποβολή του φακέλου στην αρμόδια οικονομική υπηρεσία

Πλέον, αφού έχουμε ολοκληρώσει τα δύο προηγούμενα στάδια(1.1.1 και 1.1.2) για την υποβολή του φακέλου στην οικονομική υπηρεσία, κάνουμε τα εξής βήματα:

Στην αρχική οθόνη επιλέγουμε τον φάκελο που μας ενδιαφέρει (γίνεται κίτρινη η γραμμή του φακέλου) και μετά «**Επεξεργασία**».

| <ul> <li>The second property of the second property of the secon</li></ul> | 600 M.M. | * Užen                    | entres inclusion a (@H                                                                                                    | 0.44.823.0001 | * +                                                                                                    |                                                                                                    | 9             |                   |
|----------------------------------------------------------------------------------------------------|----------|---------------------------|----------------------------------------------------------------------------------------------------|---------------|----------------------------------------------------------------------------------------------------|----------------------------------------------------------------------------------------------------|---------------|-------------------|
| Ηλεκτρονική Διακίνησ<br>64/10203-0000                                                                                                    | ŋ Δικα   | ιολογητι                  | REDU<br>Statutes de landa autor de landa                                                                                                    | 105/2745-29   | 18.729                                                                                                    | 8.00                                                                                                    |               |                   |
| (man) a                                                                                                    |          | and the local division of |                                                                                                    |               |                                                                                                    |                                                                                                    |               |                   |
| R                                                                                                    | 14       | Autors in                 | An Terrenetting                                                                                                    | in Terrent    | Incidentian                                                                                                    | There will be long                                                                                                    | Interior.     | - filment         |
| In Calence State and American                                                                                                    |          |                           | - 1818                                                                                                    | 121011222     | Gentlemank                                                                                                    | Service of Apartment of Services                                                                                                    | uma.          | Producerson 1     |
| M 1 Helbelane person                                                                                                    |          |                           | 124                                                                                                    | ALC: NOT      | manh                                                                                                    | and there was a survey of the                                                                                                    | Japin .       | Tarray & Long     |
| · · · · · · · · · · · · · · · · · · ·                                                                                                    |          |                           | strated and the strategy of the                                                                                                    | - painting    | 100 Aug - 17 12 - 19 1                                                                                                    | tores of her by the out-any shirt                                                                                                    | Define .      | -                 |
| 🗮 a marine has been been abled                                                                                                    | ю,       |                           | (TO-COMMENCE)                                                                                                    | 10000         | ATTRA MOLETINGS                                                                                                    | http://www.en.et/parter                                                                                                    | 1000          | and a second      |
| In a female control of the family in                                                                                                    | 6        |                           | (To-Grantesteel)                                                                                                    | 1444.2005     | PROTECTION OF THE PROTECTION OF THE PROTECTION O | Sector Contractor States                                                                                                    | 1000          |                   |
| 🐜 t-massarbins termine                                                                                                    |          |                           | Conclusion and and                                                                                                    | 1001044       | 104110-0.                                                                                                    |                                                                                                    | averent       | Second Second     |
| 🖿 1 Congrinting that district the                                                                                                    |          |                           | inter-contractions                                                                                                    | 1000000       | 1007-031040-0010000                                                                                                    | press ( complete services)                                                                                                    | and the owned | the second second |
| See a set attack and these in the strength                                                                                                    | 1.8      |                           | The Sector Statistics                                                                                                    | 101.100       | 2016 ALL PROPERTY.                                                                                                    | internation with more particular                                                                                                    | Personale     |                   |
|                                                                                                    |          |                           | 111002220400000                                                                                                    | 00010000      | Control or Street and                                                                                                    | (000-1) (00-0010-10-000-0010-10-0                                                                                                    | 101282        |                   |
|                                                                                                    |          |                           | and the second second s |               | activity in                                                                                                    | 1000-1112-2181-1-Faller                                                                                                    |               |                   |
|                                                                                                    |          |                           | imp-securit-size-epi                                                                                                    | 444 4000      | WHEP an entropy                                                                                                    | period and an expansion                                                                                                    | Longs:        |                   |
|                                                                                                    |          |                           | THE DESIGNATION OF THE PARTY OF THE PARTY OF |               | 27 Ph                                                                                                    | Security of the second second                                                                                                    | 1414327       |                   |
|                                                                                                    | 5        |                           | Philiphine (second                                                                                                    | 2041032       | -3410-0410-                                                                                                    | lami ti constitui mantati                                                                                                    | 1-0-121       |                   |
|                                                                                                    |          |                           | Internetwisionstated                                                                                                    |               | attention entert.                                                                                                    | APRIL OF A DESCRIPTION OF A DESCRIPTIONO | and the       |                   |
|                                                                                                    |          |                           | montal simplifying the                                                                                                    | 10-11054      | Administration fails                                                                                                    | penaliza anti-surgeon                                                                                                    | Address .     |                   |
|                                                                                                    |          |                           | VITA-SUSALISTICS                                                                                                    | 1001201       | ANTINAL AND                                                                                                    | Service and supervised                                                                                                    | ND TWO        |                   |
|                                                                                                    | 2.       |                           | mater atom                                                                                                    |               | Horitzant, e.m.                                                                                                    | State of the state of the state | 10.00         |                   |

Εμφανίζεται η οθόνη καταχώρισης στοιχείων και στο πάνω αριστερό σημείο της πατάμε κλικ στην επιλογή «**Τα Ψηφιοποιημένα Έγγραφα έχουν ψηφιακή υπογραφή».** Με την επιλογή αυτή δηλώνουμε ότι τα ψηφιοποιημένα μέσω σαρωτή έγγραφα που επισυνάψαμε φέρουν την ψηφιακή μας υπογραφή.

|                         | Contraction of the local division of the local division of the loc |                                                                                                    |                                                                                                    |        |   |
|-------------------------|----------------------------------------------------------------------------------------------------|----------------------------------------------------------------------------------------------------|----------------------------------------------------------------------------------------------------|--------|---|
|                         | Disease in the same                                                                                                    | - Autoconther                                                                                                   | mapple my.                                                                                                    | Trance | 1 |
| -                       | t moules tomorradical)                                                                                                    | All and the second                                                                                              |                                                                                                    |        |   |
| <b>T</b> (11)           |                                                                                                    |                                                                                                    |                                                                                                    |        |   |
| -magazie                | wanted to succeed draw, workfright                                                                                                    | mention where nich                                                                                              | High day among                                                                                                    |        |   |
| Management and the      | termono ante or esperato 🖉 = +                                                                                                    |                                                                                                    |                                                                                                    |        |   |
| An Income               | preparation interaction                                                                                                    | Tau Recordships                                                                                                 | Ballene (                                                                                                    |        |   |
|                         |                                                                                                    |                                                                                                    |                                                                                                    |        |   |
|                         | and the state of the state                                                                                                    | The second second second second second second second second second second second second second second second se | and the second states of the second states of the s |        |   |
|                         | and the second second                                                                                                    |                                                                                                    | and the second second se                                                                                                    |        |   |
| */ 1 2Mg                | toso, contrart, stratystationary                                                                                                    | olati 18949                                                                                                    | 040-00414-000                                                                                                    |        |   |
| 073 sto                 | elayo, cincinne, nibéryananitury                                                                                                    | olati ime'a                                                                                                    | 0/0-01/14 6/01                                                                                                    |        |   |
| the state of the second | nan, christen, sherveterary                                                                                                    | olat mains                                                                                                    | 975-074 ent<br>24-9109 © *                                                                                                    |        |   |
| and a second            | naad, obernen, wherversonaar<br>performationaarien -<br>hervenversonaarien                                                                                                    | olati manisa<br>na ma maalama                                                                                   | 975-074 4 401<br>24-9-076 (1)                                                                                                    |        |   |
| And A string            | кому, сононны, монтулькоститу<br>рабряннормания, —<br>Располителия<br>так или противлика полиция (поли                                                                                                    | olati manifa<br>na ana maaitama                                                                                 | 973-074 4 MI                                                                                                    |        |   |

## Στην συνέχεια επιλέγουμε «Οριστικοποίηση».

| C. BRIEFE                 | Sec. 19                                | Minister of California                                                                                           |                                               |                                                                                                    |                                                                                                    |     |   | 1.0 |
|---------------------------|----------------------------------------|----------------------------------------------------------------------------------------------------|-----------------------------------------------|----------------------------------------------------------------------------------------------------|----------------------------------------------------------------------------------------------------|-----|---|-----|
| 11                        | -                                      |                                                                                                    |                                               | Andrew Bandhare                                                                                                    | No. Paller.                                                                                                    | 200 | - |     |
|                           | -                                      | A MONTH MORE PROVIDED AND                                                                                        |                                               | Altert reserves.                                                                                                    |                                                                                                    |     |   |     |
|                           | *4000                                  | Interview toold deal (Include)                                                                                   | (taildii)                                     |                                                                                                    |                                                                                                    |     |   |     |
|                           | eyets.                                 | NOT A THINK WE WANTED TO A THINK OF                                                                              | mail at the two alless                        | and done would be                                                                                                    | of the Assess                                                                                                    |     |   |     |
| Theorem                   | ante:                                  | IN CARAGE (10 (Doc)) IN                                                                                          |                                               |                                                                                                    |                                                                                                    |     |   |     |
| to ford                   | and the second                         |                                                                                                    |                                               | and the second second se | the later of the later of the l |     |   |     |
|                           |                                        |                                                                                                    |                                               | A DESCRIPTION OF TAXABLE                                                                                                    | 100 C 100 C  |     |   |     |
| Incase                    |                                        |                                                                                                    |                                               | and a second second                                                                                                    |                                                                                                    |     |   |     |
|                           |                                        | energi del espera                                                                                                |                                               | and a second                                                                                                    | an antian a                                                                                                    |     |   |     |
| */X                       | **)<br>=========<br>========           | ana ana ana ang ang ang ang ang ang ang                                                                          | nd<br>ne fastge of exclusion                  | nonica narrana<br>nonica narrana<br>nonica izaz                                                                                                    | anadian<br>anadian                                                                                                    |     |   |     |
| Alternation               | et)<br>                                | alitati ana anana<br>gitati tatattaki konsu<br>alitati tatattaki konsu                                           | nt<br>ar Choggar and All Lamas                | ning and                                                                                                    | ar along<br>koniecs                                                                                                    |     |   |     |
| Altonio                   | eni<br>array a<br>27 Maria<br>44 Maria | annin kai manan<br>gitati tartarraki fotosa<br>skittar (dalam) s                                                 | nt<br>urð höggar stó kill u anna              | nonis and<br>nonis and<br>non second                                                                                                    | areatons<br>Romers                                                                                                    |     |   |     |
| Artenita<br>1<br>Artenita |                                        | annių kai maina<br>glutų turistinkų kolecti<br>kkologijosinėjis, – – –<br>uotocinkų<br>kais mortinio čanktaimija | nt<br>urð höggar tið við samti<br>uðar Thatin | nendo namena<br>nendo namena<br>nine al 1200                                                                                                    | enecs                                                                                                    |     |   |     |

Στο πεδίο «Αλλαγή Κατάστασης» επιλέγουμε «Υποβληθέντες φάκελοι».

|                                                  | CONTRACTOR OF THE OWNER                                          |                                |                                         |                         |       |   | 1 |
|--------------------------------------------------|------------------------------------------------------------------|--------------------------------|-----------------------------------------|-------------------------|-------|---|---|
| a come                                           |                                                                  |                                | And the designed of                     | the public pro-         | Trees | - | 1 |
| -                                                | A REAL POINT OF A REAL POINT                                     |                                | Continuence 1                           |                         |       | - |   |
| #4,000                                           | Interview hold be an interview                                   | akan .                         | 1.00                                    |                         |       |   |   |
| myots.                                           | NOLLING MICH THE REP.                                            | Christophe Treasform           | and here young                          | of a data of the colors | 0     |   |   |
| (Western and and                                 | IN CHARGE DEB (DOD)IN                                            |                                |                                         |                         |       |   |   |
| In Contemport                                    | 3148                                                             | One Tex                        |                                         |                         |       |   |   |
| Terranees .                                      |                                                                  |                                |                                         |                         |       | + |   |
|                                                  | and the second                                                   |                                | And in contracts                        | Links .                 |       |   |   |
|                                                  |                                                                  |                                | 110 I I I I I I I I I I I I I I I I I I |                         |       |   |   |
| */* 170                                          | glin, cronne, konver                                             | Magger of Arrandition          | L. 1989                                 | enniezs                 |       |   |   |
| +/ × 074                                         | alar come toote                                                  | Stappy of an official          | L. 1240<br>Fa. Titubera                 | anniacs<br>a            |       |   |   |
| Alternational                                    | gital crome konde                                                | Stoppyr at na útfallein.<br>Na | a. iose                                 | ennises<br>In           |       |   |   |
| Antonio Sociali<br>Estanti<br>Estanti<br>Estanti | gital, crome, kosyle<br>M-DefiningTrs. – –<br>Vocutik<br>Vocutik | Stopper ad oa sattilasin<br>No | a. Taki                                 | ennises                 |       |   |   |

#### Επιλέγουμε «Αποθήκευση».

|                                                                                   |                                                                                                    | 0.02 |
|-----------------------------------------------------------------------------------|----------------------------------------------------------------------------------------------------|------|
|                                                                                   | analisista ( ) ( ) ( ) ( ) ( ) ( ) ( ) ( ) ( ) (                                                                                                    | . 18 |
|                                                                                   | Conductor Conductor Conductor Conductor                                                                                                    |      |
|                                                                                   | And a second second second second second second second second second second second second second second second                                                                                                    |      |
| Company of                                                                        | Representation of the second state of the second state and the second state of the second state of the sec |      |
| TAXABLE PARTY.                                                                    | No carbon and a statistication of a statistication                                                                                                    |      |
| the Calendary                                                                     | Table                                                                                                    |      |
| I newspaper 1                                                                     |                                                                                                    |      |
| and the local data                                                                |                                                                                                    |      |
| # # # ATM                                                                         | nice Discon Internet Internet address of the side of                                                                                                    |      |
| 1                                                                                 |                                                                                                    |      |
|                                                                                   |                                                                                                    |      |
|                                                                                   |                                                                                                    |      |
| Automatic sectors.                                                                | and the second second sec                                                                                                    |      |
| And and a subman                                                                  | An and a second second se                                                                                                    |      |
| Auforent countrain<br>Franket                                                     | An exemption of a second second secon |      |
| Antonio Constanti<br>Constanti<br>Disconsi of Constanti<br>Constanti of Constanti | An encourse (an e + ) we de regerres (a)                                                                                                    |      |

Το σύστημα θα αποδώσει έναν μοναδικό αριθμό στον φάκελο της δαπάνης. Ο φάκελος υποβάλλεται για έλεγχο στην οικονομική υπηρεσία του φορέα, η οποία έχει πλέον δικαίωμα επεξεργασίας του φακέλου. Η υπηρεσία που πραγματοποίησε τη δαπάνη για όσο ο φάκελος βρίσκεται στην κατάσταση «Υποβληθέντες Φάκελοι» δεν μπορεί να κάνει καμία προσθήκη/τροποποίηση.

| • Section weath + Planeters it + Disard | annan 10 + 10 mar 14 mm |  |
|-----------------------------------------|-------------------------|--|
| Construction and the second             | Transie warden meter.   |  |
|                                         |                         |  |
|                                         |                         |  |
|                                         |                         |  |
|                                         | Cheven *                |  |
| The state property of the provident has |                         |  |
|                                         |                         |  |
|                                         |                         |  |
|                                         |                         |  |
|                                         |                         |  |

**Σημείωση:** Ένας φάκελος μετά την οριστικοποίηση του και πριν την υποβολή του στην οικονομική υπηρεσία (κατά τα ανωτέρω) μπορεί να ακυρωθεί, επιλέγοντας «**Ακύρωση**» στο δεξιό πάνω σημείο της οθόνης καταχώρισης των στοιχείων της δαπάνης και μετά «**Αποθήκευση**» (ο φάκελος δεν διαγράφεται, παραμένει στο σύστημα της ΗΔΔ ως ακυρωμένος και τον βλέπει μόνο η υπηρεσία που τον δημιούργησε).

| Timbertown.                                     | and a state of the latter and                                                                                                    |  |
|-------------------------------------------------|----------------------------------------------------------------------------------------------------|--|
| -                                               | s a balan types mail ala                                                                                                    |  |
| reptor                                          |                                                                                                    |  |
| · · · · · · · · · · · · · · · · · · ·           | anny marches an article and a second and a second and a                                                                                                    |  |
| Incomentation of                                | Indecombining and a statement of the statement of the sta |  |
| age Papertiet Hall                              | ala in Dermitian ann an 19                                                                                                    |  |
| ( inclusion in the                              |                                                                                                    |  |
|                                                 |                                                                                                    |  |
| 444                                             | police we recent underlined and and                                                                                                    |  |
| ****<br>#.#.#. 1649                             | antina ete teanet unitatione, secondare,<br>prose teanet device popular la lorsie completed. 2007 UNIXADA AN                                                                                                    |  |
| ***                                             | andrea von museum under andere solations.<br>proces Marinelli, Augustanisme breise annanis. A. 2007 (2008)/2012/201                                                                                                    |  |
| 411                                             | Territoria Alle Territoria de la Constantina de la Constantina de  |  |
| 411<br>8.2 2 144                                | policy AX Housest United AND Addient An Addient AND Addient AND Addient AND Addient AND Addient AND Addient Addient Ad |  |
| ellin<br>el d'a luis<br>belent instan<br>Parati | policy AX Property Contract Contract Co |  |

## 1.2 Επανυποβολή φακέλου δαπάνης

Μετά την υποβολή του φακέλου, η οικονομική υπηρεσία πραγματοποιεί τον έλεγχο της δαπάνης. Αν κατά τον έλεγχο των δικαιολογητικών προκύψουν θεραπεύσιμες ελλείψεις (πχ μη επισύναψη κάποιου δικαιολογητικού), τότε ο φάκελος της δαπάνης επιστρέφεται για συμπλήρωση στην υπηρεσία που πραγματοποίησε τη δαπάνη και υπέβαλε τον φάκελο.

Ως χρήστες- υπάλληλοι της υπηρεσίας που υπέβαλε τον φάκελο της δαπάνης, κάνουμε τα εξής βήματα:

|                                                  | ing (plants                                                                                                    | no caja (254a, 29) n                                                                                                    | 8.7759                                                                                                    |                                                                                                    | 0                                                                                                    |                                                                                                    | alaad Addamad                                                                                                    |
|--------------------------------------------------|----------------------------------------------------------------------------------------------------|----------------------------------------------------------------------------------------------------|----------------------------------------------------------------------------------------------------|----------------------------------------------------------------------------------------------------|----------------------------------------------------------------------------------------------------|----------------------------------------------------------------------------------------------------|----------------------------------------------------------------------------------------------------|
| national<br>National Antipation<br>International | in Stere-                                                                                                    |                                                                                                    |                                                                                                    |                                                                                                    |                                                                                                    |                                                                                                    |                                                                                                    |
| nalizierini da Santo-                            | in francis                                                                                                    | - heli -                                                                                                    |                                                                                                    |                                                                                                    |                                                                                                    |                                                                                                    |                                                                                                    |
| ini ourtang                                      |                                                                                                    | ( The second second sec | Children In-                                                                                                    | Timber.                                                                                                    | Capacitan Section 1                                                                                                    | ibrai                                                                                                    | Income Street                                                                                                    |
|                                                  | 10.00 9101                                                                                                    | the Post State of the Post                                                                                                    | de cristan                                                                                                    | all NOL                                                                                                    | lannai ta sjelo sa remina                                                                                                    | 1740                                                                                                    | Technologue                                                                                                    |
| NU. WHEN                                         | 0-10-200                                                                                                    | ADDIA MALANDIA                                                                                                    | artistes.                                                                                                    | SHARE.                                                                                                    | and the second second s                                                                                                    | die                                                                                                    | Taxan and Marine                                                                                                    |
| an marting                                       | is ALOSOF                                                                                                    | About the state.                                                                                                    | 010.018                                                                                                    | publicano.                                                                                                    | tanta ini un electrica (an galace)                                                                                                    | 194                                                                                                    | and the second second                                                                                                    |
| to conte                                         | 20.0.422                                                                                                    | and applied                                                                                                    | 11/10/228                                                                                                    | and the second                                                                                                    | particular of public visual relations.                                                                                                    | 100                                                                                                    |                                                                                                    |
| 100404-                                          | 21000                                                                                                    | PERCENT.                                                                                                    | an lucitor a                                                                                                    | ANTON                                                                                                    | period of hold of respects.                                                                                                    | 224                                                                                                    |                                                                                                    |
| an reactor                                       | In succession                                                                                                    | -management.                                                                                                    |                                                                                                    | -curve-                                                                                                    | berner (residence as prove                                                                                                    | 100                                                                                                    |                                                                                                    |
|                                                  | 18-percent                                                                                                    | unservice me                                                                                                    | 1000400                                                                                                    | 10000                                                                                                    | and so in the second second                                                                                                    |                                                                                                    |                                                                                                    |
| 20 - 1770-794                                    | Charlest .                                                                                                    | 3/210 10.0.0KE                                                                                                    | distanting 1                                                                                                    | aracraa.                                                                                                    | lamary systems regeare                                                                                                    | 100                                                                                                    |                                                                                                    |
| and Translate                                    | 102-010                                                                                                    | statute and states.                                                                                                    | and the second second                                                                                                    |                                                                                                    | 1479-1-1122-0-41-01-0-00C                                                                                                    | 100                                                                                                    |                                                                                                    |
| His Transmit                                     | 1004-000                                                                                                    | and service                                                                                                    | 1014128                                                                                                    | inter brit.                                                                                                    | ambridge and the strategy                                                                                                    | 100                                                                                                    |                                                                                                    |
| itt: Princiae                                    | 12/03/06                                                                                                    | oralization to a                                                                                                    | an an an an an an an an an an an an an a                                                                                                    | ALL REP.                                                                                                    | late accessible to access to                                                                                                    | ALC: N                                                                                                    |                                                                                                    |
| er erhoutse.                                     | 100-201                                                                                                    | white strength                                                                                                    | annear a                                                                                                    | attions                                                                                                    | present of the second                                                                                                    | 100                                                                                                    |                                                                                                    |
| HI FORAGE                                        | 19(9-200)                                                                                                    | official states                                                                                                    | 2014/2018                                                                                                    | and the second                                                                                                    | preservation or annual                                                                                                    | 124                                                                                                    |                                                                                                    |
|                                                  | a softad<br>c crossia<br>c crossia<br>c crossia<br>c crossia<br>c crossia<br>c crossia<br>c crossia<br>c crossia<br>c crossia<br>c c constante<br>c c constante<br>c c c c c c c c c c c c c c c c c c c | Normality         Normality         Normality           III         Primary         State           III         Primary         State           IIII         Primary         State           IIII         Primary         State           IIII         Primary         State           IIII         Primary         State           IIII         Primary         State                                                                                                    | Million         Million         Million <t< td=""><td>Milling         Milling         <t< td=""><td>NUMBER         NUMBER         NUMER         NUMER         NUMER<td>Bit         MARKAL         MARKAL<td><ul> <li>Martina Martina M</li></ul></td></td></td></t<></td></t<> | Milling         Milling         Milling <t< td=""><td>NUMBER         NUMBER         NUMER         NUMER         NUMER<td>Bit         MARKAL         MARKAL<td><ul> <li>Martina Martina M</li></ul></td></td></td></t<> | NUMBER         NUMBER         NUMER         NUMER         NUMER <td>Bit         MARKAL         MARKAL<td><ul> <li>Martina Martina M</li></ul></td></td> | Bit         MARKAL         MARKAL <td><ul> <li>Martina Martina M</li></ul></td> | <ul> <li>Martina Martina M</li></ul> |

Επιλέγουμε τον φάκελο «Φάκελοι προς συμπλήρωση/επανυποβολή»

Ανοίγουμε τον φάκελο που εμφανίζεται και στο πεδίο «Σχόλια» βλέπουμε τις παρατηρήσεις της οικονομικής υπηρεσίας σχετικά με τον λόγο επιστροφής του φακέλου. Κάνουμε τις απαραίτητες συμπληρώσεις/τροποποιήσεις στον φάκελο της δαπάνης.

| +// -       | Name and a state                      |                                                                                                    | Applicant proble             | And a state of the second |             |    |  |
|-------------|---------------------------------------|----------------------------------------------------------------------------------------------------|------------------------------|---------------------------|-------------|----|--|
| ***         | 34 3-0.00C mm. C140130                | and a second second sec | 1.00000                      |                           |             |    |  |
|             |                                       | H. Tolki myrmai (Myriffida                                                                                                    | 3+608                        | 42408324344               |             |    |  |
|             |                                       |                                                                                                    |                              |                           |             |    |  |
|             | 1                                     |                                                                                                    |                              |                           |             |    |  |
| Longer Des  | Case (Santase Serve                   | ara                                                                                                    | To do the second             | HALLING THE R             |             |    |  |
| 25          | Nade and this is not                  | what wild it                                                                                                    |                              |                           |             |    |  |
| Ourocowi 17 | ples saw manetal                      | NAMES AND ADDRESS OF TAXABLE PARTY.                                                                                                    |                              |                           |             |    |  |
| No. No. I   | 6.YT                                  |                                                                                                    | THE DIS FE                   | m 16                      |             |    |  |
|             | +Order Town ID                        | PA .                                                                                                    |                              |                           |             |    |  |
| 1.1         |                                       |                                                                                                    | apriliations.                |                           | Parenterint | 10 |  |
| 2004        |                                       |                                                                                                    |                              |                           |             | 14 |  |
| 1000        | a susience                            | transfer bolts                                                                                                    |                              |                           |             |    |  |
|             |                                       | 11111111                                                                                                    | CA DISTRIBUTION DISTRIBUTION | £                         |             |    |  |
| # / m       | <ol> <li>Borney Sector 41.</li> </ol> |                                                                                                    |                              |                           |             |    |  |

Στην οθόνη «Στοιχεία Δαπάνης» στο πεδίο «Αλλαγή Κατάστασης» επιλέγουμε «Υποβληθέντες φάκελοι» και ο φάκελος υποβάλλεται εκ νέου στην οικονομική υπηρεσία για έλεγχο.

## 1.3Επανυποβολή φακέλου που επιστράφηκε λόγω λήξης έτους

Στον φάκελο «Επιστροφές λόγω λήξης έτους» εισάγονται από την οικονομική υπηρεσία οι φάκελοι των δαπανών, οι οποίες μέχρι τη λήξη του έτους δεν έχουν ενταλματοποιηθεί ή έχουν ενταλματοποιηθεί και δεν έχουν εξοφληθεί.

Οι υπηρεσίες που πραγματοποιούν δαπάνες και υποβάλλουν τα δικαιολογητικά αυτών κατά την έναρξη του νέου έτους ελέγχουν ποιες δαπάνες τους βρίσκονται σε κατάσταση «Επιστροφές λόγω λήξης έτους» και με την έναρξη του νέου οικονομικού έτους τις υποβάλλουν εκ νέου στην οικονομική υπηρεσία ακολουθώντας τα εξής βήματα:

- 1. Δημιουργούμε έναν νέο φάκελο για τη δαπάνη ακολουθώντας τα βήματα που περιγράφονται στο 1.1.1 του παρόντος Κεφαλαίου.
- Για την εισαγωγή-επισύναψητων δικαιολογητικών της συγκεκριμένης δαπάνης εισάγουμε μόνο τα πρόσθετα δικαιολογητικά που αφορούν στο νέο οικονομικό έτος (πχ νέα Απόφαση Ανάληψης Υποχρέωσης, νέο διαβιβαστικό έγγραφο).
- 3. Αφού δημιουργήσουμε τον φάκελο, τον επιλέγουμε και πατάμε το κουμπί «Σχετικοί Φάκελοι».

| <ul> <li>Benericsense in Alberta in Alberta in Albe</li></ul> |                                     |                                      |                               |                           |                         |   |                                                                                                    |
|----------------------------------------------------------------------------------------------------|-------------------------------------|--------------------------------------|-------------------------------|---------------------------|-------------------------|---|----------------------------------------------------------------------------------------------------|
| Ηλακτρονική Διακίνηση<br>ματροποίου                                                                                                    | Δικαιολογητι<br>Ο + 100/200 - 4.000 | NÚV<br>1 naj 10 naj 10 naj 1-2/1000; | 908,0746-00                   | on(#. 3734)               | Do.                     |   | No.                                                                                                    |
| Machinese, (A)2-4                                                                                                    | Arrent frame                        |                                      |                               |                           |                         |   |                                                                                                    |
| · · · · · · · · · · · · · · · · · · ·                                                                                                    | the statement and                   | No                                   | 10,10,000                     | i (ni-interipte           | Paral-land (second)     | - | Internet Details of                                                                                                    |
| Competitions along     The second second secon            | 94<br>                              | -                                    | - Hereiterer                  | art10498                  |                         |   | Internations.                                                                                                    |
| <ul> <li>A static material contractor strategies.</li> <li>A strategies and strategies.</li> </ul>                                                                                                    | No.                                 |                                      | 100-11-22-12<br>(00-11-22-12) | softward of 21 (Science). | ( )                     |   | Spinster, Spinster, Spinst |
| <ul> <li>A strandstatic familie</li> <li>A strandstatic familie</li> </ul>                                                                                                    | 2                                   |                                      | *****                         | and a company of the      |                         |   |                                                                                                    |
| Frank and the light had                                                                                                    | 1                                   |                                      |                               | 1107 (2) 1102 autor of    |                         |   |                                                                                                    |
|                                                                                                    | -                                   | Interpretenting and                  | plant opport                  | states a second of        |                         |   |                                                                                                    |
|                                                                                                    |                                     | Construction of the second           | ****                          | NAMES ADDRESS             | and along comparations. |   |                                                                                                    |
|                                                                                                    |                                     | THE STREET AND ADDREET.              | 31(1.202)                     |                           |                         |   |                                                                                                    |
|                                                                                                    | Number of Street Street             | artesta eta-matoli Taschinaria       |                               |                           |                         |   |                                                                                                    |

4. Στο παράθυρο που ανοίγει πληκτρολογούμε τον αριθμό και το έτος φακέλου που, αυτός έλαβε, όταν υποβλήθηκε κατά το προηγούμενο οικονομικό έτος και περιέχει τα δικαιολογητικά της δαπάνης, ώστε να συσχετισθεί με αυτόν ο νέος φάκελος.

| () to use they are set<br>$\Phi \to 0^+$ (a below | <ul> <li>B. Harinki Suprime (*)</li> </ul>                                                                                                    | Section -    |                | _            |            | Ť | ***** |
|---------------------------------------------------|----------------------------------------------------------------------------------------------------|--------------|----------------|--------------|------------|---|-------|
| RAAms                                             | and the second processing the second processing and the second processing and the second processing the second processing the second | and provides |                |              |            |   |       |
|                                                   |                                                                                                    |              | Terrandiartica | a, beneficia | n, perific |   |       |

Για την υποβολή του φακέλου ακολουθούμε τα βήματα που περιγράφονται στο 1.1.3

## 1.4 Πρόσθετες Ενέργειες

#### 1.4.1Αναζήτηση φακέλου-εξαγωγή αναφορών

Μπορούμε οποιαδήποτε στιγμή να εξάγουμε μια αναφορά σχετικά με τους φακέλους της υπηρεσίας ή να αναζητήσουμε έναν συγκεκριμένο φάκελο ακολουθώντας τα εξής βήματα:

Επιλέγουμε το εικονίδιο Κεξιά του πεδίου «Νέος Φάκελος» της αρχικής οθόνης του συστήματος.

| O manufacture Market Sciences<br>€ + C ■ Monage Sciences | -                       | * *              |                                                                                                    |                    |                         |                               |       |                     |
|----------------------------------------------------------|-------------------------|------------------|----------------------------------------------------------------------------------------------------|--------------------|-------------------------|-------------------------------|-------|---------------------|
| Ηλεκτρονική Διακίνης                                     | н <b>д Асно</b><br>1987 | IOLOYATU         | ndro<br>Nacionalis (19 april 20 april 20 april 20                                                                                                    | 904 D <b>84</b> 38 | 1 A. J. S.              |                               |       | -                   |
| includes a                                               | 1.00                    | ente Haverei     |                                                                                                    |                    |                         |                               |       |                     |
| R R renara ristana                                       | 1.00                    | 100000-0-        | wein Partie merel Mater                                                                                                    | The Multiple       | - Internet              | manaket setting:              |       | Thread Patience 1   |
| to a participant and an                                  | -                       | al stated and    | Internet American                                                                                                    |                    |                         |                               | -     |                     |
| in a readinity or adapted                                | -                       |                  | and the second second s | parameters.        | participity.            | the summer states             |       | A DESTRUCT          |
| I farmente un si al ata damain                           | 1                       |                  |                                                                                                    | -                  |                         |                               |       | Terrain Witchington |
| · A desired bart businesses and and                      |                         |                  | The second second second                                                                                                    | Marrison M.        | PROJECT AND TOTAL OF    | iris shall a rais             |       | damage and          |
| 🗰 1 di tai alministrati di banciali                      | -                       | an operator in , | socialistation ecologicity's                                                                                                    | statute alate      | to bey                  |                               |       |                     |
| The state of the second second                           | - 14                    |                  | The second second secon | 100000             | after company           | later statements              |       |                     |
| T Their March Branch                                     |                         |                  | WEIGHT AND DESCRIPTION OF TAXABLE                                                                                                    | 1818-0000          | April Annal Law         |                               | - 8   |                     |
| Mar 4 (Processing Print, Print, P. P. s. Print,          |                         |                  |                                                                                                    | 10.0               | A 10.000 - 10.00        | safety and the second         |       |                     |
|                                                          | -                       |                  | Construction of the local division of the                                                                                                    | 10.0100            |                         | and a sharp in some           |       |                     |
|                                                          | 54                      |                  | (The part of the second                                                                                                    | 10.0               | Stream streams          | print statistics reader       |       |                     |
|                                                          | 1.00                    |                  | literative stationers                                                                                                    | 10.01000           | And a Contract          | and a compatible second       |       |                     |
|                                                          | -                       |                  | THE DAY NOT THE OWNER OF                                                                                                    | 14.11.000          | manager and             | which another reason          |       |                     |
|                                                          | -                       |                  | the static strength and the                                                                                                    | 10.010.000         | Caller I summer and     | allow prophile space          |       |                     |
|                                                          | -94                     |                  | 111110-0-0111111-0-000111                                                                                                    | 10.00              | alter control().        | server property in the second |       |                     |
|                                                          |                         |                  | station of the second second s | ALC: 1000          | THE LEVEL DOCTOR OF THE | contract (see all in , regime |       |                     |
|                                                          | -                       |                  | Contrast Name and Address of the Owner, Name of Street of Street o | 1.0.0              |                         | and the planting strength     |       |                     |
|                                                          | 72400                   |                  | repetit berrach stort i presentation                                                                                                    |                    |                         |                               | 14.00 |                     |

Στην οθόνη που εμφανίζεται:

 Μπορούμε ως κριτήριο αναζήτησης να εισάγουμε ένα ή περισσότερα από τα στοιχεία της δαπάνης (πχ την επωνυμία δικαιούχου δαπάνης) για να αναζητήσουμε έναν συγκεκριμένο φάκελο.

**Σημείωση:** Δεν χρειάζεται απαραίτητα να καταχωρίσουμε ολόκληρο το λεκτικό της επωνυμίας στην αναζήτηση, αρκεί να πληκτρολογήσουμε ένα μέρος αυτού.

 Μπορούμε να εξάγουμε μια αναφορά εισάγοντας αντίστοιχα κριτήρια αναζήτησης. Πχ αν θέλουμε να δούμε όλες τις δαπάνες πρόσθετων αποδοχών που έχουν εξοφληθεί, επιλέγουμε από τη λίστα του πεδίου «Περιγραφή»: Πρόσθετες Αποδοχές και του πεδίου «Κατάσταση»: Εξοφλημένες.

|                          | 004710/004-60620/077,64440/0 | IN-ASTAL TUTAL C | II. FO Spile | a/orma-log/w/a   | 10+0818(0,072+ |           |       |   |                  |                         |     |
|--------------------------|------------------------------|------------------|--------------|------------------|----------------|-----------|-------|---|------------------|-------------------------|-----|
| and the specific state   |                              |                  |              |                  |                |           |       |   |                  | 6.em)                   | 176 |
|                          |                              |                  |              |                  | · Article      | manifolds | 0     |   | a min<br>w color |                         |     |
| Coll John Thirds         |                              |                  |              |                  |                |           |       |   | R.Access         | T. Hitten               |     |
| NY THE REAL PROPERTY AND |                              | -                |              | o                | -              |           |       | 1 | B com            | aria-1100               |     |
| 1000000 (10000000)       |                              |                  |              |                  | -              | -         |       |   | # hull           | ennine Miano.<br>I III. |     |
| demonstration 1          |                              |                  |              |                  |                |           | # - # |   | 21 min +++       |                         |     |
|                          |                              |                  |              | ANT OF THE OWNER |                |           |       |   |                  | -                       |     |
|                          |                              |                  |              |                  |                |           |       |   |                  | WELLINGS                | 1   |

Επιλέγουμε στο δεξιό πάνω μέρος της οθόνης το εικονίδιο

|                                                                                                    | jeannan n-dulye min.e | ++extension - el priso | aritt daa kiik Itt, Ittik aanta             | .: 2: 55657/085573 | 08-30        | 0.00.27261                                                                                                    | <br>_ |                                                                                                    |   |
|----------------------------------------------------------------------------------------------------|-----------------------|------------------------|---------------------------------------------|--------------------|--------------|----------------------------------------------------------------------------------------------------|-------|----------------------------------------------------------------------------------------------------|---|
| Notices marine                                                                                                    |                       |                        |                                             |                    |              |                                                                                                    |       | P. Hartens                                                                                                    | 0 |
| Presson<br>Reported<br>and land faller<br>Sector<br>Sector<br>Sect | 8<br>* ~ + 6          | - 0 (more)<br>0        | en  <br>R torrertorn<br>e  <br>e  <br>F - 0 | Roser<br>A         | 05 01 27 -10 | Addets Standing<br>The condition<br>into an a fill of the<br>ana Magnetich<br>into an a fill of the<br>ana Magnetich<br>into an a fill of the<br>production<br>into an a fill of the<br>into an a fill of the<br>into an a fill of |       | <ul> <li>A field of the physical sectors and the sector sectors and the sector sectors and the sector sector sector sector sectors and the sector sectors and the sector sector sectors and the sector sectors and the sector sectors and the sector sectors and the sector sectors and the sector sectors and the sector sector sectors and the sector sector sectors and the sector sector sectors and the sector sector sectors and the sector sector sectors and the sector sector sectors and the sector sector sectors and the sector sector sector sector sector sector sector sector sector sector sector sector sector sectors and the sector sector sector sector sector sector</li></ul> |   |
|                                                                                                    |                       |                        |                                             |                    |              |                                                                                                    |       | (Preset                                                                                                    |   |

Εμφανίζεται ο φάκελος ή οι φάκελοι των δαπανών.

|     | i ter gri gi     |                | a<br>Maria de la | +9081         |                  |                     |                  |                   |               |               |            |     |                                                                                                    | - (6                  |
|-----|------------------|----------------|------------------|---------------|------------------|---------------------|------------------|-------------------|---------------|---------------|------------|-----|----------------------------------------------------------------------------------------------------|-----------------------|
|     | на               | встрочно       | ή Διακίνη        | οη Δικα       | ολογητι          | ukáv.               |                  |                   |               |               |            |     |                                                                                                    |                       |
|     |                  |                | AUXONA - AN      | INCOMES VALUE | Annes - database | the last second and | Similar Differen | 64/0008/77-0H     | 10121-00-0020 |               |            |     |                                                                                                    |                       |
|     | -                | _              |                  |               | and the s        |                     |                  |                   |               |               |            |     |                                                                                                    |                       |
|     |                  |                | _                | -             |                  |                     |                  | -                 |               |               |            | _   |                                                                                                    |                       |
| 6   | The date         | 741.000        | No pipet-        | 44000         | THEFT            | Appleter            | TEARS            | Television.       | TOCALL.       | their states. | Magner Har | 1   | Toomia.                                                                                                    | Climate .             |
| 100 | soorn window     | table and Root |                  |               |                  |                     |                  |                   |               |               |            |     |                                                                                                    | and the second second |
| -   | isentie.         |                |                  |               |                  |                     |                  | spectrum:         | 100           |               |            |     | and of the second second secon | and the second second |
|     | 10000            |                | 0.0305           |               |                  |                     |                  | Aphipite.         | 244           |               |            | 10  | 0103145381                                                                                                    |                       |
|     | percent.         | 1011-09-0      | 16-12-27.8       |               |                  |                     | -                | the second second | 201           |               |            | 10. | unnerseen als en l                                                                                                    |                       |
|     | Terren           | 1001000        |                  |               |                  |                     | 10,0000-         | -                 | -             |               |            | -   |                                                                                                    |                       |
|     | and the second   | TRADING S.     |                  |               |                  |                     | 1014224          | -01/12/44-        | 100           |               |            | -   | Server and                                                                                                    |                       |
|     | TOPIC            | 1101-01-4      | 1011-022         |               |                  |                     | Whatpe           | COPIES.           | 101           |               |            | 1.0 | 1004141                                                                                                    |                       |
|     | fulletan.        | arring.        | 10111-0110       |               |                  |                     | WHEN             | colorine.         | in .          |               |            |     |                                                                                                    |                       |
|     | 10000            |                | 10111-0170       |               |                  |                     | 10000            | Internation.      | 244           |               |            |     |                                                                                                    |                       |
|     |                  | 1102223004     |                  |               |                  |                     | TRUCH.           | 0.00              | 100           |               |            |     | 1014101                                                                                                    |                       |
|     | arraitat.        | 1.0112010      |                  |               |                  |                     | on state         | and the           | 10101-00      | a             |            | 1.0 | and the second second                                                                                                    |                       |
|     | 2794110          | 101103-0       | e start.         |               |                  |                     | iners.           | 000 m             | (m)           |               |            | 1   | 2010.000                                                                                                    |                       |
|     | and in the local | Taxana.        | in the latest    |               |                  |                     | sermini.         | (month)           | 144           |               |            | 100 |                                                                                                    |                       |
|     | -                | 104144         | 10103-0001       |               |                  |                     | midelet.         | maria.            | 200           |               |            |     | and the second second s |                       |
|     | Not store.       | 101104-1       | 210.000          |               |                  |                     | margarett.       | mid-to -          | 200           |               |            | 1   | and the                                                                                                    |                       |
|     | (0120            | 103 ( 0014     |                  |               |                  |                     |                  | mate da.          | -             |               |            | μ.  | and the second                                                                                                    |                       |
|     | Highlin.         | 10101          | philophie.       |               |                  |                     | weather.         | riski-es-         | 200           |               |            | 16. | 1019-00-00-0                                                                                                    |                       |
|     | dire taute       | Strend.        | -                |               |                  |                     | 10162011         | finicity.         | lans.         |               |            |     | and some of                                                                                                    |                       |
|     | I PERSONAL       | THEFT.         | Distance.        |               |                  |                     | and the second   | risk the          | 101           |               |            | 1   | STATISTICS.                                                                                                    |                       |

Για να ανοίξουμε έναν συγκεκριμένο φάκελο δαπάνης, επιλέγουμε το πεδίο «Επεξεργασία».

|          | the page of    |           |              |                    |              |                   |              |                 |              |                   |          |     |                       | - 8           |
|----------|----------------|-----------|--------------|--------------------|--------------|-------------------|--------------|-----------------|--------------|-------------------|----------|-----|-----------------------|---------------|
|          | на             | ектрочик  | ή Διακίνη    | οη Δικαι           | ολογητι      | INDV              |              |                 |              |                   |          |     |                       |               |
| -        |                |           | 4050200-020  | for thirs, is seen | nyet-Sathara | This is the state | 100% - 1/50W | 0.0001/20104    | 3428-05 3755 |                   |          |     |                       |               |
|          |                | _         | _            | _                  | -            | -                 |              |                 |              |                   |          |     |                       |               |
| -        | Inc. both      | and have  | himes.       | NAME OF            | times.       | ALM24.            | Treason a    | Apple and       | too with     | - Opening and the | high his |     | Transmission and      | 100 Car       |
|          | ener 1 Steeler |           |              |                    |              |                   |              |                 |              |                   |          |     | 20                    |               |
|          | UNIONIC        |           | 00-11-0223   |                    |              |                   |              | builder.        | 1000         |                   |          | 10  | fadarareta            | CALIFORNIA // |
|          | 100.001        |           | 0-104118-    |                    |              |                   |              | 100.40.00       | 1000         |                   |          | 1   | CALIFORNIA DATA       | CO.Long       |
|          | and the st     | de alla   | 10.12.2114   |                    |              |                   | MAND.        | and the second  | 3000         |                   |          | -   |                       |               |
|          | marked of      | 1111      | internet.    |                    |              |                   | WHERE -      | monut.          | Area         |                   |          |     |                       |               |
|          | particular.    | 1111-011- |              |                    |              |                   | recases.     | service.        | 1411         |                   |          | -   | amount                |               |
|          | works.         | 182-2111  |              |                    |              |                   | wietpe       | TETTAL          | 1000         |                   |          | 10. | Carlo State State     |               |
|          | stense.        | -         | -            |                    |              |                   |              | representation. | 1000         |                   |          |     |                       |               |
|          | introde into   | 142-22-2  | -10-11-201K  |                    |              |                   | 1400-04      | weitersen.      | 1009         |                   |          |     | and states in the     |               |
|          |                | 1911-011  |              |                    |              |                   | 1912214      | 1011070         | 1021         |                   |          |     | and the second        |               |
|          |                |           |              |                    |              |                   |              |                 |              |                   |          |     |                       |               |
| ÷ .      | 2010102        | 162-21-1  | 11120310     |                    |              |                   | model at     | phinting.       | trail        |                   |          | 1   | and the second second |               |
|          | 1000012        | 49-01-0   | Second.      |                    |              |                   | AAHDOH-      | Tank Mr.        | 100          |                   |          | 100 | 2010-0-0-0            |               |
| ÷.,      | -              | 10-0108   | -            |                    |              |                   |              | factor and      | 0.00         |                   |          | -   |                       |               |
|          | 1011000        | 182-18-6  | 10-10-1111   |                    |              |                   | WEIGHT.      | Particular.     | 1000         |                   |          | -   | Contractions der      |               |
|          | +09215         | 102-2848  | 1410-011     |                    |              |                   | internet it. | Teleile -       | 1021         |                   |          | 100 | Later Brief Av        |               |
|          | manuel         | 11011046  | 2012/011     |                    |              |                   | 14/00211.    | the second      | 100          |                   |          |     | JPD-EDILL             |               |
| <u>.</u> | and make       | 112-23-6  | apropriet at |                    |              |                   | menn.        | toyle it.       | 1000         |                   |          | -   | antenan               |               |
|          | 10100          | 1142-DALK | 104400-0215  |                    |              |                   | contraction: |                 | dian.        |                   |          | -   | and strength of the   |               |

Για να εξάγουμε την αναφορά επιλέγουμε το κουμπί «Εξαγωγή».

|   | il ter ping           |                          |                           |            |        |                    |                                         |                      |              |   |        |                                                                                                    | S. 4 14       |
|---|-----------------------|--------------------------|---------------------------|------------|--------|--------------------|-----------------------------------------|----------------------|--------------|---|--------|----------------------------------------------------------------------------------------------------|---------------|
|   | 112                   | ERTPOVER                 | ń accelve                 | Lad Trings | оуойци | ondore             |                                         |                      |              |   |        |                                                                                                    |               |
| - | -                     | - 3                      |                           |            | -      | 11 hos, 14, 16, 19 | Long Lines                              |                      | 1019-20-0100 |   | <br>-  |                                                                                                    |               |
| - | Tro-me.               | -                        | A. 1997                   | 1-1-1-1    |        | -                  |                                         | ale a r              | in a second  | - | <br>κ. |                                                                                                    | 100ert        |
|   | And I willing         | and to do the            |                           |            |        |                    |                                         | and the second       |              |   |        | manager and                                                                                                    | Continuents - |
|   |                       |                          | Minister.                 |            |        |                    |                                         | and the second       | 122          |   | -      | -Allerman art                                                                                                    |               |
|   | and the second second | 101-10-0                 | OF LUMPER                 |            |        |                    | III and                                 | And a state of the   |              |   |        | Contract of the                                                                                                    |               |
|   | -                     |                          | -                         |            |        | -                  | -                                       | -                    |              |   |        |                                                                                                    |               |
|   | adversa la            | 1100000000               |                           |            |        |                    | 1222-422-2                              | and the second       | 1225         |   | -      | and the start.                                                                                                    |               |
|   | thorne                | 11001-2074               | THE COURSE                |            |        |                    | when the -                              | NUTTION              | 1000         |   |        | STATIST'S                                                                                                    |               |
|   | ALCONTER -            | 1183-23-8                | 100-11-00-0               |            |        |                    | wheelers.                               | tagenegit.           |              |   |        | and the second second s |               |
|   | concernent and        | California -             | ALC: NOT THE OWNER.       |            |        |                    |                                         | ingenite inter-      |              |   |        | and the second second s |               |
|   |                       | -address to other states |                           |            |        |                    |                                         |                      |              |   | -      |                                                                                                    |               |
|   |                       |                          |                           |            |        |                    | 140-000-01                              | 1111-00-0-           |              |   |        | Contraction of the local division of the local division of the loc |               |
|   |                       | 141-24-6                 | 10.00014                  |            |        |                    | 100000000000000000000000000000000000000 | 271-0-10-            | Start.       |   |        | labor anno br                                                                                                    |               |
|   |                       | 100.000                  | 3-11 MIN                  |            |        |                    | in the second second                    | Party Street         | -            |   | -      | Contraction of the local division of the local division of the loc |               |
|   | belander:             | 184-10-00                | percent and               |            |        |                    | HERE AND A DESCRIPTION OF               | The second second    | 1000         |   | 10.    | cattle is not by                                                                                                    |               |
|   | PER NUMBER            | Mc-Glade                 | And a state of the second |            |        |                    | 141000044                               | 1000 A               | 1011         |   | 10.    |                                                                                                    |               |
|   | +107623               | 142-12-1                 | 21140301                  |            |        |                    | 1010201                                 | Party Mar-           | 1001         |   | 1      | and the second second second                                                                                                    |               |
|   | and the second second | - states.                | A110.000                  |            |        |                    | 100000000000000000000000000000000000000 | Provide Subscription | -            |   |        | and the second second s |               |
|   |                       |                          | -                         |            |        |                    | 1.0.0.000000000000000000000000000000000 | 10.00                | -            |   |        |                                                                                                    |               |
|   | and seen              | - Harristen              |                           |            |        |                    | 100000000000000000000000000000000000000 | hand also            |              |   | 1      | the second second second second second second second second second second second second second second second se                                                                                                    |               |

Στα πεδία της οθόνης που εμφανίζεται επιλέγουμε τον τίτλο που θέλουμε να έχει η αναφορά και τον τύπο της (pdf, excel, CSV) και επιλέγουμε «OK»

| A sector phase of the sector of the sector o |                                                                                                    | - II × |
|----------------------------------------------------------------------------------------------------|----------------------------------------------------------------------------------------------------|--------|
| Allow spinster Annulision Annulision                                                                                                    |                                                                                                    |        |
|                                                                                                    |                                                                                                    |        |
|                                                                                                    | Network Constraints Constraints Constraint |        |
|                                                                                                    |                                                                                                    |        |

#### 1.4.2 Ιστορικό ενεργειών φακέλου

Μπορούμε για κάθε φάκελο να δούμε το ιστορικό των ενεργειών που έχουν εκτελεστεί επ' αυτού, ακολουθώντας τα εξής βήματα:

- 1. Επιλέγουμε τον φάκελο της δαπάνης που μας ενδιαφέρει.
- 2. Επιλέγουμε το πεδίο «Ιστορικό Ενεργειών» στη δεξιά στήλη της οθόνης.

|                                                                                                    | * (*                 |                                                                                                    |                 |                                                                                                    |                           | - |                   |
|----------------------------------------------------------------------------------------------------|----------------------|----------------------------------------------------------------------------------------------------|-----------------|----------------------------------------------------------------------------------------------------|---------------------------|---|-------------------|
| Ηλεκτρονική Διακίνηση<br>μετητική φάρου                                                                                                    | η Δικαιολογητ        | n na an in the speke 1, 1984)                                                                                                    | ecos di sis pe  | HOR LEGAL                                                                                                    | 100                       |   | No.               |
| (main   m) +                                                                                                    | of the second states |                                                                                                    |                 |                                                                                                    | and the second            |   |                   |
| · · · · · · · · · · · · · · · · · · ·                                                                                                    | 100                  | Apr Parcinel Must                                                                                                    | the Appropriate | V Passi Internipee                                                                                                    | Nextendantino             | E | errorat foruntile |
| <ul> <li>1 martin disease assesse</li> <li>1 "Second disease assesse</li> </ul>                                                                                                    | Arranta Salita Arr   | and the second second s       | C an address of |                                                                                                    |                           |   | Species Manhours  |
| <ul> <li>I Control on the Property State</li> <li>I Control on the Property State</li> </ul>                                                                                                    | No.                  |                                                                                                    |                 | 200000 (400 PROTOCOL)                                                                                                    | and the local distance in |   |                   |
| Ren a private la constante de la constante de |                      | and a special second                                                                                                    | TARY STOR       | PUTTO READ                                                                                                    | tering to only a second   |   |                   |
| · Incompany we wanted                                                                                                    | 13                   | <ul> <li>Interpretation of the second second se</li></ul> | 2444-200        | - 1402 - Colore and a second second s                                                                                                    | Same and the              |   |                   |
|                                                                                                    | 5                    |                                                                                                    |                 |                                                                                                    |                           |   |                   |
|                                                                                                    | 8                    | 11100-0.0000-0.0000                                                                                                    |                 |                                                                                                    |                           |   |                   |
|                                                                                                    | 8                    | and a state of the state of the       | -               | $(a_i) \in \{a_i\} \in \{a_i\} \in \{a_i$ |                           |   |                   |
|                                                                                                    | Si                   | CONTRACTOR OF THE OWNER                                                                                                    |                 | SARAN A SC                                                                                                    | Sector Sector             |   |                   |

3. Εμφανίζεται ένα παράθυρο με τις ενέργειες που έχουν γίνει επί του συγκεκριμένου φακέλου. Αναλυτικά περιγράφεται για κάθε ενέργεια η ημερομηνία και ο χρήστης που την εκτέλεσε καθώς και η περιγραφή της ενέργειας (πχ Ενημέρωση κατάστασης φακέλου).

| Benersteining in the material                                                                                                    | imprist a +                                                                                                    |                                                                                                    |                                                                                                    | - 10 14 |
|----------------------------------------------------------------------------------------------------|----------------------------------------------------------------------------------------------------|----------------------------------------------------------------------------------------------------|----------------------------------------------------------------------------------------------------|---------|
|                                                                                                    | in all the set of the states of the second second in                                                                                                    |                                                                                                    |                                                                                                    | *****   |
| HALECONSER ALASERINE                                                                                                    | η Δικοιολογητιών                                                                                                    |                                                                                                    |                                                                                                    |         |
|                                                                                                    | return Facebaurret ;                                                                                                    |                                                                                                    | 144                                                                                                    |         |
| No. of Concession, Name                                                                                                    | andi iday                                                                                                    | Totagene .                                                                                                    | Terconal.                                                                                                    |         |
| A COLUMN TWO IS NOT                                                                                                    | (B) NEWATS-SPORTS                                                                                                    | 10.0011-0.001                                                                                                    |                                                                                                    |         |
| A CONTRACTOR OF A CONTRACTOR OFTA CONTRACTOR OFTA CONTRACTOR OFTA CONTRACTOR O | 101 10110/04121.0P/05                                                                                                    | 1 (prim 1 ) (m 1 )                                                                                                    | and a second second second second second second second second second second second second second second second |         |
|                                                                                                    | (iii) service (in the second                                                                                                    | Comment of the local division of the local division of the local d | ACCOUNT, FILE-Data and the lateral                                                                             |         |
| The Party Name and Address of the Owner, where the                                                                                                    | ter any and an an and                                                                                                    | Constant a Defen                                                                                                    | The state second second second                                                                                 |         |
| and the second second se                                                                                                    |                                                                                                    |                                                                                                    |                                                                                                    |         |
| A DESCRIPTION OF TAXABLE PARTY.                                                                                                    |                                                                                                    |                                                                                                    |                                                                                                    |         |
|                                                                                                    |                                                                                                    |                                                                                                    |                                                                                                    |         |
|                                                                                                    |                                                                                                    |                                                                                                    |                                                                                                    |         |
|                                                                                                    |                                                                                                    |                                                                                                    |                                                                                                    |         |
|                                                                                                    |                                                                                                    |                                                                                                    |                                                                                                    |         |
|                                                                                                    |                                                                                                    |                                                                                                    |                                                                                                    |         |
|                                                                                                    | Station Station                                                                                                    |                                                                                                    |                                                                                                    |         |
|                                                                                                    | and the second second s |                                                                                                    |                                                                                                    |         |
| a contraction of the second second second second second second second second second second second second second                                                                                                    |                                                                                                    |                                                                                                    |                                                                                                    |         |

## ΚΕΦΑΛΑΙΟ 2: ΕΝΕΡΓΕΙΕΣ ΡΟΛΟΥ 2

Η οικονομική υπηρεσία κάθε φορέα ελέγχει μέσω της εφαρμογής της ΗΔΔ τις δαπάνες που υποβάλλονται σε αυτήν από τις υπηρεσίες που τις πραγματοποιούν. Η οικονομική υπηρεσία επεξεργάζεται τους υποβληθέντες φακέλους πραγματοποιώντας τις παρακάτω ενέργειες:

## 2.1 Πρωτοκόλληση και χρέωση του φακέλου της δαπάνης

Τα βήματα που ακολουθούμε είναι τα εξής:

Συνδεόμαστε στο σύστημα με τους κωδικούς που μας έχουν αποδοθεί.

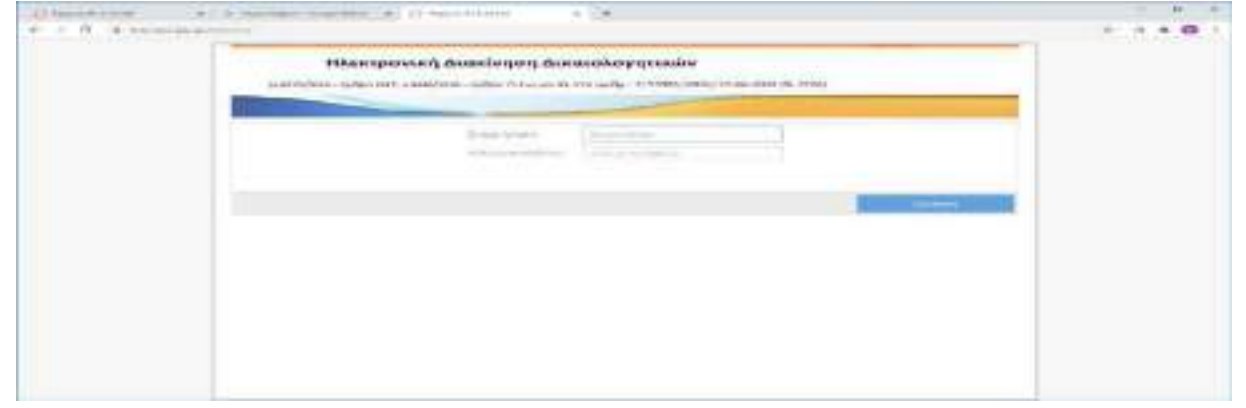

Επιλέγουμε το υποσύστημα, στο οποίο θέλουμε να εργαστούμε.

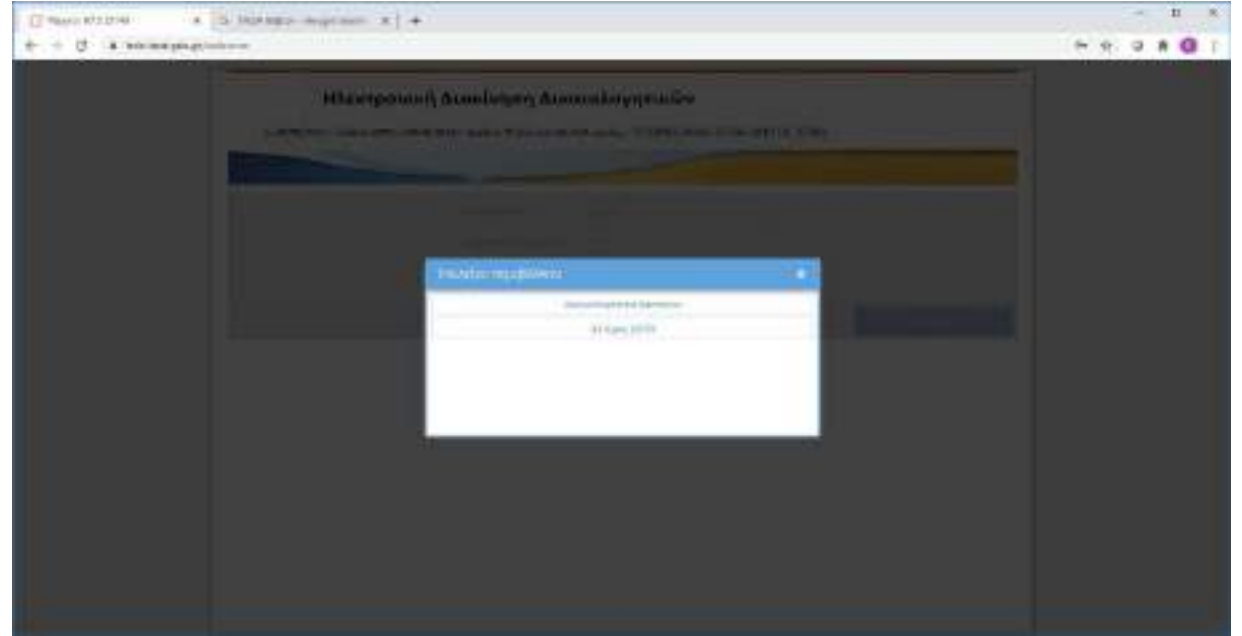

Επιλέγουμε «Υποβληθέντες Φάκελοι». Εμφανίζονται όλοι οι φάκελοι δαπανών που έχουν υποβληθεί από όλες τις υπηρεσίες του φορέα που πραγματοποιούν δαπάνες.

|                                                                     |        | * * +                     |                       |               |                |             |                 | 1                                                                                                    | - 5 -                                                                                                    |
|---------------------------------------------------------------------|--------|---------------------------|-----------------------|---------------|----------------|-------------|-----------------|----------------------------------------------------------------------------------------------------|----------------------------------------------------------------------------------------------------|
| Ηλεκτρονική Διακίνησι<br>+400014-1556                               | η Δuxe | αιολογητι                 | кώv                   | A spiker 1/10 | Rowan (146-bir | e#.37239    |                 | (a)                                                                                                    | Reference Street in                                                                                                    |
| an motor (G. +                                                      | 100    | (                         |                       |               |                |             |                 |                                                                                                    |                                                                                                    |
| a a martin a state                                                  | 1.44   | Parifier Roy              | Saf levie-            | The Destroy-  | (advert        |             | - Inter-Service | (Warding)                                                                                                    | Streep hi foregrammin                                                                                                    |
| a makene at a series                                                | 57     | subelikis the             |                       |               |                |             |                 |                                                                                                    | Section 10                                                                                                    |
| 1 Paletakoga w share bea to                                         |        |                           | sterpez.              | 10000         | THE CONTRACTOR |             |                 | and the second second s | Contraction of the local division of the local division of the loc |
| · A BRANCH CAN BE AVAILABLE AND AND AND AND AND AND AND AND AND AND |        | So Townshield Internation |                       |               |                |             |                 |                                                                                                    | Orbit Walts                                                                                                    |
| <ul> <li>A de traisactoriere, e la formalat.</li> </ul>             |        | 100                       | interior.             | 10.00         |                | 30.00       | 10.000          | amenioel a merci                                                                                                    | Annaly Contraction of Contraction of |
| BR & defense allabors from the                                      |        | 140                       | re-server.            | 15-03-000     |                | 1540,000    | 10.03574        | and accessible and a second second se |                                                                                                    |
| 🐜 * Liter * Bases (Investor)                                        |        |                           | 1000                  |               |                | 10000       |                 | and in case of the second second                                                                                                    |                                                                                                    |
| De la del antisegne record dell'antida con                          | 100    | polymphile (14)           | 4424                  |               |                |             |                 |                                                                                                    |                                                                                                    |
|                                                                     |        | 388                       | Contraction (         |               |                | 10.11.001   | 1.0.0000000     | and an or split in property.                                                                                                    |                                                                                                    |
|                                                                     |        | 199                       | (TIPSO)               |               |                |             | - 111           | and an other thanks and the second                                                                                                    |                                                                                                    |
|                                                                     |        | 200                       | 11111215              | 10.00         |                | 00102818    | 0.001p          | antikossaminumakki                                                                                                    |                                                                                                    |
|                                                                     |        | 212                       | matte.                | 10.00.000     |                | 10100       | - 14264G        | Artistan and Artistan                                                                                                    |                                                                                                    |
|                                                                     |        | 24                        | 111(4-04)             | (0.000        |                | 10.11-0810. | 1.04010         | antice collector and                                                                                                    |                                                                                                    |
|                                                                     |        | 317                       | official and a second | 10.444.000    |                |             | #-CUIT.         | ampromum representation                                                                                                    |                                                                                                    |
|                                                                     |        | 1214                      | ottiketia.            |               |                | 10121010    | areas.          | anti-Accumum autoritation                                                                                                    |                                                                                                    |
|                                                                     |        | - 219                     | returns,              | 2-0-101       |                | Uploate.    | Coltan.         | "Decit # 42 mil # 20 mil # 20 mil #                                                                                                    |                                                                                                    |
|                                                                     |        | 249                       | internet              | II-11-777     |                | 18-12-19-0  | 0-1127          | denter or soft as property of                                                                                                    |                                                                                                    |
|                                                                     | 2      |                           | (free to)             |               |                |             | in second       | and a constant of an integer                                                                                                    |                                                                                                    |

Επιλέγουμε με το ποντίκι το εικονίδιο 📂 που βρίσκεται αριστερά από την στήλη «**Αριθμός Φακέλου**» και ανοίγει το παράθυρο με τους υποφακέλους της δαπάνης (στο πάνω μισό μέρος της οθόνης αποτυπώνονται τα στοιχεία της δαπάνης)

| 12 inducts from hits to a Se base argues to                                                                                                    | - 8. 1914                |                                                                                                    |                                                                                                    |             |
|----------------------------------------------------------------------------------------------------|--------------------------|----------------------------------------------------------------------------------------------------|----------------------------------------------------------------------------------------------------|-------------|
| +                                                                                                    | Contractor of Contractor | weise were det                                                                                                    |                                                                                                    |             |
| (deleteral) (http://www.interesteral.com                                                                                                    |                          |                                                                                                    |                                                                                                    |             |
| M hope man                                                                                                    |                          |                                                                                                    |                                                                                                    |             |
| New York Control of State State Stat | Premiorato Pro           | Disclose<br>Na gaza<br>Marante<br>Marante Prago Ana<br>Na gaza<br>Marante Prago<br>Na gaza<br>Marante Prago<br>Na gaza<br>Marante Prago<br>Na gaza<br>Marante Prago<br>Na gaza<br>Marante Prago<br>Na gaza<br>Marante<br>Na gaza<br>Marante<br>Na ga | All Transmission<br>The State Apple of the State Apple of the State Apple of the State<br>State of the State Apple of the State Apple of the State<br>State of the State Apple of the State Apple of the Apple of |             |
| here a v                                                                                                    | The second second second |                                                                                                    |                                                                                                    |             |
| = =                                                                                                    | 1 High                   | (100-000 <sup>4</sup> )                                                                                                    |                                                                                                    | = milayette |
| <ul> <li>California</li> <li>California</li></ul>                                                                                                    | 1                        |                                                                                                    |                                                                                                    | Traver      |

Επιλέγουμε τον υποφάκελο «Διαβιβαστικό» και πρωτοκολλούμε το σε ηλεκτρονική μορφή σχετικό διαβιβαστικό έγγραφο.

Ο φάκελος ανατίθεται από τον αρμόδιο προϊστάμενο σε υπάλληλο-εκκαθαριστή για να διενεργήσει τον προβλεπόμενο έλεγχο νομιμότητας και κανονικότητας της δαπάνης.

Μετά την πρωτοκόλληση ανοίγουμε την οθόνη **«Αρχειοθέτηση-Στοιχεία Δαπάνης»,** επιλέγοντας τον φάκελο και πατώντας «**Επεξεργασία**» στη δεξιά στήλη ενεργειών της αρχικής οθόνης.
| University and a second second | . نمایی<br>بر در در | #1 +          | and descention        |                 |                      |             |             |                                   | - 12 )<br>0 0 8 0                                                                                                    |
|----------------------------------------------------------------------------------------------------|---------------------|---------------|-----------------------|-----------------|----------------------|-------------|-------------|-----------------------------------|----------------------------------------------------------------------------------------------------|
| Ηλακτρονική Διακίνησι<br>γαταλαία αράσ                                                                                                    | д ∆ика              | ILOXOVIȚII    | <b>κών</b>            | i nyefu - 2/104 | 64) 869( 27 Jan 2014 | (8. 2756)   |             | S tomat                           | R. Star Court                                                                                                    |
| monate A                                                                                                    | -                   |               |                       |                 |                      |             |             |                                   |                                                                                                    |
| A R require making                                                                                                    | in.                 | April 10 K.   | 44.46.00.2            | in parts.       | adurt                | 10.0011-    | market.     | managed settings                  | transition in temperature                                                                                                    |
| I memolikan parma                                                                                                    | 14.74               | attention 10  | 0.014                 |                 |                      |             |             |                                   | and the second second se |
| <ul> <li>Arthodological and all and all all and all all all all all all all all all al</li></ul>                                                                                                    | 9                   | 100           | 1111/020              | 1000000         | PORT AND             |             |             | and the second second second      |                                                                                                    |
| <ul> <li>A BOATS, TOTO DURATE, DO LODING AND</li> </ul>                                                                                                    | 194,750             | 1000000000000 | 0.1119                |                 |                      |             |             |                                   | Taxini Hervill                                                                                                    |
| 🗮 t 🕈 and an and a state to the state                                                                                                    | 84                  | 140           | distant and           | 745422          |                      | 12-31-100   | united.     | contact is not been required.     | in cases                                                                                                    |
| 🛤 t ertissedti ign Banken                                                                                                    |                     | -148          | That the              | 29-12-0120      |                      | 33493-0002  | 1000        | active should be available        |                                                                                                    |
| 🖿 ( Maaletatap Bergan)                                                                                                    |                     | 1997.0        | ITTELT                | 10120-0020      |                      | 11.00.0001  | Langerty .  | armanic sight in evening          |                                                                                                    |
| State of the state of the state | 10.00               | APRIL 21      | 10.000                |                 |                      |             |             |                                   |                                                                                                    |
|                                                                                                    | 1.                  | - 218         | 12200-000             | 1000000         |                      | 1012-001    | 4.87925     | arministrative provide            |                                                                                                    |
|                                                                                                    | -                   | 100           | -                     | 10.000          |                      | 4012281     | 1.000       | and a sub-                        |                                                                                                    |
|                                                                                                    | -                   | 1288          | TERMINAL A            | 1000030         |                      | (0.0.011)   | 0.0070100   | article of some investors.        |                                                                                                    |
|                                                                                                    | 34                  | .16           | TINHA.                | 14-5103         |                      | 100.001     | 124(0)      | Antipation (Artificial (Manual))) |                                                                                                    |
|                                                                                                    | 20                  | 101           | 10002-00-             | 10.05.0238      |                      | 1.1-1.1.0-1 | 124840      | and a second second second        |                                                                                                    |
|                                                                                                    |                     | - 279         | - Maria               | 1010.007        |                      |             | sector.     | press a lattice prizera           |                                                                                                    |
|                                                                                                    |                     | 119           | THE CAL               | (800)026        |                      | 00131811    | 91720//06   | contraction and the ownerses.     |                                                                                                    |
|                                                                                                    | *                   | 119           | and the second second | in many         |                      | 00114010    | production. | Same and a strength of the        |                                                                                                    |
|                                                                                                    | 8                   | 141 -         | interio.              | policity.       |                      | opilitaria. | 14000       | - and the system in community of  |                                                                                                    |
|                                                                                                    |                     | 24            | integral at           | distant.        |                      | 10-1000     | unteral     | artist platform strapp.           |                                                                                                    |

Στην οθόνη «Στοιχεία Δαπάνης» καταχωρίζουμε:

- Στο πεδίο «Αρ. Πρωτοκόλλου» τον Αριθμό Πρωτοκόλλου της οικονομικής υπηρεσίας.
- Στο πεδίο «Ημ. Πρωτοκόλλου» την Ημερομηνία Πρωτοκόλλου.
- Στο πεδίο «**Χρέωση**» το όνομα του υπαλλήλου-εκκαθαριστή που χρεώθηκε την συγκεκριμένη δαπάνη.

| -                                                                       |                                                                                                    | NEW TOPO                                                                            | ANCHOR 400                     | - Alexandre |  |
|-------------------------------------------------------------------------|----------------------------------------------------------------------------------------------------|-------------------------------------------------------------------------------------|--------------------------------|-------------|--|
| -                                                                       | 2 million provi                                                                                                    | Annual Annual                                                                       | 10 million                     | A = 1       |  |
| -                                                                       |                                                                                                    |                                                                                     |                                |             |  |
| -                                                                       | Shifter Banadia Advantari (Dis                                                                                             | Automa Wenter                                                                       | to dia investi                 |             |  |
| Parapart areling                                                        | derrichte (en withich der pergenter)                                                                                       |                                                                                     |                                |             |  |
| the spectralities                                                       | - managed and the ball model of                                                                                            | in factories and                                                                    | -                              |             |  |
| Incompany.                                                              |                                                                                                    |                                                                                     |                                | 1.4         |  |
|                                                                         |                                                                                                    |                                                                                     |                                |             |  |
|                                                                         | andreas (AM) Harageneth                                                                                                    | Links and bains                                                                     | (a) address                    |             |  |
| ** * > 34.409                                                           | anton Ad Harpent<br>1949 - Diddell Mahryanathan, ardy                                                                      | internations<br>with                                                                | ini adaya<br>Tanazari          |             |  |
| anna<br>* / > 36 lay<br>Annard Scotleys                                 | anton ME Harponi<br>Kapa Didiki Makepandoni, in Ay<br>Apropositiona wa                                                     | tabahadhaan<br>marina Kat<br>Na nga tengarang ya                                    | ter auforen<br>fer naantrukte  |             |  |
| anna<br>* # > 34 ing<br>Arrent Teathers<br>(restable)                   | onten Mit Hangeni<br>Ingen Distante Makeyanations, in Ay<br>approxisionaan at an an<br>approxisionaan at an an an an an an | Antonio Mali                                                                        | ternautruite                   |             |  |
| anna<br>Respect Totality<br>Parameter<br>Parameter<br>Respect Parameter | anten Mit Hangeni<br>Kran Dicibili Haleparatena, ar Ay<br>Agenerationa was di<br>Ugen Antenan Antonio Paratena and S       | interior Mill<br>Marine Mill<br>Na nego tragenergy (199<br>Sattage (Tragenergy (199 | ter andrese<br>for managements |             |  |

Στο πεδίο «Αλλαγή Κατάστασης» επιλέγουμε «Πρωτοκολλημένοι φάκελοι».

| Station and service                                                 |                                                                                                    |                                                                                                    | 0.00   |
|---------------------------------------------------------------------|----------------------------------------------------------------------------------------------------|----------------------------------------------------------------------------------------------------|--------|
| Viamo                                                               |                                                                                                    | Autor tudes   up   Accesse   aut                                                                                                    | Dane 1 |
| waterash                                                            | Erectorine.adulur '                                                                                                    | Ward and an and a Transmittane party formation                                                                                                    | 1000   |
| Ingelas                                                             |                                                                                                    |                                                                                                    | 1      |
| - Wegerheit                                                         | Show particle amount spec                                                                                                    | laid and finada in the distance                                                                                                    |        |
| (Incompany)                                                         | Annie productional de la composition de                                                                                                    | All and a second second s                                                                                                    |        |
| An Charles Street                                                   | o emetamentatives                                                                                                    | in termination ( man that (                                                                                                    |        |
|                                                                     | antes 14 Super-                                                                                                    | and a state of the state of the | - 2    |
| R. d. a. 211                                                        | and size of the least the local division in                                                                                                    | in a second second seco |        |
|                                                                     | prij ego – Flakmenn – Vljaka posadkovej u                                                                                                    | afganoine int eichniftaith                                                                                                    |        |
| a / + lite                                                          | eri en Eldintin Vala praidren u                                                                                                    | ing and the second second seco |        |
| are and                                                             | en en Tilderin Verkensations u<br>mittelse provins<br>attractions contractions                                                                 | ing and the second second seco |        |
| NY - Har<br>Arrest Longer<br>Status (1948)                          | en en Elizable Vala praider a                                                                                                    | n figurations int elektricity<br>for Ap Single-on 10-00 10 10<br>11 - official contact () 10                                                                                                    |        |
| Report Former<br>Provide<br>Constant Optimized<br>States and States | en en - Elderfel, Andreadhern o<br>matalant pressen<br>altrafan pressen<br>altrafan (Station Station at 1967)<br>ar fan 1977 (Station at 1967) | in Age Analysis (1997)                                                                                                    |        |

# 2.2 Έλεγχος των δικαιολογητικών της δαπάνης

Οι εκκαθαριστές της οικονομικής υπηρεσίας διενεργούν τον προβλεπόμενο από τις κείμενες διατάξεις έλεγχο νομιμότητας και κανονικότητας των δαπανών βάσει των δικαιολογητικών που έχουν διαβιβαστεί μέσω του συστήματος της ΗΔΔ.

Τα βήματα που ακολουθούμε είναι τα εξής:

Επιλέγουμε «Πρωτοκολλημένοι φάκελοι». Εμφανίζονται όλοι οι φάκελοι δαπανών που έχουν πρωτοκολληθεί και χρεωθεί. Οι φάκελοι που έχουν επανυποβληθεί από την υπηρεσία που πραγματοποίησε την δαπάνη φέρουν σχετική ένδειξη.

| Ηλεκτρονική Διακίνηση                       | Δικο | ειολογητι       | ĸŵv                                     |                 |                  |            |            |                | Design                 | *** * * <b>*</b>          |
|---------------------------------------------|------|-----------------|-----------------------------------------|-----------------|------------------|------------|------------|----------------|------------------------|---------------------------|
|                                             |      | even in . These | The second second                       | -               |                  |            |            |                |                        |                           |
| (memory (%) +                               | 201  | 100.00 m m m    |                                         |                 |                  |            |            |                |                        |                           |
| a la regado regione                         | 1.94 | Padja (K.,      | Ar. Tennedd                             | in here.        | Jaine .          | January E. | 19.20.2    | Star and       | Person Sector          | the set of the set of the |
| <ul> <li>Standardsen, stability</li> </ul>  |      | 8447            |                                         | the second dist |                  |            | as course  | (Marrison) -   | interface on the local | factorial at              |
| a 1 McDolene shale.                         | *    | 100             | PROATE-                                 | 1014-022        |                  |            |            | Partners.      | There is               | a constant                |
| · · · · · · · · · · · · · · · · · · ·       |      | 303             | sense in                                | 14.01.2536      |                  |            |            | CALK LINE      |                        | - Income with the lite    |
| <ul> <li>Neorite autoan multiple</li> </ul> |      | 100             | HTTP://www.                             | 1451225         |                  |            |            | NAME.          | (Including)            | 1.0000047                 |
| Se a forskaterne sjøne farenet.             |      | 001             | -0004034                                | Malage          |                  |            |            | induces.       | moliums                |                           |
| So is many firmed frames or                 |      | -               | -                                       | 0.1+105         |                  |            |            | Indiana -      | - marking and          |                           |
| <ul> <li>Dissipation (Section)</li> </ul>   |      | #t#             | 1000-004                                | 14-29-2102      |                  |            |            |                | THE R. LEWIS CO.       |                           |
| 🗮 a provinsial music correctioned           |      | -               | official and                            | 1121218         |                  |            |            |                | Construct and          |                           |
|                                             |      |                 | 10000                                   | +               |                  |            |            |                |                        | and the second second     |
|                                             |      | -               |                                         | 11122-0110      |                  |            |            |                | manufactures.          |                           |
|                                             |      | ÷-              | 1000                                    | 1.00408         | 201403/02-02-02- | 100        |            |                | "materia and           |                           |
|                                             |      | 12              | strates.                                | 3101228         |                  |            | a. 10.111  | And the second | and the second second  |                           |
|                                             | 5    | 29              | 100000                                  | 100-228         |                  |            |            |                |                        |                           |
|                                             |      | 101             | -mailer.                                | 11464112        |                  |            | 110000     | Annalas-       | ACCORDANCE.            |                           |
|                                             |      | 20              | respiration.                            | 14094208        |                  |            | 10-10-2010 | 4710278        | artistered.            |                           |
|                                             |      | 948             | ALL ALL ALL ALL ALL ALL ALL ALL ALL ALL | 01.02.204       |                  |            | 13.852070  | Alberton .     | THE OWNER              |                           |
|                                             |      | and             |                                         |                 |                  |            | in transp  |                | methic space           |                           |

Στο πεδίο «Φίλτρο» της στήλης «Χρέωση» πληκτρολογούμε το όνομά μας για να εμφανιστούν οι χρεωμένοι σε εμάς φάκελοι.

| Electronic (C. S. Schuler)<br>+                                                                                                    | inge tale | 1 × 0+      | *****      |               |                                                |       |                            |            |                                                                                                    |                   |
|----------------------------------------------------------------------------------------------------|-----------|-------------|------------|---------------|------------------------------------------------|-------|----------------------------|------------|----------------------------------------------------------------------------------------------------|-------------------|
| Ηλεκτρονική Διακίνηση Δικαιολογητικών<br>καληλική ήσου της μουργεία δρόμο του μούο το του μουργείο του του μούο του του μούο του του μουργείου του μουργ |           |             |            |               |                                                |       |                            | N TRACLASS |                                                                                                    |                   |
| (10100001(0)) -                                                                                                    | -         | and the set |            |               |                                                |       |                            |            |                                                                                                    |                   |
| n he manager inspects                                                                                                    | 144       | furbale to- | Artes      | Par Sector    | SALARE                                         | 1     | Sector Start               | and the    | dent for the second second second second second second second second second second second second second second | hitami linguati   |
| 2 Trail (Brok status)                                                                                                    | 5         | dits.       | maniat-    | 110310        | 111102-1211                                    | 11    | Stratelli Holest.          |            | jacontan 👘                                                                                                    |                   |
| I Thomas Open a grant date in                                                                                                    |           | 111         | moral.     | lines.        | Distant Company                                | 11    | distant initiative         |            | services .                                                                                                    | Constraint        |
| 🛤 a Stanio, mar a professor, and a State                                                                                                    | 84.       | 411         | opposites. | 110.352       | Public Album                                   | ÷     | #10081                     |            | a promiter.                                                                                                    | Taronic with Com- |
| 🐜 k kryskerster saket Semier                                                                                                    |           | 885         | repeak.    | 1/41100       | piercent chief                                 |       | the advancement of the lat | and the    | arment -                                                                                                    | discontain and    |
| be 1 monophiles former                                                                                                    |           | 810         | 100404     | yopath.com    | minor in                                       | 18    |                            | Section of | and and a second second second second second second second second second second second second second second se |                   |
| See - March Street Territory                                                                                                    | 26        | 101         |            | 1010300       | Provide card                                   | 5     |                            | -          |                                                                                                    |                   |
| In A De conseile bloor WW2 Month                                                                                                    |           | 100-C       | 10000-044  | 10110-001     | trives -                                       | -     | ALC A                      | _          | a moved                                                                                                    |                   |
|                                                                                                    |           | 100         | TTP-Tel.   | 104.000       | Partners.                                      | ÷.,   | 1000                       | 5 - 1 te   | allow mainte                                                                                                   |                   |
|                                                                                                    | - 20      |             | 111010-04  | in the party  | pression of the                                | h. (  |                            | 19         | one stations                                                                                                   |                   |
|                                                                                                    |           | 141         | 10000      | P-44-10       | provide a comp                                 | e     |                            |            | Acres 4147-1112-112-112-112                                                                                    |                   |
|                                                                                                    | 34        | 444         | market.    | 2014/001      | 10002-000                                      | ÷., ( |                            | (44        | enterenting and a second                                                                                       |                   |
|                                                                                                    |           | 141         | weeks.     | 11440         | Dorweg, 1994                                   | h     |                            |            | in the second                                                                                                  |                   |
|                                                                                                    | 54        | 246         | ritery.    | 11-0.218      | Referig - Tree                                 | 6.7   |                            | 1.00       | a which and the state of the second                                                                            |                   |
|                                                                                                    | 30        | 100         | THERE.     | (interaction) | KNAMES AND AND AND AND AND AND AND AND AND AND |       |                            | 1.64       | miles attacked.                                                                                                |                   |
|                                                                                                    | 54        | 212         | TOOLA.     | denoted.      | Parkets reports                                |       |                            | 1 Pie      | othrac methods.                                                                                                |                   |
|                                                                                                    |           | 917         | man        | Win-258       | 0-0-010000                                     | 1     |                            | 1.00       | the sectory.                                                                                                   |                   |
|                                                                                                    | 1.0       | #11         |            |               | 1-1-1 - 1 - 1 - 1 - 1 - 1 - 1 - 1 - 1 -        | -     |                            |            | since and the second                                                                                           |                   |

Επιλέγουμε με το ποντίκι το εικονίδιο Επιλέγουμε με το ποντίκι το εικονίδιο
Φακέλου». Εμφανίζεται το παράθυρο με τους υποφακέλους της δαπάνης.

Ελέγχουμε τη δαπάνη με βάση τα δικαιολογητικά που έχουν εισαχθεί στους αντίστοιχους υποφακέλους.

| B knots honoracide                           | Angel in  | -    | x) +                                                                                                    | - 11 ×     |
|----------------------------------------------|-----------|------|----------------------------------------------------------------------------------------------------|------------|
| + + U & bit maining out of the               | app Serie | -    | Construction of Western                                                                                                    | 9 9 8 0 1  |
| manage Patronal                              |           |      |                                                                                                    |            |
| M. Services                                  |           |      |                                                                                                    |            |
| hantistan<br>hituktoren erenen<br>hituktoren |           |      | No Transmission<br>14 - December 2010<br>14 - December 2010<br>14 - Dece |            |
| 1000                                         | 4. 1      | -    |                                                                                                    |            |
| B Barris                                     |           | - 14 | And thinked                                                                                                    | traiacola. |
| <ul> <li>Landbassi</li> </ul>                |           | 12   | +#+#118/**####112 (189-48)) ###################################                                                                                                    | Sec. 1     |
| In 1 hand on the latence of                  |           | 8    | unsuch-asythe-ondramaps/maright                                                                                                    |            |
| Mark Street and Barrier                      |           | 0    | FIFEER PROVIDER                                                                                                    |            |
| 🗰 k Estabati                                 |           | 13   | press where prove and a consecution of the state                                                                                                    |            |
| > analytic distance                          |           | 2    | 000 Y & 02 21 2220                                                                                                    |            |
| MR C Server A - propriet April 100           |           | 18   | and the state of the second second second second second second second second second second second second second                                                                                                    |            |
|                                              |           | 1.0  | UNDERWING KNOCKETH                                                                                                    |            |
|                                              |           | 12   | and the second second s                                                                                                    |            |
|                                              |           | 10   | -10/4 (External elements)                                                                                                    |            |
|                                              |           | 1    | ALL COLORS AND TRANSPORTED AND TRANSPORTED AND                                                                                                    |            |
|                                              |           | 11   | **************************************                                                                                                    |            |
|                                              |           | 101  | 1004-09 (TORD)                                                                                                    |            |
|                                              |           |      |                                                                                                    |            |
|                                              |           |      |                                                                                                    |            |
|                                              |           |      |                                                                                                    |            |
|                                              |           |      |                                                                                                    |            |

Οι επόμενες ενέργειες μας διαφοροποιούνται ανάλογα με το αποτέλεσμα του ελέγχου. Η δαπάνη μπορεί να κριθεί νόμιμη και κανονική ή να διαπιστωθούν θεραπεύσιμες ελλείψεις επ' αυτής ή τέλος να κριθεί μη νόμιμη ή/και μη κανονική.

#### 2.2.1 Η δαπάνη κρίνεται νόμιμη και κανονική

Τα βήματα που ακολουθούμε είναι τα εξής:

Εκτυπώνουμε την κατάσταση δαπάνης που περιλαμβάνεται στα δικαιολογητικά της δαπάνης και επ' αυτής συντάσσουμε την πράξη εκκαθάρισης, η οποία μονογράφεται και υπογράφεται από τα αρμόδια υπηρεσιακά όργανα.

Μετά την υπογραφή των αντιτύπων του ΧΕ από τα ίδια ως άνω όργανα, ψηφιοποιούμε μέσω σαρωτή (scanner) την πράξη εκκαθάρισης και το πρώτο αντίτυπο (πρωτότυπο) ΧΕ, τα υπογράφουμε ψηφιακά και τα δύο μέσω του συστήματος της ΗΔΔ και τα προσθέτουμε στον υποφάκελο «**Πράξη Εκκαθάρισης**» και «**Ένταλμα**» αντίστοιχα.

| () Conservation (1) • [2 Ministry Conservation (1) • [2 Ministry Conservation (1) • [2 Minist | han (a) a                                                                                                    |                             |
|----------------------------------------------------------------------------------------------------|----------------------------------------------------------------------------------------------------|-----------------------------|
|                                                                                                    | Anna ann an Anna an Anna |                             |
| A Constant of Constant of Cons |                                                                                                    | Evelopment<br>of the second |

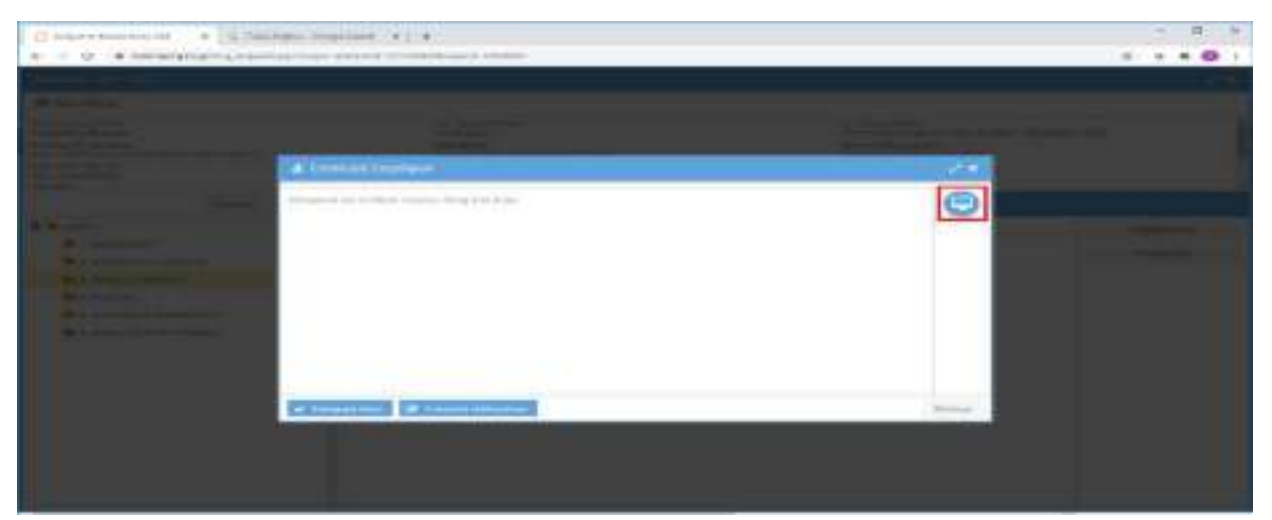

Στο παράθυρο που ανοίγει εμφανίζονται τα αρχεία του προσωπικού μας υπολογιστή και επιλέγουμε το αρχείο ή τα αρχεία που θέλουμε να εισάγουμε στον φάκελο. Επιλέγουμε «Εισαγωγή όλων».

|                                                                                                    | **                  |   |          |
|----------------------------------------------------------------------------------------------------|---------------------|---|----------|
| Contraction of the local division of the local division of the loc |                     |   |          |
| a second second s                                                                                                    | Alternative Comment | 2 | <b>1</b> |
|                                                                                                    | 11 (p. + P +        |   |          |
|                                                                                                    |                     |   | -        |

Το σύστημα εμφανίζει στο πεδίο «Περιγραφή» της επόμενης οθόνης το όνομα του αρχείου, όπως αυτό έχει αποθηκευτεί στον υπολογιστή. Αν επιθυμούμε, μπορούμε να κάνουμε αλλαγές στο πεδίο αυτό.

| University + | A DEPENDENCE STOP | and a +                                                                                                    |                                    |                |  |
|--------------|-------------------|----------------------------------------------------------------------------------------------------|------------------------------------|----------------|--|
|              |                   | and the second second sec | Saan megaler<br>detraction tractin |                |  |
|              | American          | Types and the first the state                                                                                                    |                                    |                |  |
|              |                   | Broken.                                                                                                    |                                    | (Densili       |  |
|              |                   | Trade of the second                                                                                                    |                                    | _              |  |
|              | (arrest)          | Prefys.                                                                                                    |                                    |                |  |
|              |                   |                                                                                                    |                                    |                |  |
|              |                   |                                                                                                    |                                    |                |  |
|              |                   |                                                                                                    |                                    |                |  |
|              |                   |                                                                                                    |                                    |                |  |
|              |                   |                                                                                                    |                                    |                |  |
|              |                   |                                                                                                    |                                    |                |  |
|              | . Include         |                                                                                                    |                                    | Manager Prover |  |
|              |                   |                                                                                                    |                                    |                |  |
|              |                   |                                                                                                    |                                    |                |  |

Στη συνέχεια υπογράφουμε ηλεκτρονικά το έγγραφο.

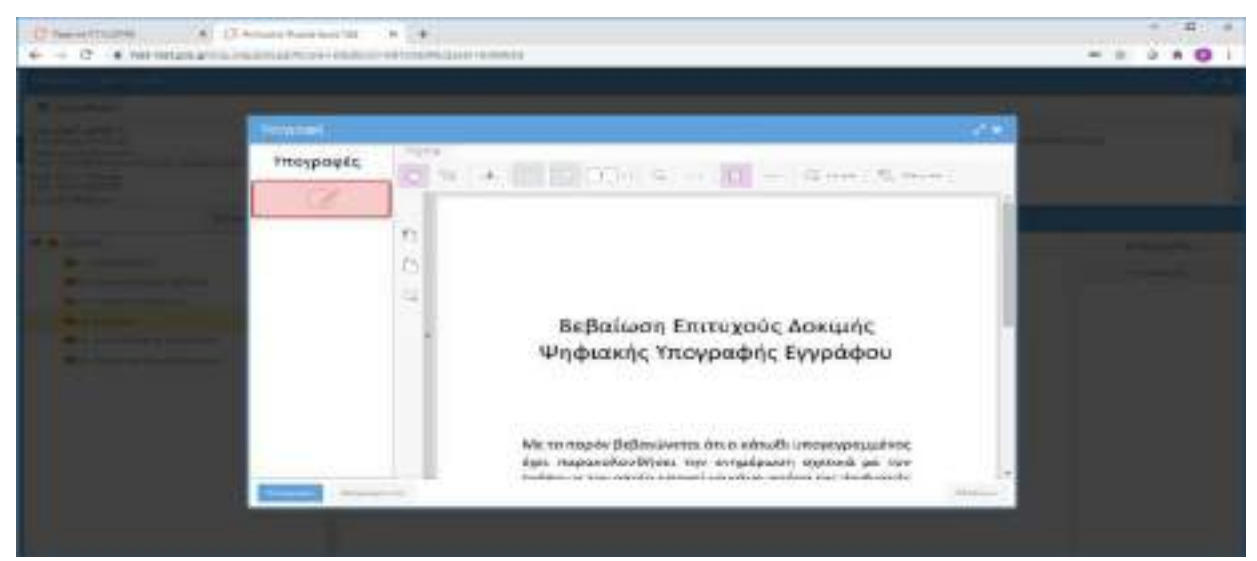

Μετακινούμε και αποθέτουμε (drag&drop) το κόκκινο πλαίσιο στο σημείο που θέλουμε να εισάγουμε την υπογραφή.

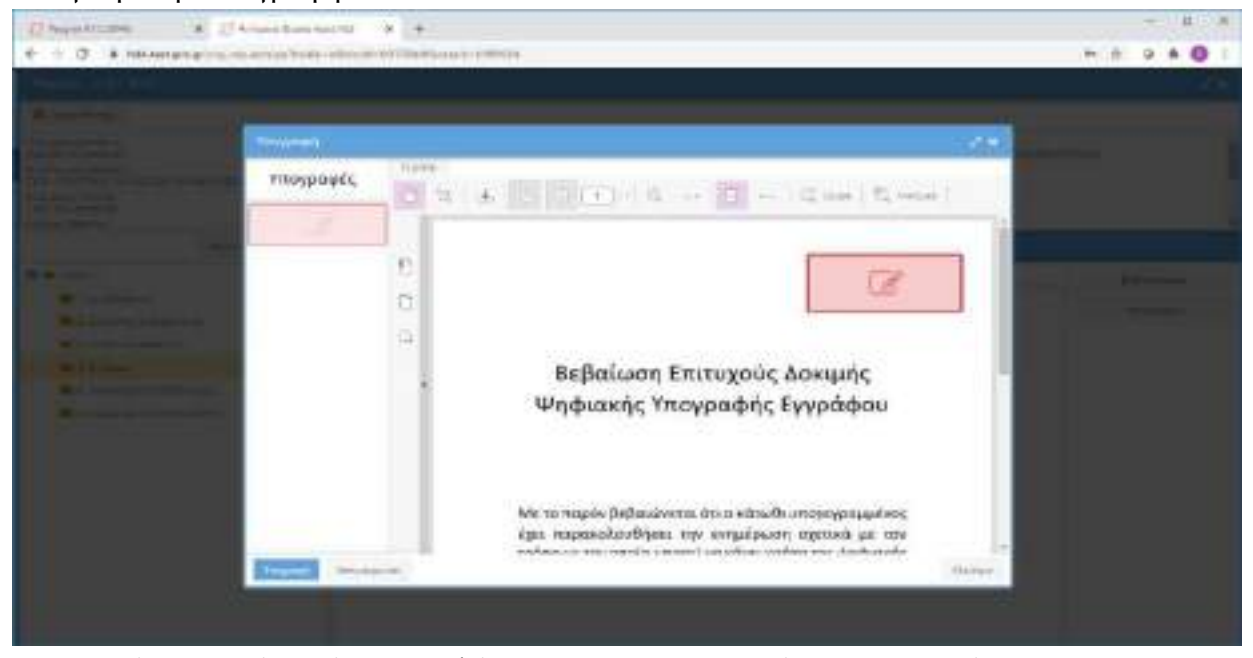

Στην συνέχεια πατάμε πάνω στο πλάισιο για να εμφανιστούν οι υπογραφές μας. Την πρώτη φορά θα εμφανιστεί ένα παράθυρο για να κατεβάσουμε την εφαμρογή που θα μας επιτρέπει να υπογράφουμε από USBtoken.

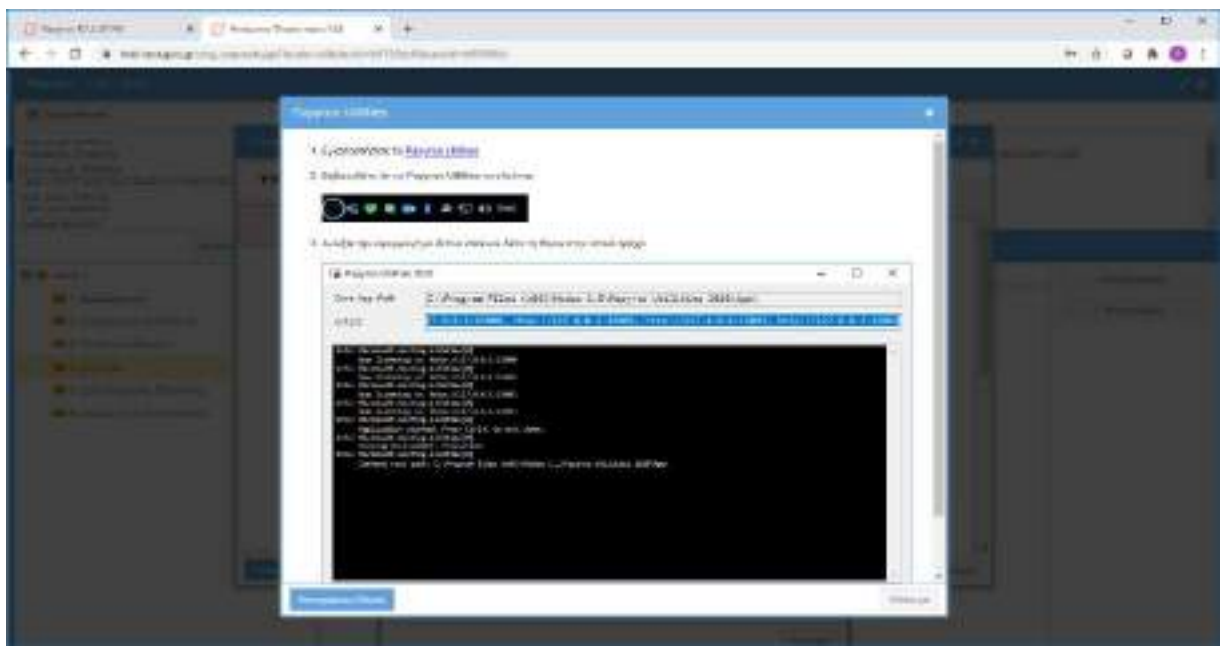

Επιλέγουμε το link <u>Papyros Utilities</u> αποθηκεύουμε την εφαρμογή και εκτελούμε το setup στον υπολογιστή μας.

Στη συνέχεια επιλέγουμε στο παράθυρο:

«Τοπική Υπογραφή» και το πιστοποιητικό μας και στην συνέχεια «Υπογραφή» είτε

«Απομακρυσμένη Υπογραφή» και έναν από τους παρόχους απομακρυσμένων υπογραφών που υποστηρίζονται από το σύστημα.

|                                                                                                    |                      | الاتبياء للبله ليتينه  | • •                                                                                                    | - U                                                                                                    |
|----------------------------------------------------------------------------------------------------|----------------------|------------------------|----------------------------------------------------------------------------------------------------|----------------------------------------------------------------------------------------------------|
|                                                                                                    | C & tot en anarcours | PARTICULAR DESIGNATION | The Manual Providence of Control of Control |                                                                                                    |
|                                                                                                    |                      |                        |                                                                                                    |                                                                                                    |
| Transfer                                                                                                    |                      |                        |                                                                                                    |                                                                                                    |
|                                                                                                    |                      |                        |                                                                                                    |                                                                                                    |
| Terrari Wescowi<br>Arrestspan,tim Wescowi<br>Arrestspan,tim Wescowi<br>Arrestspan,ti |                      | Turments.              | Louisia des composito                                                                                                    | 2 H-1 1                                                                                                    |
| A resistant for the second second sec                                                                                                    |                      |                        | Time(Wescient)                                                                                                    |                                                                                                    |
| Antesspan, in: Ymy mp!<br>Antesspan, in: Ymy mp!<br>Alessi<br>Yms<br>Yms<br>Yms<br>Yms                                                                                                    |                      |                        |                                                                                                    |                                                                                                    |
| Antigospun, dor, Yovympi,<br>Alegor<br>Yillari<br>Gara                                                                                                    |                      |                        |                                                                                                    |                                                                                                    |
| Antesesputation Yeary page<br>Ajected<br>Artes<br>Yillions<br>Canad                                                                                                    |                      |                        |                                                                                                    |                                                                                                    |
| Alacted Arms                                                                                                    |                      |                        | Antasakploution Ymygangi                                                                                                    |                                                                                                    |
| NTRA<br>TOLER<br>Classe                                                                                                    |                      |                        | Alectri                                                                                                    |                                                                                                    |
| Molare<br>- Change<br>- Change                                                                                                    |                      |                        | 8778                                                                                                    |                                                                                                    |
|                                                                                                    |                      |                        | 10day                                                                                                    |                                                                                                    |
|                                                                                                    |                      |                        | The second second second second second second second second second second second second second second second se                                                                                                    |                                                                                                    |
|                                                                                                    |                      |                        |                                                                                                    |                                                                                                    |
|                                                                                                    |                      |                        |                                                                                                    |                                                                                                    |
|                                                                                                    |                      |                        |                                                                                                    | and the second second s |
| Notes                                                                                                    |                      |                        |                                                                                                    | Notige .                                                                                                    |

Επιλέγοντας τοπική υπογραφή θα μας ζητηθεί το pin της υπογραφής μας.

Επιλέγοντας κάποιον πάροχο απομακρυσμένων υπογραφών θα μας εμφανιστεί ένα παράθυρο για να δώσουμε τα στοιχεία μας

| Endertra normanitationale.                                                                                                    | τις Προσθήκη πογραφής | 1444 |
|----------------------------------------------------------------------------------------------------|-----------------------|------|
| Tomon Providence                                                                                                    | studiouse measure     |      |
| Andrew Carlos Constant Announces - Constant<br>- Constant - Constant of Section - Constant - Constant | minute Antonio 1      |      |
| Antropolytocology Tessylption<br>-(cology<br>-diagonal                                                                                                    |                       |      |
| 44<br>4                                                                                                    |                       |      |
|                                                                                                    |                       | -    |

Τα στοιχεία που πρέπει να δώσουμε είναι

- Το όνομα Χρήστη
- Ο Κωδικός

To OTP (one time password ή κωδικός μίας χρήσης)

Όταν ολοκληρώσουμε τη διαδικασία επισύναψης εγγράφων, κλείνουμε τον φάκελο επιλέγοντας το «**X**» στο πάνω δεξιό σημείο της οθόνης.

Επιλέγουμε τον φάκελο της δαπάνης και πατάμε «Επεξεργασία», για να ανοίξει η οθόνη «Στοιχεία Δαπάνης».

Καταχωρίζουμε τιμές στα Πεδία «Τύπος ΧΕ», «Αριθμός ΧΕ» και «Ημερομηνία ΧΕ».

| Thisefice      |           | and the second                 |                |                      |               |                |       |   |
|----------------|-----------|--------------------------------|----------------|----------------------|---------------|----------------|-------|---|
| A THE OWNER    |           |                                | 100            | has been as seen as  | in the second |                |       |   |
|                | zi famili |                                | nas.           | 4.900.004.001        |               |                |       |   |
|                |           |                                |                |                      |               |                |       |   |
|                |           |                                |                |                      |               |                |       |   |
|                |           |                                |                |                      |               |                |       |   |
| former's Jacob | 0.em 10   | IN ENTERING TO A DESIGN OF THE |                | The Past Propriet of |               |                |       | 1 |
| -              | and a     |                                |                |                      |               |                |       |   |
| a manufa       | until 2   | investment on the states in    | AL HOME FEELEN |                      |               |                |       |   |
| 44 Tent. D     | N. 77.    |                                |                | Ha Chiller           | a 10          |                |       |   |
| Contraction of | -         | www.mawower                    |                |                      |               |                |       |   |
| 104            | HEALENE   | interface potyme acct          | 101            | 64.6.10              |               | 1. April 194 B | 10.00 |   |
| 2000           |           |                                |                | 177                  |               |                |       |   |
|                |           |                                | 1.1000         |                      |               |                |       |   |
| +1             | t Date    | ITTÁNICIRTIL.                  | results        | I DRIVER AN AMERICAN |               |                |       |   |
|                |           |                                |                |                      |               |                |       |   |
|                |           |                                |                |                      |               |                |       |   |
|                |           |                                |                |                      |               |                |       |   |

Στο πεδίο «Αλλαγή Κατάστασης» επιλέγουμε «Ενταλματοποιημένες δαπάνες».

| Competences of the local division in the local division in the loc | CT 44/4 CT 4 1 202                |                                                 |             |
|----------------------------------------------------------------------------------------------------|-----------------------------------|-------------------------------------------------|-------------|
| of Incoments                                                                                                    |                                   | Apartmenter par Reconter per                    | Constant of |
|                                                                                                    | A Pacessili Germani Interio       | wine and a second second second second second   | A = 1       |
| Pupid                                                                                                    |                                   |                                                 | 22          |
| wagoode                                                                                                    | DODE ADARTY TO TO TO ADARDO MEDIO | a barrieren Ballani Talular ingenannen          |             |
| (Incomparison                                                                                                    | Pyto#cocurrilloan                 |                                                 |             |
| No. Southeaster                                                                                                    | meaning that and a provide state  | Au Thiosenton                                   |             |
|                                                                                                    |                                   |                                                 | -           |
|                                                                                                    | ALCONTANT CONTINUES.              |                                                 |             |
|                                                                                                    | Derive are minuted                | Applied accords: Applied and                    |             |
| ●≠ : 0.10                                                                                                    | unitaria era mitariana            | Applied Entropy Applied Entropy                 |             |
| erandament                                                                                                    | tergeligion prevente              | Aphanti Gattage<br>an Age Hangehante            |             |
| Arrantizantal<br>Durate                                                                                                    | tergetigiosi previeto             | Aphalitikanse Aokalitage<br>maligi migifanse in |             |
| ertectourse<br>bettectourse<br>bettect                                                                                                    |                                   | And Andrews                                     |             |

#### Τέλος, επιλέγουμε «Αποθήκευση».

Ο φάκελος στη συνέχεια ανατίθεται σε υπάλληλο του Τμήματος/Γραφείου πληρωμών της οικονομικής υπηρεσίας, ο οποίος μετά την εξόφληση της δαπάνης επισυνάπτει τα δικαιολογητικά της εξόφλησης (πχ Εντολή Μεταφοράς και Πίστωσης Λογαριασμού) στον υποφάκελο «Δικαιολογητικά Εξόφλησης» (όσα εξ αυτών δεν φέρουν ψηφιακή υπογραφή ψηφιοποιούνται μέσω σαρωτή και υπογράφονται ψηφιακά από τον υπάλληλο).

Στο πεδίο «Αλλαγή Κατάστασης» επιλέγουμε «Εξοφληθείσες δαπάνες».

| With secure 1     With State 1     Bit (March 1000)     Description       With 1000     The Address 100000000000000000000000000000000000                                                                                                    | These is former                           | Contrast of the local sectors                                                                                                    |                            |                                          |                     | 192 |
|----------------------------------------------------------------------------------------------------|-------------------------------------------|----------------------------------------------------------------------------------------------------|----------------------------|------------------------------------------|---------------------|-----|
| Second     Texture     Market Second     Februaries       Second     Second     Second     Second       Second     Second     Second     Second       Second     Second     Second     Second       Second     Second     Second     Second       Second     Second     Second     Second       Second     Second     Second     Second       Second     Second     Second     Second       Second     Second     Second     Second       Second     Second     Second     Second                                                                                                    | Witnessen P                               |                                                                                                    | which has a                | ang pintus - ping                        | Dean;               |     |
| Append<br>magnetic<br>magnetic | Testing of                                | 1 #Alfummunated Settlers                                                                                                    | renauty to a series of the | etrat-otypes termined                    | $ \mathcal{A}  = +$ |     |
| mighting         bodynactionality from online of schedule and types from online of schedule and types from onl                                                                                                    | -                                         |                                                                                                    |                            |                                          |                     |     |
| Network Anthon         Network Anthon           Network Anthon         Network Anthon           Network Anthon <td< td=""><td>one of the second</td><td>begin about the name at the set for the</td><td>orre follow thinks in</td><td>N-34-000000</td><td></td><td></td></td<>                                                                                                    | one of the second                         | begin about the name at the set for the                                                                                                    | orre follow thinks in      | N-34-000000                              |                     |     |
| No. Non-None         No. Non-None         No.           Incoment         Incoments         Incoments         Incomen                                                                                                    | -merculaneses                             | Patolicas prolitate                                                                                                    |                            |                                          |                     |     |
| Arrandizantari<br>Bangkin, drospet,         Arrandizantari<br>Bangkin, drospet,         Arrandizantari<br>Bangkin, drospet,         Arrandizantari<br>Bangkin, drospet,           Arrandizantari<br>Dangkin,         Arrandizantari<br>Bangkin,         Arrandizantari<br>Bangkin,                                                                                                    | 10-10-10-000                              |                                                                                                    | an and the second second   |                                          |                     |     |
| Arranditionanti<br>Baranditionanti<br>Toronanti<br>Toronanta<br>Toronanta<br>Toronanti<br>Toronanti<br>Toronanti<br>Toronanti<br>Toronanti<br>T                                                                     | and an and a second                       |                                                                                                    |                            |                                          |                     |     |
| * # = intransfere.     ended integrine       Arrand Roussel     ended integrine       Brands     ended integrine       Denote     ended integrine                                                                                                    | The second second                         |                                                                                                    |                            |                                          |                     |     |
| Denote Denote Service Research Contraction Contraction                                                                                                    |                                           | anton or record                                                                                                    | 100101-0-0110-0-0          | an an an an an an an an an an an an an a |                     |     |
| Travelar Service Travelar Contraction Contraction Contraction                                                                                                    |                                           | anting on tergenet                                                                                                    | aprint antrain             | an allan                                 |                     |     |
| mover intelling the enderty memory and enderty and                                                                                                    | errorete<br>+ 2 : 2170                    | anting on temport<br>night or, thraffore,<br>temport[1001]pression/in                                                                                                    | sphah kahap                | an antiana                               |                     |     |
|                                                                                                    | erante<br>* 2 : erant<br>berante          | anting on temperi<br>ngkon, krateron,                                                                                                    | Sphah Antopas              |                                          |                     |     |
| NETWORKS TO B                                                                                                    | in an an an an an an an an an an an an an | anting on mound<br>agine. Cranese.<br>And any mound of the country of the country of th | sphah kahapa               | -                                        |                     |     |

Τέλος, επιλέγουμε «Αποθήκευση».

Πλέον ο φάκελος βρίσκεται σε κατάσταση «Εξοφληθείσες δαπάνες» και δεν επιδέχεται καμία περαιτέρω επεξεργασία.

#### 2.2.2 Διαπιστώνονται θεραπεύσιμες ελλείψεις

Τα βήματα που ακολουθούμε είναι τα εξής:

Επιστρέφουμε τον φάκελο της δαπάνης στην υπηρεσία που τον υπέβαλε για συμπλήρωση ή/και διόρθωση γράφοντας στο πεδίο «Σχόλια» της οθόνης καταχώρισης στοιχείων τις παρατηρήσεις μας σχετικά με τις ελλείψεις (πχ μη επισύναψη κάποιου δικαιολογητικού) και αλλάζοντας την κατάσταση του φακέλου σε «Φάκελοι προς συμπλήρωση/επανυποβολή». Με την αλλαγή αυτή ο συγκεκριμένος φάκελος αυτόματα θα φέρει σχετική ένδειξη.

| Different terms                                                                                                    | manker (TEX)                                                                                                    |                                                                                                    |                                                                                                    |             | 100 |  |
|----------------------------------------------------------------------------------------------------|----------------------------------------------------------------------------------------------------|----------------------------------------------------------------------------------------------------|----------------------------------------------------------------------------------------------------|-------------|-----|--|
| Witnessen                                                                                                    |                                                                                                    | sublished of                                                                                                    | marphiles 508                                                                                                    | Dealers     |     |  |
| A Contract                                                                                                    | e recessively a solitable and                                                                                                    | Allow Construction of the local                                                                                                    | s ters inwithful and provinciality                                                                                                    | A Barnatala |     |  |
| water.                                                                                                    |                                                                                                    | and the second second sec |                                                                                                    |             |     |  |
| centres.                                                                                                    | their devolution interfo                                                                                                    | puis and minine with a                                                                                                    | 254-0000000                                                                                                    |             |     |  |
| (Waterstration)                                                                                                    | Tenderschatt                                                                                                    |                                                                                                    |                                                                                                    |             |     |  |
| No. No. American                                                                                                    |                                                                                                    | ng Spanistican ( ) ad a                                                                                                    |                                                                                                    |             |     |  |
| - management                                                                                                    |                                                                                                    |                                                                                                    |                                                                                                    | 4           |     |  |
| -                                                                                                    | annual tea returned                                                                                                    | in the strategy                                                                                                    | al and a local distance of the local distance of the local distanc |             |     |  |
|                                                                                                    | oglis. iztesta, solicidi.siyadi.et                                                                                                    | penekimin, metavanumi,                                                                                                    | 49434400474-070                                                                                                    |             |     |  |
| # # = 21A#                                                                                                    | epina. 2010/022. Availe transformer of                                                                                                    | projektionalita. Internationalita.                                                                                                    | webanture:                                                                                                    |             |     |  |
|                                                                                                    |                                                                                                    |                                                                                                    |                                                                                                    |             |     |  |
| satisand download                                                                                                    | WEDNESDAY DRAWACH                                                                                                    | C Hickory Westweet                                                                                                    | 1.001                                                                                                    |             |     |  |
| Internalia                                                                                                    |                                                                                                    |                                                                                                    |                                                                                                    |             |     |  |
| Downey marks                                                                                                    | nervenoren navitaen reussortenne                                                                                                    |                                                                                                    |                                                                                                    |             |     |  |
| 40-10-0-00.00                                                                                                    | and the second second se | 346 (Stat.) #2.                                                                                                    | - E 14                                                                                                    |             |     |  |
| and the second second se | And a second second second second second second second second second second second second second second second                                                                                                    |                                                                                                    | and the second second se                                                                                                    |             |     |  |

Μετά την επανυποβολή του φακέλου με τις συμπληρώσεις που ζητήθηκαν πραγματοποιούμε εκ νέου έλεγχο της δαπάνης και, εφόσον η δαπάνη κριθεί νόμιμη και κανονική, προβαίνουμε στην ενταλματοποίηση και εξόφλησή της ακολουθώντας τα βήματα που περιγράφονται στο 2.2.1 του παρόντος Κεφαλαίου.

Σημείωση: Αν μετά την επανυποβολή εξακολουθούν να υπάρχουν θεραπεύσιμες ελλείψεις, ο φάκελος μπορεί να επιστραφεί ξανά για συμπλήρωση ή/και διόρθωση στην υπηρεσία που πραγματοποίησε την δαπάνη.

## 2.2.3 Η δαπάνη κρίνεται μη νόμιμη ή/και μη κανονική

Τα βήματα που ακολουθούμε είναι τα εξής:

- Στον υποφάκελο «Διαφωνία/Εντολή Διατάκτη» επισυνάπτουμε το έγγραφο της διαφωνίας του Προϊσταμένου Οικονομικών Υπηρεσιών ως προς τη νομιμότητα ή/και κανονικότητα της δαπάνης.
- 2. Στο πεδίο «Σχόλια» ενημερώνουμε σχετικά με την επισύναψη εγγράφου διαφωνίας.

3. Στο πεδίο «Αλλαγή Κατάστασης» της οθόνης «Στοιχεία Δαπάνης» επιλέγουμε «Φάκελοι προς συμπλήρωση/επανυποβολή». Ο φάκελος πλέον βρίσκεται για επεξεργασία στην υπηρεσία που τον υπέβαλε. Αν η υπηρεσία που πραγματοποίησε τη δαπάνη:

i) επιμένει ως προς τη νομιμότητα και κανονικότητα της δαπάνης, τότε δίνει έγγραφη εντολή για την πληρωμή αυτής. Το έγγραφο της εντολής του διατάκτη επισυνάπτεται στον υποφάκελο «Διαφωνία/Εντολή Διατάκτη» και υποβάλλεται εκ νέου στην αρμόδια

οικονομική υπηρεσία αλλάζοντας την κατάσταση του φακέλου σε «Υποβληθέντες Φάκελοι». Η οικονομική υπηρεσία προβαίνει στην ενταλματοποίηση και εξόφληση της δαπάνης ακολουθώντας τα βήματα που περιγράφονται στο2.2.1 του παρόντος Κεφαλαίου.

ii)συμφωνεί για την απόρριψη της δαπάνης, τότε υποβάλλει εκ νέου τον φάκελο της δαπάνης με τη σύμφωνη γνώμη του διατάκτη για την απόρριψή της. Υπάλληλος-εκκαθαριστής της οικονομικής υπηρεσίας καταχωρίζει στο ΟΠΣΔΠ την απόρριψη της δαπάνης (εκτυπώνεται προσχέδιο ΧΕ με μηδενικό εντελλόμενο ποσό). Στη συνέχεια εισάγει στον υποφάκελο «Ένταλμα» το ΧΕ και στο πεδίο «Αλλαγή Κατάστασης» επιλέγει «Απορριφθείσες Δαπάνες». Σημειώνεται ότι για τις περιπτώσεις των ΧΕ που εξοφλούνται μέσω ΕΑΠ (ΧΕ τύπου 10 «Τακτικό ΧΕ») δεν ενημερώνεται ο υποφάκελος «Ένταλμα», γιατί δεν είναι συστημικά εφικτή η καταχώριση ΧΕ με μηδενικό εντελλόμενο ποσό).

# Πλέον ο φάκελος βρίσκεται σε κατάσταση «Απορριφθείσες Δαπάνες» και δεν επιδέχεται καμία περαιτέρω επεξεργασία.

# 2.3 Επιστροφή φακέλου λόγω λήξης έτους

Στον φάκελο «Επιστροφές λόγω λήξης έτους» εισάγουμε τους φακέλους των δαπανών, οι οποίες μέχρι τη λήξη του έτους:

i) δεν έχουν ενταλματοποιηθεί (αλλάζουμε την κατάσταση του φακέλου από «Πρωτοκολλημένοι φάκελοι» σε «Επιστροφές λόγω λήξης έτους») είτε

ii) έχουν ενταλματοποιηθεί και δεν έχουν εξοφληθεί (αλλάζουμε την κατάσταση του φακέλου από «Ενταλματοποιημένες δαπάνες» σε «Επιστροφές λόγω λήξης έτους»). Σε αυτήν την περίπτωση το ΧΕ ακυρώνεται και πριν την αλλαγή κατάστασης θα πρέπει να ενημερωθεί ο υποφάκελος «Ένταλμα» με το ηλεκτρονικό αρχείο του ακυρωμένου ΧΕ.

Οι φάκελοι των δαπανών αυτών θα υποβληθούν εκ νέου με την έναρξη του νέου οικονομικού έτους από τις υπηρεσίες που αρχικά τους υπέβαλαν.

# 2.4 Πρόσθετες Ενέργειες

## 2.4.1 Αναζήτηση φακέλου-εξαγωγή αναφορών

Μπορούμε οποιαδήποτε στιγμή να εξάγουμε μια αναφορά σχετικά με τους φακέλους δαπανών της υπηρεσίας ή να αναζητήσουμε έναν συγκεκριμένο φάκελο ακλουθώντας τα εξής βήματα:

Επιλέγουμε το εικονίδιο δεξιά του πεδίου «Νέος Φάκελος» της αρχικής οθόνης του συστήματος.

| 6 4 C & HOSTINGSTEIN                                  | in a second   | t and the second | 111111                                                                                                    |                                                                                                    |                                                      |                               |     |                      |
|-------------------------------------------------------|---------------|------------------|----------------------------------------------------------------------------------------------------|----------------------------------------------------------------------------------------------------|------------------------------------------------------|-------------------------------|-----|----------------------|
| Ηλεκτρονική διακίνησ<br>κατατή του                    | <b>η Δικα</b> |                  | nitiv                                                                                                    | 1004-12 <sup>-100</sup> -201                                                                                                    | F (8.258)                                            | 100                           |     | Commission of        |
| Manada and A                                          | 100           | constitution     |                                                                                                    |                                                                                                    |                                                      | 505-000 H ( 10 - 1            |     |                      |
| 🕈 🗮 renana malama                                     |               | 10000            | weis-Paperneyschilden                                                                                                    | The Multiple                                                                                                    | <ul> <li>This processing to</li> </ul>               | haveAstronyx.                 |     | Internet Detterright |
| Bar C manifest many analysis                          |               | di manufati      | HEALTHD MARTIN                                                                                                    |                                                                                                    |                                                      |                               | - 1 | a desta second       |
| a real-little academic                                | -             |                  | - and the second second second second second second second second second second second second second second se                                                                                                    | photo and photo and photo | participation and and and and and and and and and an | COMPANY AND ADDRESS.          | -   |                      |
| I According to a state income                         | -             | in its to be     | - and the property of the support                                                                                                    | -                                                                                                    |                                                      |                               |     | The second second    |
| a berne ber burt bert berter                          |               |                  | 100 Sec. 4 (100 Sec. 10.00)                                                                                                    | 101101-0                                                                                                    | DECK APPOINTED                                       | init shall a ratio            | -   | damage and           |
| 🚾 1 detai almeniar adeas (aseccia)                    | -             | IN RECEIPTION    | rosalatanta ecolatany                                                                                                    | stantic plate                                                                                                    | D Links                                              |                               |     |                      |
| The state of the second second                        | - 14          |                  | The second second second                                                                                                    | 100000                                                                                                    | permitted and the second second                      | late and the state            |     |                      |
| In 1 (Date Man) British                               |               |                  | Weige Auge to the second second                                                                                                    | 18.0.000                                                                                                    | Approximation and approximate                        |                               | - 5 |                      |
| Mar 4 and constants. And an A diversity of the second | 1.00          |                  | the second second second second                                                                                                    | 10.0                                                                                                    | A 1000000 00 1000                                    |                               |     |                      |
|                                                       |               |                  | Construction of the local division of the                                                                                                    | 100000                                                                                                    |                                                      | and a share of a state of     |     |                      |
|                                                       | 24            |                  | Information account                                                                                                    | 10.0.00                                                                                                    | A PROVIDE A STREET, ST.                              | print staffile reacts         |     |                      |
|                                                       | 144           |                  | the second second                                                                                                    | 10.01000                                                                                                    | And a family of                                      | Survey of the second          |     |                      |
|                                                       | -             |                  | THE PARTY NAMED IN TAXABLE PARTY.                                                                                                    | 14.01.000                                                                                                    | manager and                                          | while another reason          |     |                      |
|                                                       | -             |                  | contrast in a local design of the local design of the                                                                                                    | in the second                                                                                                    | NAME & ADDRESS OF TAXABLE                            | and a property of the second  |     |                      |
|                                                       | - 14          |                  | of the local designment of the                                                                                                    | 10000                                                                                                    | alter-so-celuit.                                     | server property in the server |     |                      |
|                                                       |               |                  | and the second second s | ALC: 1000                                                                                                    | THE LEADERS AND AND AND AND AND AND AND AND AND AND  | same in the set of reasons    |     |                      |
|                                                       | -             |                  | The second state of the second state                                                                                                    | 1.0                                                                                                    |                                                      | and a planting sugar          |     |                      |
|                                                       | 7280          |                  | Central Lands Cold Communities                                                                                                    |                                                                                                    |                                                      |                               | 4.5 |                      |

Στην οθόνη που εμφανίζεται:

 Μπορούμε ως κριτήριο αναζήτησης να εισάγουμε ένα ή περισσότερα από τα στοιχεία της δαπάνης (πχ την επωνυμία δικαιούχου δαπάνης) για να αναζητήσουμε ένα συγκεκριμένο φάκελο.

**Σημείωση:** Δεν χρειάζεται απαραίτητα να καταχωρίσουμε ολόκληρο το λεκτικό της επωνυμίας στην αναζήτηση, αρκεί να πληκτρολογήσουμε ένα μέρος αυτού.

 Μπορούμε να εξάγουμε μια αναφορά εισάγοντας αντίστοιχα κριτήρια αναζήτησης. Πχ αν θέλουμε να δούμε όλες οι δαπάνες πρόσθετων αποδοχών που έχουν εξοφληθεί, επιλέγουμε Πρόσθετες Αποδοχές από τη λίστα του πεδίου «Περιγραφή» και Εξοφλημένες από τη λίστα του πεδίου «Κατάσταση».

|                       | _ |           |            |             |           |       |   |                                                                                                    |
|-----------------------|---|-----------|------------|-------------|-----------|-------|---|----------------------------------------------------------------------------------------------------|
| Conseq-Briellane      |   |           |            |             |           |       |   | 0.45,0000                                                                                                    |
|                       |   | Section 1 |            |             | Apple and | 0     |   | E TARA ALANA                                                                                                    |
| A June Televis        | 0 |           | Non-Albert | - H         |           |       |   | Blaum Latin                                                                                                    |
| 10000 M               |   | ANNOLNE   |            | 0           |           |       | 8 | D                                                                                                    |
|                       |   |           |            |             |           |       |   | A number of the second second se |
|                       |   |           | *          |             |           |       |   |                                                                                                    |
| and the second second |   |           |            | And in case |           | # - 0 |   |                                                                                                    |
|                       |   |           |            |             |           |       |   |                                                                                                    |
|                       |   |           |            |             |           |       |   | WHERE WE WE WE WE WE WE WE WE WE WE WE WE WE                                                                                                    |

Επιλέγουμε στο δεξιό πάνω μέρος της οθόνης το εικονίδιο

| илактрои                                                                                                    | κή Διακίνηση Δι<br>ματατικ-λάγκατα | HELED-LEGEN   | ing with the starts | - (15955-08557) | 7-08-309.Pr | 8.77364                            | _ |        |   |                                                                                                    |
|----------------------------------------------------------------------------------------------------|------------------------------------|---------------|---------------------|-----------------|-------------|------------------------------------|---|--------|---|----------------------------------------------------------------------------------------------------|
| with the second second                                                                                                    |                                    | -             |                     |                 |             |                                    |   |        |   | Para la composición de la composición de la composicinde la composición de la composición de la compos |
| Pacts                                                                                                    |                                    | - Q (Molecula |                     |                 |             | traction traction<br>traction dyna |   |        | Ĩ | Windowskie                                                                                                    |
| nan Yerenamitan                                                                                                    |                                    |               | R                   | 8-mm            | 10          |                                    |   |        |   | B recoming the                                                                                                    |
| 5-01.41<br>0                                                                                                    | <i>#</i> ~ + 6                     | -             | +                   |                 | 20          |                                    | - |        | 1 | Conservation and the second                                                                                                    |
|                                                                                                    |                                    |               | - 0                 |                 | C .         |                                    | - |        |   | a -                                                                                                    |
| and successive in successive in successive i |                                    |               |                     | -               |             |                                    |   | .# = 0 | 2 |                                                                                                    |
|                                                                                                    |                                    |               |                     |                 |             |                                    |   |        |   | a half growthe                                                                                                    |

Εμφανίζεται ο φάκελος ή οι φάκελοι των δαπανών.

|       | i ter git g    | Cample Do sere | a<br>1999 - Hannel            | +                       |        |                     |             |               |               |         |          |     |                                                                                                    | - (1       |
|-------|----------------|----------------|-------------------------------|-------------------------|--------|---------------------|-------------|---------------|---------------|---------|----------|-----|----------------------------------------------------------------------------------------------------|------------|
|       | на             | встрочки       | <b>ў Дланічт</b><br>405054 44 | <mark>јаң Алка</mark> л | an-asa | ntáv<br>Tileceantre | 1940au 2720 | 6A/0206/77-06 | 2017 (8. 2026 |         |          |     |                                                                                                    |            |
|       |                | -              | _                             | _                       | -      |                     |             |               |               |         |          |     |                                                                                                    |            |
| ÷     | The lost       | milane-        | Hampine.                      | ighter:                 | TRUCK  | Addition.           | Teach       | Normal State  | TO: BUIL      | Sprink. | Acres 14 | 1   | Terestal au                                                                                                    | (Second    |
| unter | 100011 #Dalam  | tank and food  |                               |                         |        |                     |             |               |               |         |          |     |                                                                                                    |            |
|       | inervie.       |                |                               |                         |        |                     |             | spectrum.     | 100           |         |          |     | and of the second second secon | and second |
| i.    | 20000          |                | 0.0305                        |                         |        |                     |             | Abbaute       | 244           |         |          |     | 01003145.101                                                                                                    |            |
|       | permits.       | 1011-00-0      | 10.10.074                     |                         |        |                     | -           | Distance.     | 100           |         |          | 1   | unit-states 1                                                                                                    |            |
|       | Terrer         |                |                               |                         |        |                     |             | propriet.     | -             |         |          |     | and an owner.                                                                                                    |            |
|       | and the second | TRANSPORT.     |                               |                         |        |                     | 1014524     | -0101034-     | 100           |         |          | -   | Same or period.                                                                                                    |            |
|       | TOPIC          | 101014         | 1011-022                      |                         |        |                     | Whatpe      | COPIES.       | 101           |         |          | 10. | SPOATS -                                                                                                    |            |
|       | fairian.       | atriaia.       | 1011-010                      |                         |        |                     | (Weldon     | color-set-    | in.           |         |          |     |                                                                                                    |            |
|       | and the second |                | 1011-011                      |                         |        |                     | 10000       | Internation.  | 141           |         |          | 1   |                                                                                                    |            |
|       |                | 1102223004     |                               |                         |        |                     | 10.01       | 0-04          | 100           |         |          |     | OPERATOR .                                                                                                    |            |
|       | and inter-     |                |                               |                         |        |                     | -market     | Sec. 1        | TRUE IN       | 8       |          | 1   |                                                                                                    |            |
|       | internet.      | 100100-0       | e stare                       |                         |        |                     | interes.    | ++++++        | per l         |         |          |     | 10000                                                                                                    |            |
|       | and it is      | Taxana .       | in the latest                 |                         |        |                     | Section 1   | (month)       | 144           |         |          | 1   |                                                                                                    |            |
|       | -              | COLUMNS.       | 10100.000                     |                         |        |                     | midedro.    | runcies.      | 200           |         |          |     | and the second second s |            |
|       | Not special    | 101104-1       | 210.000                       |                         |        |                     | margarett.  | mid-to .      | 240           |         |          | 1   | and the                                                                                                    |            |
|       | 194220         | 122 2014       |                               |                         |        |                     |             | mate da.      | -             |         |          | 14. | and the second                                                                                                    |            |
|       | Hidahbri.      | 10101          | avidenti.                     |                         |        |                     | weathers.   | finit-et-     | 200           |         |          | 16. | 1005-01-02                                                                                                    |            |
|       | diffe daular   | STORES.        | -                             |                         |        |                     | 1000000     | finicity      | lane .        |         |          |     | design of the local division of the                                                                                                    |            |
|       | + electrone    | (INCOME)       | 1111100                       |                         |        |                     | Section.    | risk at       | 101           |         |          | 1   | among an ar. T.                                                                                                    |            |

Για να ανοίξουμε ένα συγκεκριμένο φάκελο δαπάνης, επιλέγουμε το πεδίο «Επεξεργασία».

|     | the page of      | + 0            |                                         | 41:            |            |                    |                                                                                                    |                                                                                                    |              |                 |                 |      |                                                                                                    | - B              |
|-----|------------------|----------------|-----------------------------------------|----------------|------------|--------------------|----------------------------------------------------------------------------------------------------|----------------------------------------------------------------------------------------------------|--------------|-----------------|-----------------|------|----------------------------------------------------------------------------------------------------|------------------|
| 1   | HA               | ектрочик       | ή Διακίνη                               | τοη Δικαι      | ολογητι    | Kér                |                                                                                                    |                                                                                                    |              |                 |                 |      |                                                                                                    |                  |
|     |                  |                | 4010208-02                              | for the Veen   | 1904-50900 | Discussion and and | 10076-12/20W                                                                                                    | 0.000 million / 2010                                                                                                    | JM19-00-3755 |                 |                 |      |                                                                                                    |                  |
|     |                  | -              | are-contain                             | and the second |            |                    |                                                                                                    |                                                                                                    |              |                 |                 |      |                                                                                                    |                  |
|     |                  |                |                                         |                |            |                    |                                                                                                    | -                                                                                                    | The second   | 100.00          | 110000101       |      |                                                                                                    |                  |
| -   | 10000            | mat have       | 343-35-9-4                              | 10.050         | 10000      | 1010000 m.         | THE BOARD                                                                                                    | 1040402                                                                                                    | Toppessi     | Opening and the | perioditi peri- | ×.,. | 74/10/04/5 (01-                                                                                                    | Aliniari         |
| -   | and 1 Steeler    | Approx. (2003) |                                         |                |            |                    |                                                                                                    |                                                                                                    |              |                 |                 |      |                                                                                                    | Carlington //    |
| -   | 144601942        |                | 00-11-0223                              |                |            |                    |                                                                                                    | hard blanc                                                                                                    | 10000        |                 |                 | 1    | Subarrowine 1                                                                                                    | A 100            |
|     | 10000            |                | 01-12-0118                              |                |            |                    |                                                                                                    | application inter-                                                                                                    | 10000        |                 |                 | -    | CALIFORNIA THE                                                                                                    | Roberts contract |
|     | and the s        | the state      | 18.12.3118                              |                |            |                    | 1000.000                                                                                                    | statution The                                                                                                    | 2000         |                 |                 | -    | and an entry                                                                                                    |                  |
|     | Second and an    | and the second | 100.00.0014                             |                |            |                    |                                                                                                    | TRUCTURE.                                                                                                    | Adam.        |                 |                 |      | Contraction of the local division of the local division of the loc |                  |
|     | particular and   | 11541-0281     |                                         |                |            |                    | 1107-021-0-1                                                                                                    | And in case of the local diversion of the local diversion of the loc | 1481         |                 |                 | -    | amount                                                                                                    |                  |
|     | NUMBER -         | 182-2558       | -0-11-0010-                             |                |            |                    | and the second second s | PERPISALE.                                                                                                    | 10000        |                 |                 | 100  | Carlos Andrea Ang                                                                                                    |                  |
|     | 1000000          |                | 100000000000000000000000000000000000000 |                |            |                    |                                                                                                    | reparents.                                                                                                    | 0000         |                 |                 |      |                                                                                                    |                  |
|     | introde into     | 142-22-2       | -10-11-101K-                            |                |            |                    | THOMAS.                                                                                                    | 10007-700                                                                                                    | 1009         |                 |                 | 10   | internet and                                                                                                    |                  |
|     |                  | 11911-0117     |                                         |                |            |                    | 19932014                                                                                                    | DOCTOR                                                                                                    | 1021         |                 |                 |      | units that the                                                                                                    |                  |
|     |                  |                |                                         |                |            |                    |                                                                                                    | -                                                                                                    |              |                 |                 |      |                                                                                                    |                  |
|     |                  | 104-20-0       | 11-12-2010                              |                |            |                    | method at .                                                                                                    | philippine                                                                                                    | 1000         |                 |                 | -    | and the second second                                                                                                    |                  |
|     | and a lot        | 142-23-6       | 24-010124                               |                |            |                    | Address of the                                                                                                    | Finder addition                                                                                                    | 1000         |                 |                 | 100  | Second -                                                                                                    |                  |
| ÷., |                  | 194-Dame.      | and the second second                   |                |            |                    |                                                                                                    | Name and                                                                                                    |              |                 |                 |      | - and the state of the state of |                  |
|     | 1317 000.0       | 182-10-0       | 39-10.0111                              |                |            |                    | WEIRICH.                                                                                                    | Party Mar.                                                                                                    | 1000         |                 |                 | -    | and the division of the                                                                                                    |                  |
|     | + 274712         | list into a    | 10.00.000                               |                |            |                    | incontra-                                                                                                    | Terbelike -                                                                                                    | 1000         |                 |                 | 100  | transmission in the                                                                                                    |                  |
|     | in succession in | 10401044       | property in                             |                |            |                    | NUMBER.                                                                                                    | PERSONAL.                                                                                                    | 1000         |                 |                 | 1    | JPD-41-04                                                                                                    |                  |
| ÷.  | and makes        | 1182-22-6      | are supported.                          |                |            |                    | mann.                                                                                                    | toold state                                                                                                    | 1000         |                 |                 | -    | antenan.                                                                                                    |                  |
|     | war anne         | CARD-DALLS     | MARCHINESS.                             |                |            |                    | and the second second                                                                                                    | alling loss                                                                                                    | diam'r.      |                 |                 | -    | Same and a state of the                                                                                                    |                  |

Για να εξάγουμε την αναφορά επιλέγουμε το κουμπί «Εξαγωγή».

|       | a fair a nation           |            | and make                                                                                                    |       |         |               |                                         |                                  |               |   |     |                                                                                                    | 50(#);#       |
|-------|---------------------------|------------|----------------------------------------------------------------------------------------------------|-------|---------|---------------|-----------------------------------------|----------------------------------|---------------|---|-----|----------------------------------------------------------------------------------------------------|---------------|
|       | 112                       | ERTPOVIK   | ń Aussilve                                                                                                    | er    | oyohdzi | 1966-14 16 19 | 1000                                    |                                  |               |   |     |                                                                                                    |               |
|       |                           | Sector 1   |                                                                                                    |       |         |               |                                         | 2015                             |               |   |     |                                                                                                    |               |
| (mar. |                           |            | A. 194                                                                                                    | 0.000 |         |               |                                         |                                  |               | - |     |                                                                                                    | 100.00        |
|       | and a second              |            |                                                                                                    |       |         |               |                                         | and the second                   |               |   |     | - Aller Aller                                                                                                    | Continuents - |
| -     | 1000                      |            |                                                                                                    |       |         |               |                                         |                                  |               |   |     |                                                                                                    |               |
| -     |                           |            | - 10 - 10 - 10 - 10 - 10 - 10 - 10 - 10                                                                                                    |       |         |               |                                         | and the second second            | -             |   |     | - Personal and                                                                                                    |               |
|       | married.                  | 101-1914   | 101121311                                                                                                    |       |         |               | III                                     | And and a local diversion of the |               |   |     |                                                                                                    |               |
| -     |                           |            | -                                                                                                    |       |         |               |                                         | -                                |               |   |     |                                                                                                    |               |
|       | adart in the              | 1455.554.5 |                                                                                                    |       |         |               | 1010-0-0-0                              | A Provinsion                     |               |   |     | and the second                                                                                                    |               |
| *     | tabering in               | 118212044  | (The Party Party P |       |         |               | survey the                              | 18077908                         | 1001          |   |     | 1000 - 100 - 10 W                                                                                                    |               |
| *     | 842.84710                 | 1182-224   | 100110-0018                                                                                                    |       |         |               | within \$5.00                           | 182041-423                       | 1000          |   |     | 100000-02-0-0-0                                                                                                    |               |
|       |                           |            | 100000-0000                                                                                                    |       |         |               |                                         | and a second second              |               |   |     |                                                                                                    |               |
| -     |                           |            |                                                                                                    |       |         |               |                                         |                                  |               |   |     |                                                                                                    |               |
| *     |                           | 1.00.0000  |                                                                                                    |       |         |               | 1-41-1010-4-1                           | 11-1-1                           |               |   |     | CONTRACTOR NO.                                                                                                    |               |
|       |                           | 14212448   | 10.000010                                                                                                    |       |         |               | 100000000000000000000000000000000000000 | E110-10-10-                      | Start         |   |     | Index and the                                                                                                    |               |
| 54    |                           | 100.000    | A 100 100 100 100 100 100 100 100 100 10                                                                                                    |       |         |               | in the second second                    | No. 14 COL                       | -             |   |     | Contraction of the local division of the local division of the loc |               |
| 44    | and a state of the second | 184-1844   | percent and                                                                                                    |       |         |               | entering to                             | managedon.                       | 1000          |   | 10. | Contraction of the                                                                                                    |               |
| -     | PRO WHERE                 | 18 million | And a state of the state of the |       |         |               | HARPERGAL.                              | mand alle                        | 1000          |   | 1.0 |                                                                                                    |               |
|       | +07621                    | 1-12-12-1  | 27-14-1511                                                                                                    |       |         |               | 100-020211                              | Paul a real                      | 1000          |   | -   | And in case of the                                                                                                    |               |
|       | -                         | all blick  | and and a second                                                                                                    |       |         |               | internation .                           | in the later                     | - manufacture |   |     | Contraction in the                                                                                                    |               |
| -     |                           |            | -                                                                                                    |       |         |               |                                         |                                  | -             |   |     |                                                                                                    |               |
| *     | -                         |            | mentari.                                                                                                    | _     | _       | _             |                                         | hind also                        | -             |   |     |                                                                                                    |               |

Στα πεδία της οθόνης που εμφανίζεται επιλέγουμε τον τίτλο που θέλουμε να έχει η αναφορά και τον τύπο της (pdf, excel, CSV) και επιλέγουμε «OK»

|      | <br>State Provent | d lawsen at the same |                    |                        |                    |                                   |       |                                                                                                    | - 11 - 8 |
|------|-------------------|----------------------|--------------------|------------------------|--------------------|-----------------------------------|-------|----------------------------------------------------------------------------------------------------|----------|
| 11.1 | WARD THE ST       | America              | Contra Channel and | www.ustas.             |                    |                                   |       |                                                                                                    |          |
|      |                   |                      |                    |                        |                    |                                   |       |                                                                                                    |          |
|      |                   |                      |                    |                        |                    |                                   |       |                                                                                                    |          |
|      |                   |                      |                    |                        |                    |                                   |       |                                                                                                    |          |
|      |                   |                      |                    |                        |                    |                                   |       |                                                                                                    |          |
|      |                   |                      |                    |                        |                    |                                   |       |                                                                                                    |          |
|      |                   |                      |                    | -                      |                    |                                   | _     |                                                                                                    |          |
|      |                   |                      |                    | The survey of Females, |                    |                                   | -     |                                                                                                    |          |
|      |                   |                      |                    | August.                |                    |                                   |       |                                                                                                    |          |
|      |                   |                      |                    |                        | were then a strong | -                                 | i — : |                                                                                                    |          |
|      |                   |                      |                    | 1000                   |                    |                                   | 1.4   |                                                                                                    |          |
|      |                   |                      |                    |                        | and send           |                                   |       |                                                                                                    |          |
|      |                   |                      |                    | 1000                   | Collin Happy       |                                   |       |                                                                                                    |          |
|      |                   |                      |                    | and a                  | Charlen            |                                   |       |                                                                                                    |          |
|      |                   |                      |                    |                        |                    |                                   |       |                                                                                                    |          |
|      |                   |                      |                    |                        |                    |                                   |       |                                                                                                    |          |
|      |                   |                      |                    |                        |                    |                                   |       |                                                                                                    |          |
|      |                   |                      |                    |                        |                    |                                   |       |                                                                                                    |          |
|      |                   |                      |                    |                        |                    |                                   |       |                                                                                                    |          |
|      |                   |                      |                    |                        |                    |                                   |       |                                                                                                    |          |
|      |                   |                      |                    |                        |                    | And a second second second second |       | the second second second second second second second second second second second second second second second se |          |

#### 2.4.2 Ιστορικό ενεργειών φακέλου

Μπορούμε για κάθε φάκελο να δούμε το ιστορικό των ενεργειών που έχουν εκτελεστεί επ' αυτού, ακολουθώντας τα εξής βήματα:

- 1. Επιλέγουμε τον φάκελο της δαπάνης που μας ενδιαφέρει.
- 2. Επιλέγουμε το πεδίο «Ενέργειες Φακέλου» στη δεξιά στήλη της οθόνης.

| Contraction of the second second seco |                        | uiriana)                                                                                                    |                  |                                                                                                    |                                   |       |                         |
|----------------------------------------------------------------------------------------------------|------------------------|----------------------------------------------------------------------------------------------------|------------------|----------------------------------------------------------------------------------------------------|-----------------------------------|-------|-------------------------|
| Ηλεκτρανική Διακίνηση<br>ματροπο                                                                                                    | ο Δικαιολογητι         | nikov<br>O nas na da, naj njeda - 1, 1000.                                                                                                    | ation: 17-de par | 14 (K. 1706)                                                                                                    | 13                                |       | Sec. 1                  |
| (making big) is                                                                                                    | -                      |                                                                                                    |                  |                                                                                                    | Contraction of                    |       |                         |
| e man mere                                                                                                    | IN AVERAGE AVE         | Ap Particulation                                                                                                    | the Appropriate  | N Rhon Astronigue                                                                                                    | Prepagated (Arriteria)            |       | to prove the barrantice |
| in a minera has antiche                                                                                                    | Argonite Proved and    | which and succession in                                                                                                    |                  |                                                                                                    |                                   | 100   | and sold as             |
| Section and the sector                                                                                                    |                        | dant.                                                                                                    | 1 - erenturent   | 10001040-010                                                                                                    | and a market strength             |       |                         |
| E 1 Contracting at the address of the second                                                                                                    | Argenta Sarita Are     | description and stream of the                                                                                                    | -                |                                                                                                    |                                   |       | Above approximate       |
| A second concerning the second concerning the                                                                                                    | *                      | and the second second second second                                                                                                    |                  |                                                                                                    | many and the second               |       |                         |
| m 1 Challenger a data a Barran                                                                                                    | Transfer (apreciation) | open applications added added                                                                                                    |                  | 14-1-6m                                                                                                    |                                   |       |                         |
| So I commission because                                                                                                    | -                      |                                                                                                    |                  | And in case of the local division of the local division of the loc | toring the second second          |       |                         |
| Ser a mineralizati inventori                                                                                                    |                        | Internet and the second second                                                                                                    | INCOME.          | PRINT PRATE AL                                                                                                    | And the second second             |       |                         |
| In a producing while Without the                                                                                                    | 1.00                   | (http://www.instance.com                                                                                                    | phát s assort.   | + 0+80/P00/101/14/21                                                                                                    | increases on mostly wanted and    |       |                         |
|                                                                                                    | *                      | of the Number of Street, Street, Stree | 2181200          | 1401 (0-340) (DMA 10)                                                                                                    | Service in profil in constants    | 1.1.1 |                         |
|                                                                                                    |                        | Other Parish Antonia                                                                                                    | 2010.000         | CONTRACTOR NUMBER                                                                                                    | interest in a state of a service  |       |                         |
|                                                                                                    | 14 C                   |                                                                                                    |                  | and the second second s | service or holds in company       |       |                         |
|                                                                                                    | le l                   | Hard Contract Contracts                                                                                                    | (*********       | Access(10)                                                                                                    | services (so shall be or want)    |       |                         |
|                                                                                                    |                        | 11110-0.0000-0.0000                                                                                                    | 2444-4840        | 11111 2000000000                                                                                                    |                                   | C     |                         |
|                                                                                                    |                        | 11/10/14/2010/01/10/10/10                                                                                                    | 1000.000         | advertising topped.                                                                                                    | Server a subject of the server    |       |                         |
|                                                                                                    | *                      | Contract of the local division of the local division of the local  | and another      | 10.061000002104000                                                                                                    | Sector to sense in a reason       | 0.00  |                         |
|                                                                                                    | 30                     | or the factor and the second second                                                                                                    | 1104-000         | within conditioners.                                                                                                    | territory and a second statements |       |                         |
|                                                                                                    | 10000                  | processor in a short                                                                                                    |                  | COLUMN STREET                                                                                                    |                                   | - 6   |                         |

3. Εμφανίζεται ένα παράθυρο με τις ενέργειες που έχουν γίνει επί του συγκεκριμένου φακέλου. Αναλυτικά περιγράφεται για κάθε ενέργεια η ημερομηνία και ο χρήστης που την εκτέλεσε καθώς και η περιγραφή της ενέργειας (πχ Ενημέρωση κατάστασης φακέλου).

| Contraction of the | instenen A    | NORTHWOM         |                  |                                    |  |
|--------------------|---------------|------------------|------------------|------------------------------------|--|
|                    |               |                  |                  |                                    |  |
|                    | A AND MARKS   | and and a        |                  | 5640                               |  |
|                    | Partney and a | Sectors.         | Totage and       | Tencered.                          |  |
|                    | hook (m)      | NAMES - POINTS   | 10.00114-0.001   |                                    |  |
|                    | 10,000,000    | 1011007044210709 | A 10100-0110-011 |                                    |  |
|                    | 1000-00       | wards Scotts     | Terme Donters    | 2000/06,PML-Jeleteningers. MULTIN, |  |
|                    | 44444         | DAMAGED PROFILE  | Santris Essenie  | to a than a children to the second |  |
|                    |               |                  |                  |                                    |  |
|                    |               |                  |                  |                                    |  |
|                    |               |                  |                  |                                    |  |
|                    |               |                  |                  |                                    |  |
|                    |               |                  |                  |                                    |  |

# ΜΕΡΟΣ ΙΙ - ΥΠΟΣΥΣΤΗΜΑ «ΧΕ ΠΡΟΣ ΔΛΤΠ»

Το υποσύστημα «ΧΕ προς ΔΛΤΠ» έχει σχεδιαστεί για τη διακίνηση μεταξύ της οικονομικής υπηρεσίας κάθε φορέα και της Διεύθυνσης Λογαριασμών και Ταμειακού Προγραμματισμού (ΔΛΤΠ) του ΓΛΚ των ηλεκτρονικών αρχείων (ΣΚΕ και ΧΕ) των δαπανών που πληρώνονται μέσω ΕΑΠ.

# ΚΕΦΑΛΑΙΟ 3: ΕΝΕΡΓΕΙΕΣ ΡΟΛΟΥ 2

## 3.1 Δημιουργία και υποβολή φακέλου

Η οικονομική υπηρεσία κάθε φορέα δημιουργεί μέσω του συστήματος της ΗΔΔ φακέλους με τα ΧΕ των δαπανών που πληρώνονται μέσω ΕΑΠ (ΧΕ τύπου 10 «Τακτικό ΧΕ») και τους υποβάλλει στην ΔΛΤΠ προκειμένου αυτή να προβεί στις δέουσες ενέργειες για την εξόφληση των εν λόγω δαπανών.

Για τον σκοπό αυτό, υπάλληλος της οικονομικής υπηρεσίας (ως πιστοποιημένος χρήστης του συστήματος της ΗΔΔ) διενεργεί τις εξής ενέργειες: α) καταχώριση των στοιχείων των ΧΕ, β) εισαγωγή-επισύναψη των ΧΕ και ΣΚΕ και γ) υποβολή του ηλεκτρονικού φακέλου στην ΔΛΤΠ.

#### 3.1.2Καταχώριση στοιχείων των ΧΕ

Τα βήματα που ακολουθούμε είναι τα εξής:

Συνδεόμαστε στο σύστημα της ΗΔΔ με τους κωδικούς που μας έχουν αποδοθεί.

| to the statements of the statements of the state | Disponentia a +                                                                                                 |   |
|----------------------------------------------------------------------------------------------------|----------------------------------------------------------------------------------------------------|---|
|                                                                                                    | Ηλεκτρονική Διακίνηση Δικαιολογητικών<br>κατροποιοφορητί εινακοποιομη δικατολογητικών                           |   |
|                                                                                                    | Onacaran<br>Addressions                                                                                         |   |
|                                                                                                    | - Canego - Canego - Canego - Canego - Canego - Canego - Canego - Canego - Canego - Canego - Canego - Canego - C | E |
|                                                                                                    |                                                                                                    |   |
|                                                                                                    |                                                                                                    |   |

#### Επιλέγουμε το υποσύστημα «ΧΕ προς ΔΛΤΠ»

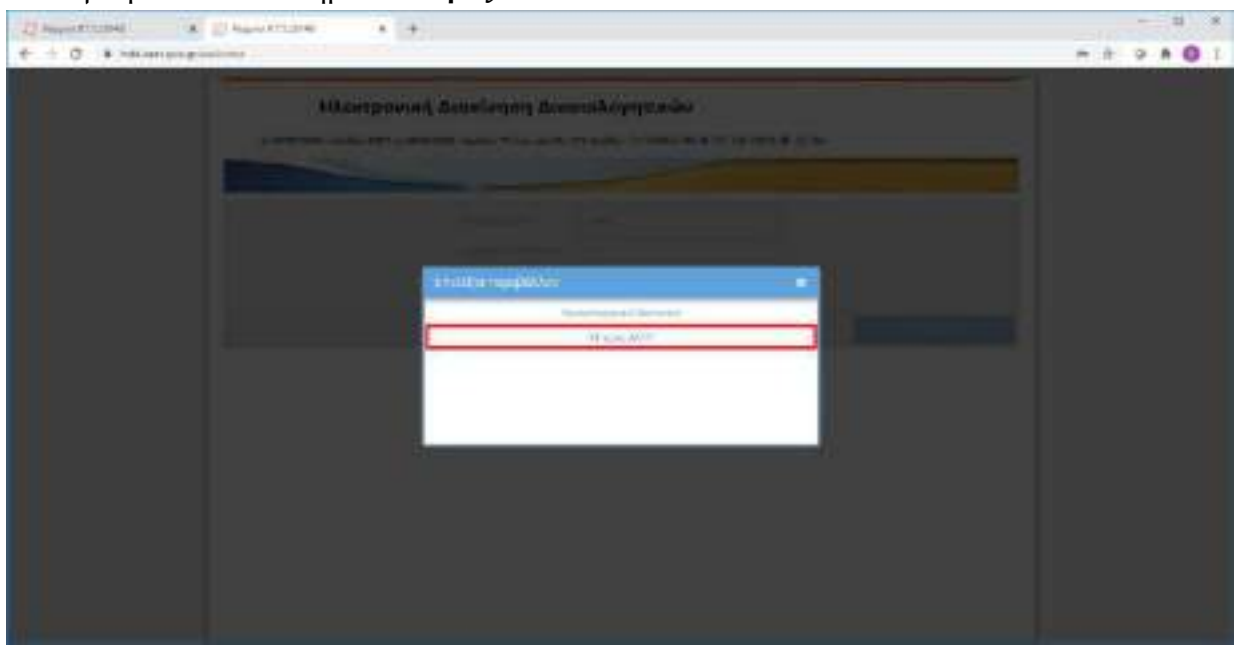

Επιλέγουμε «Φάκελοι προς Υποβολή στη ΔΛΤΠ» και στη συνέχεια κάνουμε κλικ στο πεδίο «Νέος Φάκελος»

| A S B A NUMBER OF CONTRACTOR                                                                                                    | and the second second second                                                                                                    |                |                      |       |                                                                      |
|----------------------------------------------------------------------------------------------------|----------------------------------------------------------------------------------------------------|----------------|----------------------|-------|----------------------------------------------------------------------|
| Ηλεκτρονική Διακίνησ<br>ματήσει - ότο                                                                                                    | 2000-05-0100                                                                                                    |                |                      |       |                                                                      |
| Concerning of the second second secon | And access through the second terms of the second terms of terms of terms of ter | Autory Provide | Alammaaa (Ajaalan, 1 | . 200 | no formation<br>rectangente<br>generation<br>generation<br>desproyet |
|                                                                                                    |                                                                                                    |                |                      |       |                                                                      |

Στην οθόνη «Στοιχεία ΧΕ» καταχωρίζουμε τα στοιχεία των ΧΕ.

| Ave with the last            | NUCLES, 1999,004 (1044)                                                                                                    |                          | 100   |                                                                                                    |
|------------------------------|----------------------------------------------------------------------------------------------------|--------------------------|-------|----------------------------------------------------------------------------------------------------|
| ALC: NAME OF TAXABLE PARTY.  | Darastan antes and an                                                                                                    | 70.                      | 0.000 | 1                                                                                                    |
|                              |                                                                                                    |                          |       |                                                                                                    |
| Denman days                  | We show so sort to have assert that                                                                                                    |                          |       |                                                                                                    |
| and the second second        | Lananii facangantaman                                                                                                    | 163 Aug 9 111 (1999 1991 |       |                                                                                                    |
|                              | and the second second s | A                        | 1.00  |                                                                                                    |
| and the second states in the |                                                                                                    |                          |       |                                                                                                    |
| in a makes                   | and Address of                                                                                                    | Diversity Cold (B)       |       |                                                                                                    |
| 107-4                        |                                                                                                    |                          | (+    | Contract of the local division of the local division of the local |
| 2802                         |                                                                                                    |                          |       |                                                                                                    |
|                              |                                                                                                    |                          |       |                                                                                                    |
|                              |                                                                                                    |                          |       |                                                                                                    |
| Server and and               | 1                                                                                                    |                          |       |                                                                                                    |
|                              |                                                                                                    |                          |       |                                                                                                    |
| Tarformer contributions      | trank of The second second sec |                          |       |                                                                                                    |

Το πεδίο «**Φορέας**» είναι προσυμπληρωμένο με το όνομα του φορέα που ανήκει η οικονομική υπηρεσία.

Brighter VITOVIPTEID FIDIVITEWOV KALABAVITEMOV

• Το πεδίο «Οικονομική υπηρεσία» είναι προσυμπληρωμένο με το όνομα της οικονομικής υπηρεσίας, στην οποία υπηρετεί ο υπάλληλος-χρήστης.

Decovered verticed race shows so new new reader to watching way

Το πεδίο «Έτος» συμπληρώνεται αυτόματα με το τρέχον οικονομικό έτος.

Η συμπλήρωση των παρακάτω πεδίων της οθόνης είναι υποχρεωτική από τους χρήστες των οικονομικών υπηρεσιών.

• Στο πεδίο «**Μισθολογική Περίοδος**» επιλέγουμε μια τιμή από την αναδιπλούμενη λίστα (dropdown list) που περιλαμβάνει τους 12 μήνες του έτους.

| e o G ta solar | Arrith of administration                |                             | disastin errigita             |                                                                                                    |                |                       |
|----------------|-----------------------------------------|-----------------------------|-------------------------------|----------------------------------------------------------------------------------------------------|----------------|-----------------------|
| HAintp         | -                                       | Rec 2 TERROR PUT            | page (                        |                                                                                                    |                | -                     |
|                | Committeen.<br>Halve                    | Coloradore da la coloradore | in the standard               |                                                                                                    | 10-1995<br>#-1 |                       |
|                | Dermit angeste<br>Rectorers             | Also ensure that and        | nani or provinsi<br>Nani Jerr |                                                                                                    |                | _                     |
|                | nuturi en la s                          | 101                         | and an owner of the second    | PH                                                                                                    | 1              | and the second second |
|                |                                         |                             |                               | <ul> <li>Break</li> <li>Break</li> <li></li></ul> | *              | 11                    |
|                | nyklinis onyklinis<br>kannol antaparens | tor (rate with              | nyinî û, Mîrya yerdî          | A generative                                                                                                    |                |                       |
|                | -                                       |                             |                               |                                                                                                    |                |                       |

Στο πεδίο «**Po**ή» επιλέγουμε την τιμή που αναφέρεται στην αύξουσα σειρά αποστολής αρχείων ΧΕ μέσα στον ίδιο μήνα (πχ 2<sup>η</sup> ροή για το Δεκέμβριο δείχνει ότι είναι η δεύτερη φορά για το μήνα αυτό που αποστέλλεται φάκελος με ΧΕ στη ΔΛΤΠ). Κάθε φάκελος θα πρέπει να έχει μια μοναδική ροή.

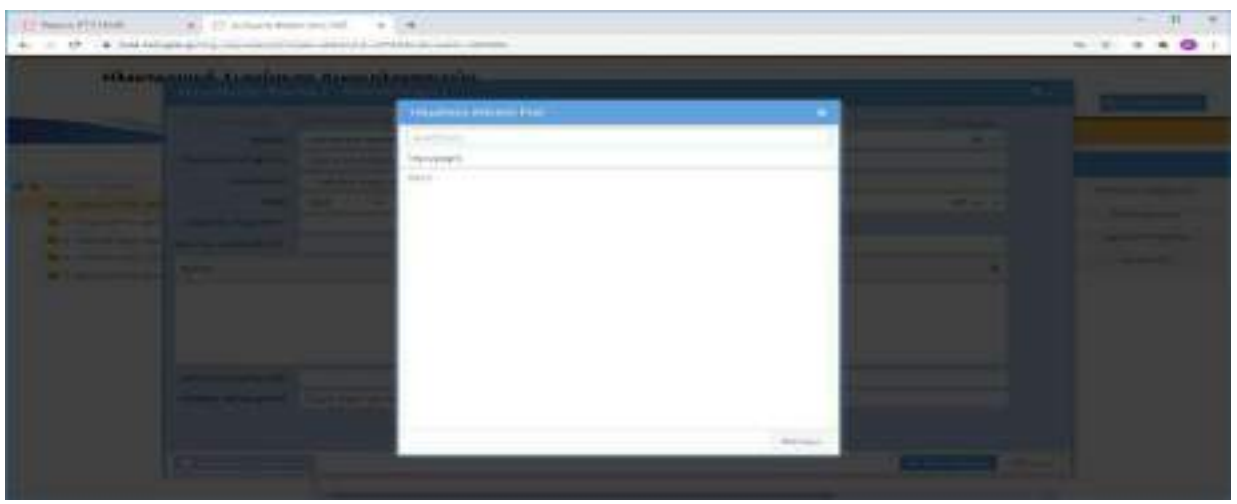

• Το πεδίο «Κωδικός Υπηρ. ΕΑΠ» είναι προσυμπληρωμένο με τον επταψήφιο κωδικό Υπηρεσίας ΕΑΠ που έχει αποδοθεί σε κάθε οικονομική υπηρεσία.

```
Κωδικός Υπηρ. ΕΑΠ 123456
```

Το πεδίο «Κατ. Ημ. υποβολής ΧΕ» είναι προσυμπληρωμένο με την καταληκτική ημερομηνία, μέχρι την οποία θα πρέπει να υποβληθεί ο συγκεκριμένος φάκελος. Πχ τα ΧΕ του Οκτωβρίου 2020 (μήνας που αναγράφεται στη ΣΚΕ: 10) θα πρέπει να υποβληθούν μέχρι 11-11-2020 για να εξοφληθούν τον Νοέμβριο 2020).

```
Κατ. Ημ. υποβολής ΧΕ 31-07-2020 Ο
```

• Στο πεδίο «Πλήθος XE» συμπληρώνουμε το πλήθος των XE που θα εισαχθούν στον ηλεκτρονικό φάκελο (όπως αυτό αναγράφεται στη ΣΚΕ).

• Στο πεδίο «Συνολικό Ποσό ΧΕ» συμπληρώνουμε το άθροισμα των ποσών όλων των ΧΕ που θα εισαχθούν στον ηλεκτρονικό φάκελο (όπως αναγράφεται στη ΣΚΕ).

Στο πεδίο «Σχόλια» παρέχεται η δυνατότητα να συμπληρώσουμε, αν κριθεί σκόπιμο, κάποιο σχόλιο σχετικά με τον φάκελο που υποβάλλουμε επιλέγοντας το «+». Σε κάθε σχόλιο συμπληρώνονται αυτόματα από το σύστημα ο χρήστης που το καταχωρίζει και η ημερομηνία καταχώρισης του. Μετά την καταχώριση επιλέγουμε «Αποθήκευση» και το σχόλιο αποθηκεύεται.

|                                                                                                    | - 0 •                                                                                                    |
|----------------------------------------------------------------------------------------------------|----------------------------------------------------------------------------------------------------|
| Addression Televise Typeso (Frederic)                                                                                                    |                                                                                                    |
| A Description of the second second | Concerning (Second                                                                                                    |
|                                                                                                    | Contract of the local division of the local division of the local |

Αφού συμπληρώσουμε όλα τα παραπάνω πεδία, επιλέγουμε το κουμπί «**Αποθήκευση**» και τα στοιχεία της οθόνης αποθηκεύονται.

| CASH OF THE REAL PROPERTY AND | (CERNAL)                              | Take .    | an in a definition |         |            |         |    |  |
|-------------------------------|---------------------------------------|-----------|--------------------|---------|------------|---------|----|--|
| (Concerne)                    |                                       |           | -                  |         |            | (Desire |    |  |
| -                             | Distance description                  | 42        |                    |         |            | 1       | -1 |  |
| Support Property              | CONTRACTOR AND                        | 000000    |                    |         |            |         |    |  |
| Televis.                      |                                       |           | All Advertisions   | iters . |            |         |    |  |
| -                             | · · · · · · · · · · · · · · · · · · · | -         | CANSES A           |         |            | 100     |    |  |
| NAME OF BRIDE                 |                                       |           |                    |         |            |         | ~  |  |
| active property of            | 14                                    | repair at | 1.                 | Simon   | inter same |         |    |  |
| Initia                        |                                       |           |                    |         |            | 1       | *  |  |
| -themas                       | (manual)                              | failes -  |                    |         |            | . I.    | *1 |  |
| - 2 100. ·                    |                                       | -         |                    |         |            |         |    |  |
|                               |                                       |           |                    |         |            |         |    |  |
|                               |                                       |           |                    |         |            |         |    |  |
| Sub-residences                |                                       |           |                    |         |            |         |    |  |
| Agreent let suggest           | That a game is with some              | and a     |                    |         |            |         |    |  |
|                               |                                       |           |                    |         |            |         |    |  |

Αν δεν συμπληρωθεί κάποιο από τα υποχρεωτικά πεδία της οθόνης καταχώρισης στοιχείων ΧΕ, τότε εμφανίζεται ένα αναδυόμενο παράθυρο (popup window) με ενημερωτικό μήνυμα σχετικά με τα πεδία που έχουν μείνει κενά και πρέπει να συμπληρωθούν.

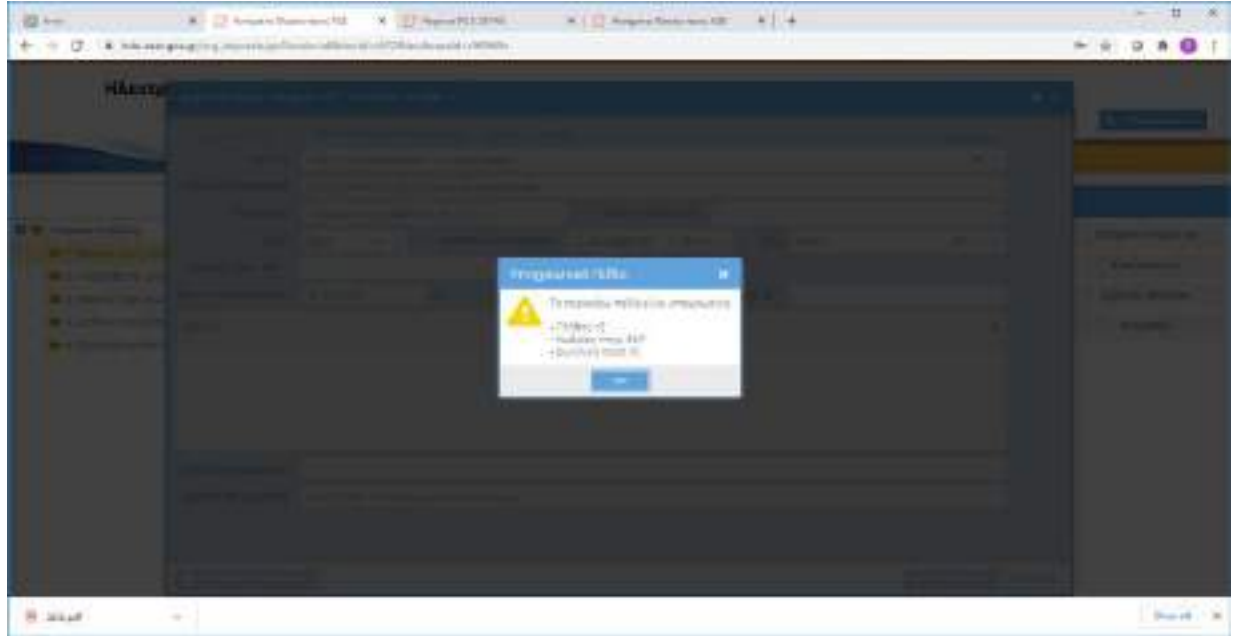

Μετά την αποθήκευση ο φάκελος των ΧΕ βρίσκεται στον φάκελο «**Φάκελοι προς υποβολή στη** ΔΛΤΠ».

Για να εμφανίσουμε ξανά την οθόνη καταχώρισης στοιχείων και να τροποποιήσουμε τα στοιχεία της δαπάνης, μπορούμε να επιλέξουμε τον φάκελο (γίνεται κίτρινη η γραμμή του φακέλου) και να πατήσουμε το πλήκτρο «Επεξεργασία» στη δεξιά στήλη ενεργειών.

| Ηλεκτρονική διακίνησ                                                                                                    | η Δικα<br> | noyohiken                              | an an an an an an an an an an | 6 2019 (B. 834)                              | (a) and (a)  | Pa martanan                                                   |
|----------------------------------------------------------------------------------------------------|------------|----------------------------------------|-------------------------------|----------------------------------------------|--------------|---------------------------------------------------------------|
| Annumental (a)     Annumental (a)     Annument |            | Research strands<br>Schwarten (der Sol | unu ng në                     | Mitting part ( an and a f<br>of an about the | The:<br>Main | - Internet Processo<br>Articulari<br>Terres Aucos<br>Internet |

Για να διαγράψουμε τελείως τον φάκελο μπορούμε, αφού τον επιλέξουμε, να πατήσουμε το κουμπί «Διαγραφή».

#### 3.1.2 Εισαγωγή-επισύναψη των αρχείων

Επιλέγοντας με το ποντίκι το εικονίδιο hou βρίσκεται αριστερά από την στήλη «**Έτος**», ανοίγουμε το παράθυρο με τους υποφακέλους. Στο πάνω μισό μέρος της οθόνης αποτυπώνονται τα στοιχεία των ΧΕ, όπως τα έχουμε καταχωρίσει κατά το προηγούμενο στάδιο (3.1.1).

|                                                                                                    | raporta X 🔶                                                      |                     |        |                  |
|----------------------------------------------------------------------------------------------------|------------------------------------------------------------------|---------------------|--------|------------------|
| Ηλεκτρονική Διακίνησ                                                                                                    | τη Δικαιολογητικών<br>Η Π. νουγλατικών Ποροσία να από 1.1990 πος | 7-86-2019 (B. 2716) | Second | -                |
| annan A a                                                                                                    |                                                                  |                     |        |                  |
| <ul> <li>A read plant provide the PT</li> <li>A read plant provide any JUT</li> <li>A model plant provide the JUT</li> <li>A model plant provide the JUT</li> <li>A model plant provide the JUT</li> <li>A model plant provide the JUT</li> <li>A model plant provide the JUT</li> <li>A model plant provide the JUT</li> <li>A model plant provide the JUT</li> </ul> |                                                                  |                     | - 122  | Trease of Trease |

Οι οικονομικές υπηρεσίες εισάγουν αρχεία στους υποφακέλους: «Χρηματικά Εντάλματα» και «ΣΚΕ»

| El Passattistiat<br>au C - a Intracipio                                                                                                    | <ul> <li>B brief bet</li> <li>Discorrelist</li> </ul> | and a statement                                                                                                    |                                                                                                    | - a +                 |
|----------------------------------------------------------------------------------------------------|-------------------------------------------------------|----------------------------------------------------------------------------------------------------|----------------------------------------------------------------------------------------------------|-----------------------|
| Sector Convert                                                                                                    |                                                       |                                                                                                    |                                                                                                    | 1.24                  |
| A Second Second |                                                       | All an applied and applied and | 1. de constante<br>la constante constante de la constante<br>la constante de la constante de la constante<br>la constante de la constante de la constante<br>la constante de la constante de la constante de la constante de la constante de la constante de la constante de<br>la constante de la constante de la constante de la constante de la constante de la constante de la constante de |                       |
|                                                                                                    | holes & a                                             | Parameter and a                                                                                                    | 1999 - 2                                                                                                    |                       |
| Annual Control of Control                                                                                                    |                                                       | Concerned (Freedown                                                                                                    |                                                                                                    | Producers<br>Transfer |

- Στον υποφάκελο «Χρηματικά Εντάλματα» επισυνάπτουμε τα ΧΕ (ένα προς ένα) της μισθολογικής περιόδου (πχ Ιανουαρίου), για την οποία δημιουργούμε τον φάκελο και τα οποία περιλαμβάνονται στη ΣΚΕ του συγκεκριμένου μήνα.
- Στον υποφάκελο «ΣΚΕ» επισυνάπτουμε τη ΣΚΕ της αντίστοιχης μισθολογικής περιόδου.

Η διαδικασία επισύναψης αρχείων στους ανωτέρω υποφακέλους είναι η ακόλουθη:

Επιλέγουμε τον υποφάκελο και ύστερα το εικονίδιο 🔎 για να εισάγουμε έγγραφα που είναι αποθηκευμένα στον υπολογιστή μας.

| A Strange of Concession, Strange | 4 4                                                                                                    |                |                                          |                                                                                                    |
|----------------------------------|----------------------------------------------------------------------------------------------------|----------------|------------------------------------------|----------------------------------------------------------------------------------------------------|
| iline .                          |                                                                                                    |                |                                          | 1.244                                                                                                    |
| a.                               |                                                                                                    |                |                                          |                                                                                                    |
|                                  | <ul> <li>March 197 And 197 Address</li> <li>March 197 Address of the second second se</li></ul> | 10.11.11       | TED one of the same<br>S<br>SECURED comp |                                                                                                    |
|                                  | Same al Indea                                                                                                    | (ngili) 4 Junn |                                          | And a second second sec |
|                                  |                                                                                                    |                |                                          |                                                                                                    |

Στην συνέχεια κάνουμε κλικ στο εικονίδιο . Στο παράθυρο που ανοίγει εμφανίζονται τα αρχεία του προσωπικού μας υπολογιστή.

| Operations a Characteristic x x<br>t = 0 a hitting sprace sprace about children annu |                                |          |
|--------------------------------------------------------------------------------------|--------------------------------|----------|
|                                                                                      |                                |          |
|                                                                                      | A second record                |          |
|                                                                                      |                                |          |
|                                                                                      | Witness and Witness statistics | (abbaga) |
|                                                                                      |                                |          |

Επιλέγουμε το αρχείο ή τα αρχεία που θέλουμε να εισάγουμε στον φάκελο.

| Open                                                                                                    |                                             |                           |                          | 2.5  |
|----------------------------------------------------------------------------------------------------|---------------------------------------------|---------------------------|--------------------------|------|
| The second second second second second second second second second second second second second second second se | This PC + Deaktop + TestSuccess +           | -+ C 3e                   | arith Teatfloocene       | ,p   |
| Organize · New fo                                                                                               | talar 1                                     |                           | B2 * 00                  | . 0  |
| 🕹 Douardouds 🦪                                                                                                  | Nama                                        | Date modified             | Type                     | Sim  |
| 🖹 Decomente 🥖                                                                                                   | Contact No. 121456 for Adactors S.A. pull   | 13/3/2010 021 40          | Adulat Account D.        |      |
| E: Pictures.                                                                                                    | Few Test (Burnikrisc).gidf                  | 13/3/2029/8-21 eur        | Adulte Activity D.,      |      |
| pt-0R                                                                                                    | Green Colo - TextSucces T.pdf               | THE FORESTIC AND A STREET | Adobe Acrobit D.,        | - 19 |
| Shere                                                                                                    | Green Cole / TextSucces Z.pdf               | 15/5/2029 Bid1 ##         | Adobe Actobet ()         |      |
| Temp                                                                                                    | Green Cole - TextSucces 3.pdF               | 13/5/2020 8:27 ##         | Adobe Acrobat Dia        |      |
| TestTowners                                                                                                    | 🔚 Green Cola - TectSucces 4.pdf             | 42/2/2020 B/21 wµ         | Adobe Acrobel D.,        |      |
| - HEROOCCEPP                                                                                                    | E Testinces (2.pdf                          | 42/9/2020-0-24 war        | Adobe Aurobat Du-        |      |
| CneBrie                                                                                                    | A TestSucces 13 pdf                         | 13/3/2020 8:21 wp         | Adolas Accolasi D.,      | 1    |
| Experies Drive                                                                                                  | TestSocces 15 golf                          | 10/0/2020/08s21.eth       | Adulte Acrobel D.,       | 1    |
| - rapping cours                                                                                                 | E Institutens literat                       | 10/0/2020 8011 #0         | datation darage basis 11 | 1.1  |
| ThitPC                                                                                                    | TestSuccee 17.pdf                           | 13/3/2020 821 ##          | Adobe Acrobat D          | - 28 |
| Deviciop:                                                                                                    | M TestSucces 18 adf                         | 13/3/2020-8-21 ##         | Adobe Acrobel Div        | - 2  |
| Documents                                                                                                    | TestSucces 19 pdf                           | 13/3/2020 8:21 ##         | Adote Acrobat D.         | 12   |
| - Downloads                                                                                                    | A separation 120-2018 pdf                   | 19/9/2020.9121 mp         | Ado be Acrobat D.,       | 1    |
| h Munic                                                                                                    | Accelerative in university and the          | 13/3/2020/021 #0          | Adote Accolet D.,        | +    |
| Birtune                                                                                                    | ENTAAMA 12945.pdf                           | 13/3/30/01021 ##          | Anobe Actober D.,        | 1    |
| -                                                                                                    | Μ. Παράτεση έργου για σλοκλήρωση γέφυρας ρά | 13/35/0058/8/5.1#1        | Adabe Acrobit D.,        | 1    |
| and a second                                                                                                    | H Hongaran marana da ma 2.000.000.pdf       | 13/3/2020/021 #1          | Adda for Augustan Day.   |      |
| 1 OS (C)                                                                                                    | Han Dana ana Avada gov.par                  | 13/3/2020/8/21 eth        | Adobe Acrobit D.,.       |      |
| Antwork                                                                                                    | < <                                         |                           | and a standard stand     |      |
| . File                                                                                                    | usene INTAAMA 12543.pdf                     | ~ 4                       | tifiles (C/S)            | +    |
|                                                                                                    |                                             |                           | Doren Con                | cel  |
|                                                                                                    |                                             |                           |                          |      |

## Επιλέγουμε «Εισαγωγή όλων».

|  | _          | * * * * |
|--|------------|---------|
|  |            |         |
|  | anniya a O | 0       |
|  |            |         |

Όταν εισάγω ΧΕ στον ειδικό υποφάκελο, το σύστημα εμφανίζει στο πεδίο «Αριθμός ΧΕ» της επόμενης οθόνης το όνομα του αρχείου, όπως αυτό έχει αποθηκευτεί στον υπολογιστή μας (για

τον σκοπό αυτό καλό είναι να αποθηκεύεται το κάθε ΧΕ με όνομα τον αριθμό ΧΕ) και το πεδίο «Κωδικός Διοικητικής Ταξινόμησης» συμπληρώνεται με τον Κωδικό Αριθμό Ειδικού Φορέα του ΧΕ.

| (1) (1) (1) (1) (1) (1) (1) (1) (1) (1) | Name & [1] France & [40] Frank & [12] Same & [40] Same & [40] Same |  |
|-----------------------------------------|----------------------------------------------------------------------------------------------------|--|
|                                         | Anna Anna I anna I anna Anna I anna Anna A                                                                                                    |  |
| -                                       | A COMPANY SHE                                                                                                    |  |
|                                         | Art ( 1                                                                                                    |  |
|                                         |                                                                                                    |  |
|                                         | Reference Village - Britishe -                                                                                                    |  |

Τέλος, επιλέγουμε «Αποθήκευση».

Τονίζεται ότι τα ΧΕ και η ΣΚΕ είναι αρχεία που φέρουν ιδιόχειρη υπογραφή και ως εκ τούτου θα πρέπει να ψηφιοποιηθούν μέσω σαρωτή (scanner) και να υπογραφούν ψηφιακά από τον υπάλληλο-χρήστη που τα εισάγει στο σύστημα της ΗΔΔ.

Όταν ολοκληρώσουμε τη διαδικασία επισύναψης κλείνουμε τον φάκελο επιλέγοντας το «Χ» στο πάνω δεξιό σημείο της οθόνης.

**Σημείωση:** Τα αρχεία ΧΕ μετά την εισαγωγή τους στους φακέλους δεν μπορούν να διαγραφούν, αλλά μπορούν να ακυρωθούν. Επιλέγουμε το ΧΕ (γίνεται κίτρινη η γραμμή του ΧΕ) και πατάμε το κουμπί «**Επεξεργασία**».

| Constitute a Constitute                                                                                                    |                                                                                                    |                                                                                    |            |
|----------------------------------------------------------------------------------------------------|----------------------------------------------------------------------------------------------------|------------------------------------------------------------------------------------|------------|
| Processor<br>Construction<br>Construction<br>Const | All and the second second seco | - Territor<br>Territor<br>Territor<br>Territor<br>Territor<br>Territor<br>Territor |            |
| Be result:<br>Be resourced intervent.<br>Be resourced intervent.                                                                                                    | But and provide an error and and and and and and and and and and                                                                                                    | - analogicality - Hanging and                                                      | and second |

Εμφανίζεται η παρακάτω οθόνη, στην οποία επιλέγουμε το κουμπί «Άκυρο» και τέλος «Ενημέρωση» για να ολοκληρωθεί η διαδικασία.

| Carrier / Orante                                                                                                    |                                                                                                    | M. * |
|----------------------------------------------------------------------------------------------------|----------------------------------------------------------------------------------------------------|------|
| <ul> <li>S. M. Recentlying of a local state</li> </ul>                                                                                                    | AND ADDRESS ADDRESS ADDRE                                                                                                    |      |
|                                                                                                    |                                                                                                    |      |
|                                                                                                    |                                                                                                    |      |
| and the second second se | Construction of the Addition of the Addition o |      |
| 10 C                                                                                                    |                                                                                                    |      |
| 21                                                                                                    | mana I                                                                                                    |      |
| A REAL PROPERTY AND INCOME.                                                                                                    | en la constatue de la constatue de la constatue de la constatue de la constatue de la constatue de la constatue                                                                                                    |      |
|                                                                                                    |                                                                                                    |      |
|                                                                                                    | A CONTRACTOR                                                                                                    |      |
|                                                                                                    |                                                                                                    |      |
|                                                                                                    |                                                                                                    |      |
|                                                                                                    |                                                                                                    |      |
|                                                                                                    |                                                                                                    |      |
| Contract of Contract                                                                                                    | Contraction ( 1999)                                                                                                    |      |
|                                                                                                    |                                                                                                    |      |
|                                                                                                    |                                                                                                    |      |

#### 3.1.3 Υποβολή του φακέλου στην ΔΛΤΠ

Πλέον αφού έχουμε ολοκληρώσει τα δύο προηγούμενα στάδια (3.1.1 και 3.1.2), για την υποβολή του φακέλου στη ΔΛΤΠ κάνουμε τα εξής βήματα:

Στην αρχική οθόνη επιλέγουμε τον φάκελο που μας ενδιαφέρει (γίνεται κίτρινη η γραμμή του φακέλου) και μετά «Επεξεργασία».

| Company of Conservation                                                                                                    |                    |                                   |                                          |                                                                                                    |                   |                                                         |
|----------------------------------------------------------------------------------------------------|--------------------|-----------------------------------|------------------------------------------|----------------------------------------------------------------------------------------------------|-------------------|---------------------------------------------------------|
| HARTPOORT ALESCONT                                                                                                    | <b>1 6 1 1 1 1</b> | nohoynyndin<br>allas adas banas e | an an an an an an an an an an an an an a | 10000                                                                                                    | (and some         |                                                         |
| automa at a                                                                                                    |                    | anna Malaina -                    |                                          |                                                                                                    |                   |                                                         |
| <ul> <li>Research and a second second se</li></ul> |                    |                                   |                                          | Hard Control of Control of Contro | 110<br>900<br>900 | Annual Disease<br>Strangenet<br>Annual Annual<br>Annual |

Εμφανίζεται η οθόνη καταχώρισης στοιχείων και στο πάνω αριστερό σημείο της κάνουμε κλικ στην επιλογή «**Τα Ψηφιοποιημένα Έγγραφα έχουν ψηφιακή υπογραφή».** Με την επιλογή αυτή δηλώνουμε ότι τα ψηφιοποιημένα μέσω σαρωτή αρχεία που επισυνάψαμε φέρουν την ψηφιακή μας υπογραφή.

| MANA | Transformer Photos - Construction - Construction                                                                                                    | 12.2          |  |
|------|----------------------------------------------------------------------------------------------------|---------------|--|
|      | Name         Name         Name <th< th=""><th>2 maan.<br/>.#</th><th></th></th<>                                                                                                    | 2 maan.<br>.# |  |
|      | New Constants<br>New Constants<br>Second Second Se |               |  |

#### Στην συνέχεια επιλέγουμε «Οριστικοποίηση».

| PRAM | Braderer America              | -                                  |                                                                                                    |                |                       |       | 2 |
|------|-------------------------------|------------------------------------|----------------------------------------------------------------------------------------------------|----------------|-----------------------|-------|---|
|      | T. Contractor                 | merr Langroup                      | or de la tradición de la composition de la composition de la composition de la composition de la composition de |                |                       | 10000 |   |
|      | Contractor Augusta            | ium relation to<br>1 Média Spirura | er pages vis sameranam<br>novem dem                                                                             | and in more    |                       |       |   |
|      | 610<br>10.000 10.000          | anan<br>alatiyegekalda             | methodown radions                                                                                               | (L) and defend | AND MORE              |       | - |
|      | sylve                         | arite and                          | a owner.                                                                                                    | 1 37           | and the second second |       | - |
|      | 1990 - 199<br>19 / 1919 - 199 | a piper on Age.                    | 944/62<br>944/62                                                                                                |                |                       |       |   |
|      | Mercenteres                   | 1.86.2 (1.977 ) 46 (16)            | aligniel a settingenegreep                                                                                      |                |                       | _     |   |

Στο πεδίο «Αλλαγή Κατάστασης» επιλέγουμε «Υποβληθέντες φάκελοι στη ΔΛΤΠ».

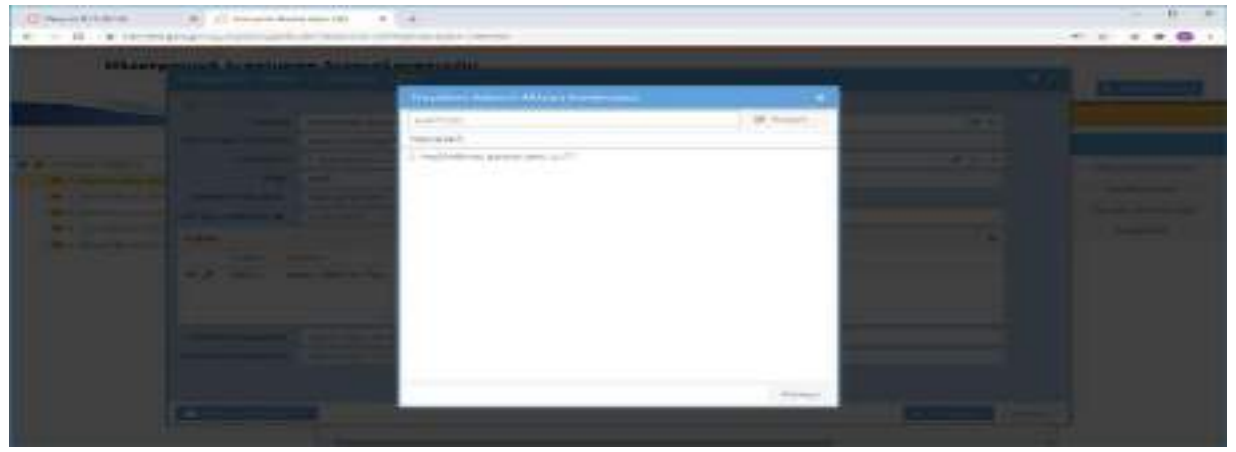

Τέλος, επιλέγουμε «Αποθήκευση».

Ο φάκελος υποβάλλεται για έλεγχο στη ΔΛΤΠ, η οποία έχει πλέον δικαίωμα επεξεργασίας του φακέλου. Η οικονομική υπηρεσία για όσο ο φάκελος βρίσκεται στην κατάσταση «Υποβληθέντες Φάκελοι στη ΔΛΤΠ» δεν μπορεί να κάνει καμία προσθήκη/τροποποίηση.

Σημείωση: Ένας φάκελος μετά την οριστικοποίηση του και πριν την υποβολή του στην ΔΛΤΠ (κατά τα ανωτέρω) μπορεί να ακυρωθεί, επιλέγοντας «Ακύρωση» στο δεξιό πάνω σημείο της οθόνης καταχώρισης των στοιχείων ΧΕ και μετά «Αποθήκευση» (ο φάκελος δεδιαγράφεται, παραμένει στο σύστημα της ΗΔΔ ως ακυρωμένος και τον βλέπει μόνο η υπηρεσία που τον δημιούργησε).

# 3.2 Επανυποβολή φακέλου δαπάνης

Μετά την υποβολή του φακέλου, η ΔΛΤΠ πραγματοποιεί τον προβλεπόμενο έλεγχο των αρχείων που περιλαμβάνονται σε αυτόν. Αν κατά τον έλεγχο προκύψουν λάθη/ελλείψεις (πχ μη επισύναψη ενός ΧΕ που περιλαμβάνεται στη ΣΚΕ), τότε ο φάκελος επιστρέφεται για συμπλήρωση στην οικονομική υπηρεσία που τον υπέβαλε.

Ως χρήστες- υπάλληλοι της οικονομικής υπηρεσίας που υπέβαλε τον φάκελο, κάνουμε τα εξής βήματα:

| 0                                                                                                    | Historyanowi Alexiloging Alexiloging Maniakay grade |                 |  |                  |               |                                                                           |
|----------------------------------------------------------------------------------------------------|-----------------------------------------------------|-----------------|--|------------------|---------------|---------------------------------------------------------------------------|
| justification address                                                                                                    | Date that I've and the Unit                         | n li kon k li k |  |                  |               |                                                                           |
| manager 22-4                                                                                                    | According                                           | Re .            |  |                  |               |                                                                           |
| <ul> <li>I and the set of the set of the</li></ul> |                                                     |                 |  | Annelis (May Ann | al on Lance A | Antiperative Antiperation<br>Antiperative<br>Antiperative<br>Antiperative |

Επιλέγουμε τον φάκελο «Φάκελοι προς συμπλήρωση/επανυποβολή».

Ανοίγουμε τον φάκελο που εμφανίζεται και στο πεδίο «Σχόλια» βλέπουμε τις παρατηρήσεις της ΔΛΤΠ σχετικά με τον λόγο επιστροφής του φακέλου. Κάνουμε τις απαραίτητες συμπληρώσεις/τροποποιήσεις στον φάκελο της δαπάνης.

| The same research in the second state                                                                                                    |        |
|----------------------------------------------------------------------------------------------------|--------|
| All terretering and the second and the second and t | 0<br>E |
| Name         Annual State         Matrix Reserves         Matrix Reserves                                                                                                    |        |
| Apara Streen Separate Spiller                                                                                                    |        |
| Anne and a second second                                                                                                    |        |

Στο πεδίο «Αλλαγή Κατάστασης» της οθόνης «Στοιχεία ΧΕ» επιλέγουμε «Υποβληθέντες φάκελοι στη ΔΛΤΠ» και ο φάκελος υποβάλλεται εκ νέου για έλεγχο. Τέλος, επιλέγουμε «Αποθήκευση».

| Produces Insula I Research 2010                                                                                                    | _            | 1.4 |
|----------------------------------------------------------------------------------------------------|--------------|-----|
| and the second state of the second                                                                                                    | dimension of |     |
| Prove to the second second sec |              |     |
| second a sub-root sector descent and a sector descent                                                                                                    | 1000         |     |
| And And And And And And And And And And                                                                                                    |              |     |
| The factor of the second second                                                                                                    |              |     |
| are all allowers line                                                                                                    |              |     |
| VANUE REPORTED AND ADDRESS OF                                                                                                    |              |     |
| Appendix Intelligibility, Marid Table The Statistical a Attribution                                                                                                    |              |     |

## 3.3 Πρόσθετες ενέργειες

## 3.3.1 Αναζήτηση φακέλου-εξαγωγή αναφορών

Μπορούμε οποιαδήποτε στιγμή να εξάγουμε μια αναφορά σχετικά με τους φακέλους της υπηρεσίας ή να αναζητήσουμε έναν συγκεκριμένο φάκελο ακολουθώντας τα εξής βήματα:

Επιλέγουμε το εικονίδιο δεξιά του πεδίου «Νέος Φάκελος» της αρχικής οθόνης του συστήματος.

| Concernation of Descentions | • (1)                                            | 1   |                    |           | 0 |
|-----------------------------|--------------------------------------------------|-----|--------------------|-----------|---|
| Ηλεπτρονική Διοκίνηση       | AlkaloXoyymediy<br>Manalox anto i salada iyang a | e . | (access)           | -         |   |
|                             |                                                  |     | Collect. Frag. (41 | las na de |   |

Στην οθόνη που εμφανίζεται:

- Μπορούμε ως κριτήριο αναζήτησης να εισάγουμε ένα ή περισσότερα από τα στοιχεία του φακέλου που μας ενδιαφέρει (πχ Μισθολογική Περίοδος) για να αναζητήσουμε έναν συγκεκριμένο φάκελο.
- Μπορούμε να εξάγουμε μια αναφορά εισάγοντας αντίστοιχα κριτήρια αναζήτησης. Πχ αν θέλουμε να δούμε όλους τους φακέλους των ΧΕ που έχουν εξοφληθεί, επιλέγουμε «Εξοφληθείσες δαπάνες από ΔΛΤΠ» από τη λίστα του πεδίου «Κατάσταση».

Επιλέγουμε στο δεξιό πάνω μέρος της οθόνης το εικονίδιο

| HAIRTPOVIK | ή Διακίνηση Δυκαιολ | OA44105                      | •                                              | wite/1048.00018.000 |                                                                                                    |                |       |                                  |                                                                                                    |   |
|------------|---------------------|------------------------------|------------------------------------------------|---------------------|----------------------------------------------------------------------------------------------------|----------------|-------|----------------------------------|----------------------------------------------------------------------------------------------------|---|
|            |                     | 2 - 1<br>1<br>1 - 1<br>2 - 1 | ini<br>antinang sainta<br>Saintang<br>Saintang |                     | ante di<br>Ante di<br>Universita<br>Ante di<br>Ante di<br>Ant | 19 m.<br>19 m. | 1.1.1 | 8 -<br>4 -<br>0 -<br>0 -<br>10 - | n dan in<br>In Taylor<br>In Constant<br>In Constant | 1 |
|            |                     |                              |                                                |                     |                                                                                                    |                |       |                                  | - 1999-04<br>- 1992-04                                                                                                    |   |

Εμφανίζεται ο φάκελος ή οι φάκελοι των δαπανών.

|    | на | EKTPOVIK | ή Διακίνη    | ση Δικα                                                                                                    | oyohu<br>Marina | 1940 1914 L PO | oga Nya Liho Sta | es, censi, cr as | - 1549 ( R. 1771a) |              |           |                  |           | _             |
|----|----|----------|--------------|----------------------------------------------------------------------------------------------------|-----------------|----------------|------------------|------------------|--------------------|--------------|-----------|------------------|-----------|---------------|
|    |    |          |              |                                                                                                    | -               |                |                  | and land         |                    |              |           |                  |           |               |
|    | l  | 10,000.0 | 104 Mar (17) | -                                                                                                    | -               | -              |                  | Caller Tr.       | severapy.          | dentrich.    | - approxy |                  | analy -   | - thread      |
| -  |    |          | s-could      | 114100                                                                                                    | 10              | 1.000          |                  | Address ( ) and  | and speech rest    | -            | 2 11.818  | Link(1958)       | 1.00010   | Variation and |
| -  | -  | 1        | 0-010104     | HARDING .                                                                                                    | 1000            |                |                  | 4141-0220        | -12 ( press at     | 1000         | 1.475.01  | 101718-          | 1.000     |               |
| -  | -  |          |              | Print Printer                                                                                                    | -               |                |                  |                  |                    | -            | -         |                  | 4.00      |               |
|    | +  | 1.000    |              | hand the second                                                                                                    | 184             |                |                  | ++ -             | -                  |              |           | 1-01-1-00        | 1.000.00  |               |
|    |    | +        |              | 10000                                                                                                    |                 |                |                  | -                |                    |              |           | 100000-01000     | -         |               |
|    | -  | 1.       |              | application .                                                                                                    | 1997            |                |                  | 1.1.1.000000     |                    | Confections. | - Western | hadden of the se | 1.000.000 |               |
| 14 |    | 100      | 0.0.000      | With the late of the late of t | 10.24           | 100            |                  |                  | 1                  | halomer      | Terrin-   | parts read       | 1.565.557 |               |
|    |    |          |              |                                                                                                    |                 |                |                  |                  |                    |              |           |                  |           |               |
|    |    |          |              |                                                                                                    |                 |                |                  |                  |                    |              |           |                  |           |               |
|    |    |          |              |                                                                                                    |                 |                |                  |                  |                    |              |           |                  |           |               |
|    |    |          |              |                                                                                                    |                 |                |                  |                  |                    |              |           |                  |           |               |

Για να ανοίξουμε έναν συγκεκριμένο φάκελο δαπάνης, επιλέγουμε το πεδίο «Επεξεργασία»

|   | Aut 211-0- | a         |                     |                                                                                                    |          |                   |            |                   |              |                                                                                                    |                                                                                                    |                                                                       | 三 11年139               |
|---|------------|-----------|---------------------|----------------------------------------------------------------------------------------------------|----------|-------------------|------------|-------------------|--------------|----------------------------------------------------------------------------------------------------|----------------------------------------------------------------------------------------------------|-----------------------------------------------------------------------|------------------------|
| - | н          | λεκτρονικ | ń Sousiwy           | μση Δεκου<br>                                                                                                    | oyoxu    | 1. R. Star (1. 7) | nether 200 | mut/ 400er (17.4% | BAP-0.2704   |                                                                                                    |                                                                                                    |                                                                       |                        |
|   |            |           | 101 (101 (101))<br> | April 2 and a second second se | 11111111 | 999.HE.<br>199    | Haran I    |                   | 9 (1998)<br> | <ul> <li>California</li> <li>California</li> <li>Readout</li> <li>Readout<th>Index) etc.<br/>In 1999<br/>In 1998<br/>In 1998</th><th>Instant<br/>Anno<br/>Anno<br/>Anno<br/>Anno<br/>Anno<br/>Anno<br/>Anno<br/>An</th><th>Mana-HI<br/>Antiparente</th></li></ul> | Index) etc.<br>In 1999<br>In 1998<br>In 1998 | Instant<br>Anno<br>Anno<br>Anno<br>Anno<br>Anno<br>Anno<br>Anno<br>An | Mana-HI<br>Antiparente |

Για να εξάγουμε την αναφορά επιλέγουμε το κουμπί «Εξαγωγή».

|     | нх | ектрочие | ý Aranivy      | ση Δικόκ                                                                                                    | oyohik | 1999 (1999)<br>1999 (1999) (1999) (1999) | anter tra |               |          |         |            |                                                                                                    |           |                     |
|-----|----|----------|----------------|----------------------------------------------------------------------------------------------------|--------|------------------------------------------|-----------|---------------|----------|---------|------------|----------------------------------------------------------------------------------------------------|-----------|---------------------|
| 110 |    | TING OF  | -              | 0000                                                                                                    | -      | -                                        |           |               | e para   |         |            | 1100                                                                                                    |           |                     |
|     |    |          |                |                                                                                                    |        |                                          |           | And other and | in and a |         |            | same diam                                                                                                    |           | 5-5-001             |
| - 1 | 2  | d-       | and the second | Constant of the local diversion of the local diversion of the local | -      |                                          |           | teres and     |          |         | Contract.  | Instantion of the local division of the local division of the loca | 100       | of the discourse of |
| 12  |    | 12       |                | Calence From                                                                                                    |        |                                          |           | 144           | -        | -       | 1 August 1 | starts Philip                                                                                                    |           |                     |
| 14  | 44 | 1.00     |                | Landstool.                                                                                                    | -      |                                          |           | -             | 4.000    | -       | 1 darda    | 1001200                                                                                                    | 1 minuted |                     |
|     |    |          |                | -                                                                                                    |        |                                          |           |               |          | -       | · Provide  |                                                                                                    |           |                     |
| 14  |    |          |                | Section.                                                                                                    | 100    |                                          |           | 140matri      | 1.4-10.  | 10.00   | ( month)   | weiter.                                                                                                    | 1.04.00   |                     |
|     | -  | 118      | 07-0218-020    | WEHEN                                                                                                    | 100    |                                          |           |               | 110000   | 1.11.00 | 1 percent  | 100000                                                                                                    | 1.0.00    |                     |
|     |    |          |                |                                                                                                    |        |                                          |           |               |          |         |            |                                                                                                    |           |                     |
|     |    |          |                |                                                                                                    |        |                                          |           |               |          |         |            |                                                                                                    |           |                     |
|     |    |          |                |                                                                                                    |        |                                          |           |               |          |         |            |                                                                                                    |           |                     |
|     |    |          |                |                                                                                                    |        |                                          |           |               |          |         |            |                                                                                                    |           |                     |
|     |    |          |                |                                                                                                    |        |                                          |           |               |          |         |            |                                                                                                    |           |                     |

Στα πεδία της οθόνης που εμφανίζεται επιλέγουμε τον τίτλο που θέλουμε να έχει η αναφορά και τον τύπο της (pdf, excel, CSV) και επιλέγουμε «**OK**».

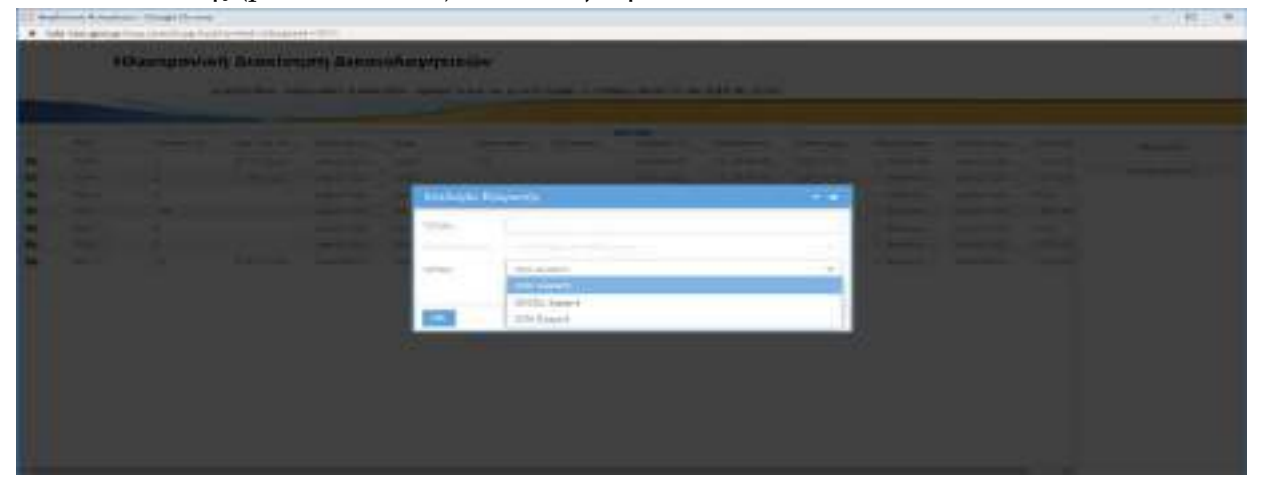

#### 3.3.2 Ιστορικό ενεργειών φακέλου

Μπορούμε για κάθε φάκελο να δούμε το ιστορικό των ενεργειών που έχουν εκτελεστεί επ' αυτού ακολουθώντας τα εξής βήματα:

- 1. Επιλέγουμε τον φάκελο της δαπάνης που μας ενδιαφέρει.
- 2. Επιλέγουμε το πεδίο «Ιστορικό Ενεργειών» στη δεξιά στήλη της οθόνης.

| Elementaria e El transforme<br>• + 0 (• restation provide)                                                                                                    | <ul> <li>Κ. Ε. Ε. Ε. Ε. Ε. Ε. Ε. Ε. Ε. Ε. Ε. Ε. Ε.</li></ul> |                |  |    |                                                                                                    |                   |              |                                                           |  |  |  |
|----------------------------------------------------------------------------------------------------|--------------------------------------------------------------|----------------|--|----|----------------------------------------------------------------------------------------------------|-------------------|--------------|-----------------------------------------------------------|--|--|--|
| Ηλεκτρονική διακίνηση                                                                                                    | <b>B</b>                                                     | - Do           |  |    |                                                                                                    |                   |              |                                                           |  |  |  |
| (married 1. 1. 1.                                                                                                    | 100                                                          |                |  |    |                                                                                                    | - Marine Constant |              |                                                           |  |  |  |
| <ul> <li>Response response</li> <li>1 means lists, southing grants</li> <li>1 means lists, southing grants</li> <li>2 means lists, southing grants</li> <li>2 means lists, southing grants</li> <li>3 means lists, southing grants</li> <li>3 means lists, southing grants</li> </ul> |                                                              | 9 H.<br>(1997) |  | 11 | An example of the second second | Robert Reality    | 0. 19 and 10 | entered formation<br>formations<br>(interest<br>interest) |  |  |  |

3. Εμφανίζεται ένα παράθυρο με τις ενέργειες που έχουν γίνει επί του συγκεκριμένου φακέλου. Αναλυτικά περιγράφεται για κάθε ενέργεια η ημερομηνία και ο χρήστης που την εκτέλεσε καθώς και η περιγραφή της ενέργειας (πχ Ενημέρωση κατάστασης φακέλου).

| Although Although | anda Aleminina anda ana ana ana ana ana ana ana ana                                                                                                    |                                                                                                    |  |
|-------------------|----------------------------------------------------------------------------------------------------|----------------------------------------------------------------------------------------------------|--|
|                   | Material Control         Antipication           Material Control         Antipication           Material Control         Material Control           Material Control         Material Control           Material Control | Antipole minipole min |  |

# ΚΕΦΑΛΑΙΟ 4: ΕΝΕΡΓΕΙΕΣ ΡΟΛΟΥ 3

Η ΔΛΤΠ ελέγχει μέσω της εφαρμογής της ΗΔΔ τους φακέλους των ΧΕ που υποβάλλονται σε αυτήν από τις οικονομικές υπηρεσίες των φορέων της Κεντρικής Διοίκησης. Η ΔΛΤΠ επεξεργάζεται τους υποβληθέντες φακέλους πραγματοποιώντας τις παρακάτω ενέργειες:

## 4.1 Έλεγχος των αρχείων του φακέλου

Οι υπάλληλοι της ΔΛΤΠ διενεργούν τον προβλεπόμενο από τις κείμενες διατάξεις έλεγχο των φακέλων που έχουν διαβιβαστεί από τις οικονομικές υπηρεσίες μέσω του συστήματος της ΗΔΔ.

Τα βήματα που ακολουθούμε είναι τα εξής:

Συνδεόμαστε στο σύστημα με τους κωδικούς που μας έχουν αποδοθεί.

| Distantia Des         | Disputation (* 1+)                                                                                                    | - 11 - 11 |
|-----------------------|----------------------------------------------------------------------------------------------------|-----------|
| + + O + Mineraproprie | Area -                                                                                                    |           |
|                       | Ηλεκτρονική Διακίνηση Δικαιολογητικών                                                                                                    |           |
|                       | WARRANT OPERATION COMPAREMENTS OF A COMPAREMENT OF A COMPARING OF A COMPAREMENT OF A COMPAREMENT OF A |           |
|                       |                                                                                                    |           |
|                       | extraction and a                                                                                                    |           |
|                       |                                                                                                    |           |
|                       | lines of                                                                                                    |           |
|                       |                                                                                                    |           |
|                       |                                                                                                    |           |
|                       |                                                                                                    |           |
|                       |                                                                                                    |           |
|                       |                                                                                                    |           |
|                       |                                                                                                    |           |
|                       |                                                                                                    |           |

Επιλέγουμε «**Υποβληθέντες Φάκελοι στη ΔΛΤΠ**». Εμφανίζονται όλοι οι φάκελοι που έχουν υποβληθεί από όλους τους φορείς.

| Constrained to a second                                                                                                    | Ηλεκτρονική Διακίνηση Δικοιολογητικών |   |         |      |                      |             |                                                    |  |  |  |
|----------------------------------------------------------------------------------------------------|---------------------------------------|---|---------|------|----------------------|-------------|----------------------------------------------------|--|--|--|
| Ηλεκτρονική Διακίνηση                                                                                                    |                                       | S |         |      |                      |             |                                                    |  |  |  |
| (a) -                                                                                                    | Artan Ages                            |   |         |      | 10491002 St.         | 1.000000000 |                                                    |  |  |  |
| <ul> <li>Angeward Headelet</li> <li>Construction from any end of the second second se</li></ul> | Burday     months top-replay into     |   | T BUILT | na ( | hadipote comp. setti | 64.0000 E   | etanak begenare<br>Kenangana<br>Agramma<br>Arganas |  |  |  |

Επιλέγουμε με το ποντίκι το εικονίδιο 🔎 που βρίσκεται αριστερά από την στήλη «Φορέας» και εμφανίζεται το παράθυρο με τους υποφακέλους.

|                                                                                                    | aliiilimaa oo             |                      |                                                                                    |            |           |                                                                                                    |
|----------------------------------------------------------------------------------------------------|---------------------------|----------------------|------------------------------------------------------------------------------------|------------|-----------|----------------------------------------------------------------------------------------------------|
| Hitertpovich dicelenger                                                                                                    | η Δικαιολογητικών<br>2011 | rice Ar 1            | 1000.000.0040.000                                                                  |            | 0.00      | C. Statement                                                                                                    |
| December 10 4                                                                                                    | Arritoreau                |                      |                                                                                    |            |           |                                                                                                    |
| <ul> <li>Improve the second second secon</li></ul> |                           | 2000<br>1911<br>1920 | Monoration PEA<br>Monoration PEA<br>Monoration Monoration<br>Monoration Monoration | THE OFFICE | 6.6 kg at | Manggang Persona<br>Manggang Anggang<br>Manggang Anggang<br>Manggang Anggang<br>Manggang Anggang<br>Manggang Anggang<br>Manggang Manggang<br>Manggang Manggang<br>Manggang<br>Manggang |

Ελέγχουμε τα ηλεκτρονικά αρχεία στους αντίστοιχους υποφακέλους.

| U transferrer til<br>•                                                                                                    | +        |      |     |                                   |                                                                                                    |                                 |   |                                                                                               |           |          |   |
|----------------------------------------------------------------------------------------------------|----------|------|-----|-----------------------------------|----------------------------------------------------------------------------------------------------|---------------------------------|---|-----------------------------------------------------------------------------------------------|-----------|----------|---|
| (period of the second second s |          |      |     |                                   |                                                                                                    |                                 |   |                                                                                               |           |          |   |
| (R. Southerson)                                                                                                    |          |      |     |                                   |                                                                                                    |                                 |   |                                                                                               |           |          |   |
| Sobelised<br>Sobelised<br>Targetter<br>Targetter<br>The                                                                                                    | <u></u>  |      |     |                                   | <ul> <li>Statistica et al construito</li> <li>Statistica et al construito</li> <li>Statistica et al construito</li> <li>Statistica et al</li> <li>Statistica et al</li> <li>Statistica et al</li> </ul> |                                 |   | <ul> <li>C. Law P. Control of C. D. S. Law P. Control on a lower of the law p.<br/></li></ul> |           |          | 1 |
|                                                                                                    | distant. | 1. 1 | 1.0 | and the first state of the second |                                                                                                    |                                 |   |                                                                                               |           |          |   |
| E Constanting States                                                                                                    |          |      |     | and and records                   | in a different                                                                                                    | 10000<br>10000<br>10000<br>1000 | 1 | 2999-00 A                                                                                     | 4.8 ( PD) | (minute) |   |

Οι επόμενες ενέργειες μας διαφοροποιούνται ανάλογα με το αποτέλεσμα του ελέγχου. Ο φάκελος των ΧΕ μπορεί να είναι πλήρης ή να διαπιστωθούν λάθη/ελλείψεις.

## 4.1.1 Ο φάκελος είναι πλήρης

Τα βήματα που ακολουθούμε είναι τα εξής:

Επιλέγουμε τον φάκελο και πατάμε «Επεξεργασία» για να ανοίξει η οθόνη « Στοιχεία ΧΕ».

|                                                                                                    | *   |                |      |       |                                                                                                    |             |                                                             |  |  |  |  |
|----------------------------------------------------------------------------------------------------|-----|----------------|------|-------|----------------------------------------------------------------------------------------------------|-------------|-------------------------------------------------------------|--|--|--|--|
| ······································                                                                                                    | [4] | 1 IN 1         |      |       |                                                                                                    |             |                                                             |  |  |  |  |
|                                                                                                    | -   | and the second | 1844 | -     | And the second second sec |             |                                                             |  |  |  |  |
| <ul> <li>a confectional interaction part.</li> <li>b confection interaction control interaction interaction.</li> <li>c confection interaction control interaction.</li> <li>c confection control interaction control interaction.</li> <li>c confection control interaction.</li> <li>c confection control interaction.</li> <li>c confection.</li> <li>c confection.</li> <li< td=""><td>-</td><td></td><td>-</td><td>2.000</td><td></td><td>in an oddin</td><td>Entry Leasense<br/>Languages de Balancie (M.<br/>Anno Secondo</td></li<></ul> | -   |                | -    | 2.000 |                                                                                                    | in an oddin | Entry Leasense<br>Languages de Balancie (M.<br>Anno Secondo |  |  |  |  |

Στο πεδίο «Αλλαγή Κατάστασης» επιλέγουμε «Δαπάνες προς Εξόφληση στη ΔΛΤΠ».

|                                                                                                    |                                                                                                    | 10.0 |
|----------------------------------------------------------------------------------------------------|----------------------------------------------------------------------------------------------------|------|
| of the second second se | and the second second se                                                                                                    |      |
| -                                                                                                    | 🚺 veren er en en en en en en en en en en en en en                                                                                                    |      |
| Transformed (Property                                                                                                    | All designs and a second second s                                                                                                    | 1    |
| And and                                                                                                    | Contraction and the second second sec |      |
| and the second second s | its - well-see statement - 44, 500                                                                                                    | 200  |
| Addition of                                                                                                    | Handanda                                                                                                    |      |
| Norw million                                                                                                    | areas a marked a particular tax                                                                                                    |      |
| Autra .                                                                                                    |                                                                                                    |      |
|                                                                                                    | www. myses. telle                                                                                                    |      |
| 07.334.                                                                                                    | Here of the second second                                                                                                    |      |
|                                                                                                    |                                                                                                    |      |
|                                                                                                    |                                                                                                    |      |
|                                                                                                    |                                                                                                    |      |
| Service on Agent                                                                                                    | The D D D D T YE ("ROMAN & TOTAL AND "ROMANDO")                                                                                                    |      |
| Servers and a server                                                                                                    | Lange and the second and the second second                                                                                                    |      |

| University and the    | A B.                                                                                                    | in harry stilling      |                      |   |  |
|-----------------------|----------------------------------------------------------------------------------------------------|------------------------|----------------------|---|--|
| () and the state      | wet for all other desired                                                                                      | emile (0.0             |                      |   |  |
| and the second second | The second second second second second second second second second second second second second second second s | Training Street Street |                      |   |  |
|                       |                                                                                                    | 1111                   | 10 A                 |   |  |
| Contractor of         |                                                                                                    |                        | a anni 200 mart an a | - |  |
|                       |                                                                                                    |                        |                      |   |  |
|                       |                                                                                                    |                        |                      |   |  |
| 1                     |                                                                                                    |                        |                      |   |  |

Επιλέγουμε «Αποθήκευση».

Όταν τα ΧΕ εξοφληθούν, ανοίγουμε τον σχετικό φάκελο που βρίσκεται στις «Δαπάνες προς Εξόφληση στη ΔΛΤΠ» και στο πεδίο «Αλλαγή Κατάστασης» επιλέγουμε «Εξοφληθείσες δαπάνες από ΔΛΤΠ».

<u>Οι φάκελοι που βρίσκονται σε κατάσταση «Εξοφληθείσες δαπάνες από ΔΛΤΠ» δεν</u> επιδέχονται καμία περαιτέρω επεξεργασία.

#### 4.1.2 Διαπιστώνονται λάθη/ελλείψεις

Τα βήματα που ακολουθούμε είναι τα εξής:

 Επιστρέφουμε τον φάκελο στην οικονομική υπηρεσία που τον υπέβαλε για συμπλήρωση ή/και διόρθωση γράφοντας στο πεδίο «Σχόλια» της οθόνης καταχώρισης στοιχείων τις παρατηρήσεις μας σχετικά με τις ελλείψεις (πχ μη επισύναψη ενός ΧΕ που περιλαμβάνεται στη ΣΚΕ) και αλλάζοντας την κατάσταση του φακέλου σε «Φάκελοι προς συμπλήρωση/επανυποβολή».

| <ul> <li>D is tell to una construction</li> </ul>                                                                                                    |                                       | 1994 - C                                                     |                   |             |                      |                                                                                                    |
|----------------------------------------------------------------------------------------------------|---------------------------------------|--------------------------------------------------------------|-------------------|-------------|----------------------|----------------------------------------------------------------------------------------------------|
| Ηλειτρονική Διακίνηση                                                                                                    | л анкнололоундти<br>нистология заласт | n <b>dry</b><br>Line on the gala <u>s</u> (), 1940, 5000, 10 | 66.3684-(8.11faa) |             | 10                   |                                                                                                    |
| (Antening) (A) (A                                                                                                    | ALICALITY POPUL                       |                                                              |                   |             |                      |                                                                                                    |
| <ul> <li>Second and every second provide a second provide a second pro</li></ul> |                                       |                                                              | anna a            | eri te da a | τ. 19 <b>-μα</b> ς.α | angen angen an<br>angen angen an<br>angen angen an<br>angen angen an<br>angen angen an<br>angen angen an<br>angen angen an<br>angen angen angen an<br>angen angen angen an<br>angen angen angen an<br>angen angen angen an<br>angen angen angen an<br>angen angen angen an<br>angen angen angen an<br>angen angen angen an<br>angen angen angen an<br>angen angen angen an<br>angen angen angen an<br>angen angen angen an<br>angen angen angen an<br>angen angen an<br>angen angen an<br>angen an<br>angen an<br>angen an<br>angen an<br>angen an<br>an<br>angen an<br>an<br>an<br>an<br>an<br>an<br>an<br>an<br>an<br>an<br>an<br>an<br>an<br>a |

2. Μετά την επανυποβολή του φακέλου με τις συμπληρώσεις που ζητήθηκαν, πραγματοποιούμε εκ νέου έλεγχο και εφόσον διαπιστωθεί η πληρότητα και ορθότητα του ακολουθούμε τα βήματα που περιγράφονται στο 4.1.1. του παρόντος Κεφαλαίου.

Σημείωση: Αν μετά την επανυποβολή εξακολουθούν να υπάρχουν λάθη/ελλείψεις, ο φάκελος μπορεί να επιστραφεί ξανά για συμπλήρωση ή/και διόρθωση στην οικονομική υπηρεσία.

# 4.2 Πρόσθετες ενέργειες

## 4.2.1 Αναζήτηση φακέλου-εξαγωγή αναφορών

Μπορούμε οποιαδήποτε στιγμή να εξάγουμε μια αναφορά σχετικά με τους φακέλους της υπηρεσίας ή να αναζητήσουμε έναν συγκεκριμένο φάκελο ακολουθώντας τα εξής βήματα:

Επιλέγουμε το εικονίδιο δεξιά του πεδίου «Νέος Φάκελος» της αρχικής οθόνης του συστήματος.

| Commentation of Distance           | •           | +           |                                  |         |  |
|------------------------------------|-------------|-------------|----------------------------------|---------|--|
| Ηλεκτρονική Διακίνησ<br>Αποτορογία | Constant of | Commenter I |                                  |         |  |
|                                    |             |             | (),444 ()))<br>(),444 (),546 ()) | la an i |  |

Στη νοθόνη που εμφανίζεται:

- Μπορούμε ως κριτήριο αναζήτησης να εισάγουμε ένα ή περισσότερα από τα στοιχεία του φακέλου που μας ενδιαφέρει (πχ Μισθολογική Περίοδος) για να αναζητήσουμε έναν συγκεκριμένο φάκελο.
- Μπορούμε να εξάγουμε μια αναφορά εισάγοντας αντίστοιχα κριτήρια • αναζήτησης. Πχ αν θέλουμε να δούμε όλους τους φακέλους των ΧΕ που έχουν εξοφληθεί, επιλέγουμε «Εξοφληθείσες δαπάνες από ΔΛΤΠ» από τη λίστα του πεδίου «Κατάσταση».

Επιλέγουμε στο δεξιό πάνω μέρος της οθόνης το εικονίδιο

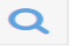

| Юляктрочи | ιή Διακίνηση Δικαιολ | а анна у 165 се на 110 коле 17.00<br>Годицанију                 | - |                                                                                                    |
|-----------|----------------------|-----------------------------------------------------------------|---|----------------------------------------------------------------------------------------------------|
|           |                      | $\begin{array}{c} x = y \\ x = y \\ x = 0 \\ x = 0 \end{array}$ |   | industria<br>B Industrianen<br>A Local (control<br>D Stationen and (control<br>D Stationen and (control<br>D Stationen and (control<br>D Stationen and (control<br>D Stationen and (control<br>D Stationen and (control<br>D Stationen and (control<br>D Stationen and (control<br>D Stationen and (control<br>D Stationen and (control))                                                                                                    |
|           |                      |                                                                 |   | through the second second seco |

Εμφανίζεται ο φάκελος ή οι φάκελοι των δαπανών.

| And the set     Note of a set of a set o                              | н     | Алктрочик  | ή Διακίνη          | ση Δικαι       | ολογητ | THE OWNER AND A DECEMBER OF A DECEMBER OF A DECEMBER OF A DECEMBER OF A DECEMBER OF A DECEMBER OF A DECEMBER OF | Carter 1000 | No. roma / pr au                                                                                                    | Side (K. Crimi |                       |             |             |            |                                                                                                    |
|----------------------------------------------------------------------------------------------------|-------|------------|--------------------|----------------|--------|----------------------------------------------------------------------------------------------------|-------------|----------------------------------------------------------------------------------------------------|----------------|-----------------------|-------------|-------------|------------|----------------------------------------------------------------------------------------------------|
| Notice     Number     Number <th>-</th> <th></th> <th></th> <th>10.00.000</th> <th></th> <th></th> <th></th> <th></th> <th></th> <th></th> <th></th> <th></th> <th></th> <th></th>                                                                                                    | -     |            |                    | 10.00.000      |        |                                                                                                    |             |                                                                                                    |                |                       |             |             |            |                                                                                                    |
| Alexandro y portugiti integral degi integral degi integ       | -1949 | 10,000,000 | 104 Mile (17)      | -              | 1000   | - The second second                                                                                             |             | Baller Provide Provide | severally-     | - The second second   | the provery |             |            | - Bissenad                                                                                                    |
| Anna 2 Andrew Martine Control and Anna Anna Anna Anna Anna Anna Anna                                                                                                    | 10.61 |            | and the local dist | 144100         | 1919   | 1.00                                                                                                    |             | ADAMPTICAL.                                                                                                    | al press of    | and the second second | 2 states.   | Lined Stoll | to and the | 11.12 Miles                                                                                                    |
| Norm     Norm                                                                                                    | -     |            | and states.        | HARD THE       | 100    |                                                                                                    |             | 4141-0220                                                                                                    | 1212004        | The second second     | Carlotter.  | HART FOR    | 1.000      | Contraction of the local division of the local division of the loc |
| Name     Name     Nam     Name     Name     Name                                                                                                    | -     |            |                    | a sea to reach | -      |                                                                                                    |             | - 8.8                                                                                                    |                |                       | 1 designed  |             | 10.000     |                                                                                                    |
| an a marten de la companya de la companya de la company<br>de la companya de la companya de la companya de la companya de la companya de la companya de la companya de la companya de la companya de la companya de la companya de la companya de la companya de la companya de la companya de la comp | 1000  | 144        |                    | had a loss     |        |                                                                                                    |             | ++-                                                                                                    | -              |                       |             | 10010-0100- | 1.000.00   |                                                                                                    |
| The second without the second second se                                                                                                    |       |            |                    |                | -      |                                                                                                    |             | -                                                                                                    | -              |                       |             |             | -          |                                                                                                    |
| ner 2 blande Weinde 22 in 19 blande februar i berne seining                                                                                                    |       |            |                    | 1911.000       | -1424  |                                                                                                    |             | 1.2.2.000000                                                                                                    | . who we have  | Conferrance.          | - Andrews   | Labor Parts | 1.444.000  |                                                                                                    |
|                                                                                                    | Test  | 100        | 0.0.000            | atteines.      | tabe.  | 1.0                                                                                                    |             |                                                                                                    | 1              | halome                | T-design-   | painter.    | 1.100.00   |                                                                                                    |
|                                                                                                    |       |            |                    |                |        |                                                                                                    |             |                                                                                                    |                |                       |             |             |            |                                                                                                    |
|                                                                                                    |       |            |                    |                |        |                                                                                                    |             |                                                                                                    |                |                       |             |             |            |                                                                                                    |
|                                                                                                    |       |            |                    |                |        |                                                                                                    |             |                                                                                                    |                |                       |             |             |            |                                                                                                    |

Για να ανοίξουμε έναν συγκεκριμένο φάκελο δαπάνης, επιλέγουμε το πεδίο «Επεξεργασία»

|   | Aut 211-0- | a         |                     |                                                                                                    |               |                                        |           |                   |              |   |                                                                                                    |                                                                                                    |                                                                       | 三 11年139              |
|---|------------|-----------|---------------------|----------------------------------------------------------------------------------------------------|---------------|----------------------------------------|-----------|-------------------|--------------|---|----------------------------------------------------------------------------------------------------|----------------------------------------------------------------------------------------------------|-----------------------------------------------------------------------|-----------------------|
| - | н          | лектрочик | ń Sousien           | јот <u>ј</u> Дакон                                                                                                    | oyohu         | 1.1.1.1.1.1.1.1.1.1.1.1.1.1.1.1.1.1.1. | webs: 200 | mut/ 400er (17.0e | BAP-8, 27/64 | - |                                                                                                    |                                                                                                    |                                                                       |                       |
|   |            |           | 101 (101 (101))<br> | April 2014<br>April 2014<br>April 2014 | 1111111111111 | 999.HE.<br>199                         | Haran I   |                   | 9 (1998)<br> |   | <ul> <li>California</li> <li>California</li> <li>Readout</li> <li>Readout<th>Index) etc.<br/>In 1999<br/>In 1998<br/>In 1998</th><th>Instant<br/>Anno<br/>Anno<br/>Anno<br/>Anno<br/>Anno<br/>Anno<br/>Anno<br/>An</th><th>Mana-HI<br/>Antipaseen</th></li></ul> | Index) etc.<br>In 1999<br>In 1998<br>In 1998 | Instant<br>Anno<br>Anno<br>Anno<br>Anno<br>Anno<br>Anno<br>Anno<br>An | Mana-HI<br>Antipaseen |

Για να εξάγουμε την αναφορά, επιλέγουμε το κουμπί «Εξαγωγή».
| HARKTROVIES Allerity of Allerity and the state of the set of the set of the s |               |                |            |     |   |  |           |           |         |           |                                                                                                    |             |                     |
|----------------------------------------------------------------------------------------------------|---------------|----------------|------------|-----|---|--|-----------|-----------|---------|-----------|----------------------------------------------------------------------------------------------------|-------------|---------------------|
| 112.07                                                                                                    | Titote        | -              | 0.057      | -   | - |  |           | - 1497    |         |           | 1100                                                                                                    |             |                     |
|                                                                                                    | a second real | Peri Peri de L |            | -   |   |  |           | in and in |         |           | And the second                                                                                                    |             | 5-5-70              |
| 100                                                                                                    |               | 1000           |            |     |   |  | hand over |           |         | 1000      | Contraction of the local division of the local division of the loc | 100         | of the discourse of |
| 122                                                                                                    |               |                |            |     |   |  | Last.     |           | -       | 1.000     | starts Phillip                                                                                                    | - 10        |                     |
| See.                                                                                                    | 1.00          |                | Landson .  | -   |   |  | -         | 4.000     | -       | 1 darda   | 100 1 200                                                                                                    | Contract of |                     |
| -                                                                                                    |               |                | -          | -   |   |  |           |           | -       | · Provide | -                                                                                                    |             |                     |
| 1.000                                                                                                    |               |                | deriver.   | -   |   |  | 140matri  | A. 4-10.  | 1.0-100 | (mea)     | weight.                                                                                                    | 1.646.00    |                     |
| 0.00                                                                                                    | 184           | 07-01414-001   | 0.00004000 | 100 |   |  |           | 110000    | 1.00    | 1 percent | 100000                                                                                                    | 1.0.00      |                     |
|                                                                                                    |               |                |            |     |   |  |           |           |         |           |                                                                                                    |             |                     |
|                                                                                                    |               |                |            |     |   |  |           |           |         |           |                                                                                                    |             |                     |
|                                                                                                    |               |                |            |     |   |  |           |           |         |           |                                                                                                    |             |                     |
|                                                                                                    |               |                |            |     |   |  |           |           |         |           |                                                                                                    |             |                     |
|                                                                                                    |               |                |            |     |   |  |           |           |         |           |                                                                                                    |             |                     |

Στα πεδία της οθόνης που εμφανίζεται επιλέγουμε τον τίτλο που θέλουμε να έχει η αναφορά και τον τύπο της (pdf, excel, CSV) και επιλέγουμε «**OK**».

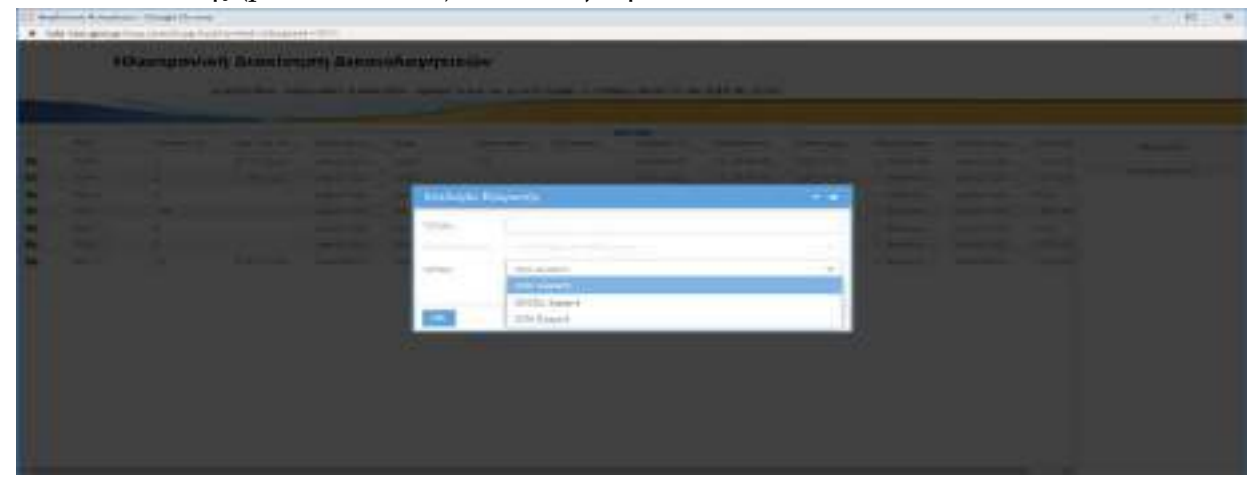

#### 4.2.2 Ιστορικό ενεργειών φακέλου

Μπορούμε για κάθε φάκελο να δούμε το ιστορικό των ενεργειών που έχουν εκτελεστεί επ' αυτού ακολουθώντας τα εξής βήματα:

- 1. Επιλέγουμε τον φάκελο της δαπάνης που μας ενδιαφέρει.
- 2. Επιλέγουμε το πεδίο «Ιστορικό Ενεργειών» στη δεξιά στήλη της οθόνης.

| Constant (                                                                                                    |        | + 187          | -                    | and the W | +                                                                                                    |                 |                                         | - a             |
|----------------------------------------------------------------------------------------------------|--------|----------------|----------------------|-----------|----------------------------------------------------------------------------------------------------|-----------------|-----------------------------------------|-----------------|
| Ηλεκτρονική Διαπίνησι                                                                                                    | n Auxo | anoyovd        | CLEGY<br>M DECOMPTON | i di se   | senar onta of the dollarshi grou                                                                                                    |                 | 100000                                  | N               |
| annes A -                                                                                                    | -      |                |                      |           |                                                                                                    |                 |                                         |                 |
| <ul> <li>Response response</li> <li>1 means that so the parameter of the source of the source of the sourc</li></ul> |        | 9 H.<br>(1997) |                      | 11        | An and a second second se | Robert Practice | 0 ( ) ( ) ( ) ( ) ( ) ( ) ( ) ( ) ( ) ( | eroped konstene |

3. Εμφανίζεται ένα παράθυρο με τις ενέργειες που έχουν γίνει επί του συγκεκριμένου φακέλου. Αναλυτικά περιγράφεται για κάθε ενέργεια η ημερομηνία και ο χρήστης που την εκτέλεσε καθώς και η περιγραφή της ενέργειας (πχ Ενημέρωση κατάστασης φακέλου).

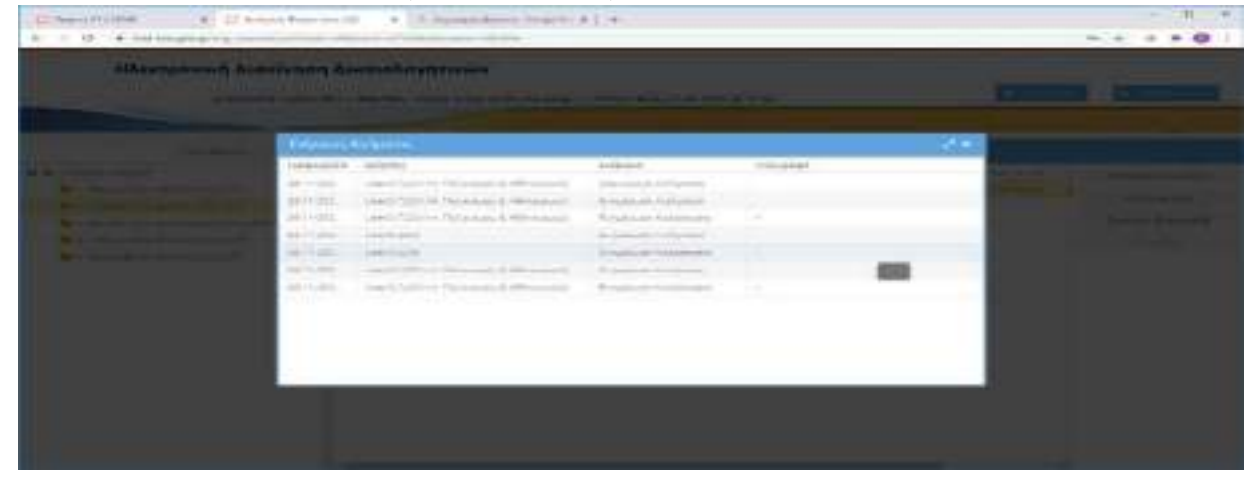

## ΜΕΡΟΣ ΙΙΙ - ΕΛΕΓΚΤΙΚΟ ΣΥΝΕΔΡΙΟ (ΡΟΛΟΣ 4)

Σε πιστοποιημένους χρήστες των υπηρεσιών του Ελεγκτικού Συνεδρίου παρέχεται δυνατότητα πρόσβασης μόνο για ανάγνωση στο σύστημα της ΗΔΔ για την άσκηση των ελεγκτικών τους αρμοδιοτήτων. Το Ελεγκτικό Συνέδριο μέσω του Συστήματος της ΗΔΔ ασκεί τον κατασταλτικό έλεγχο τόσο επί των δικαιολογητικών των πληρωμένων δαπανών των φορέων της Κεντρικής Διοίκησης (υποσύστημα «Δικαιολογητικά Δαπανών») όσο και επί των αρχείων (ΣΚΕ και ΧΕ) δαπανών που έχουν εξοφληθεί μέσω ΕΑΠ (υποσύστημα «ΧΕ προς ΔΛΤΠ»).

## ΚΕΦΑΛΑΙΟ 5: ΠΡΟΣΒΑΣΗ ΕΛΕΓΚΤΙΚΟΎ ΣΥΝΕΔΡΙΟΥ ΣΤΟ ΥΠΟΣΥΣΤΗΜΑ «ΔΙΚΑΙΟΛΟΓΗΤΙΚΑ ΔΑΠΑΝΩΝ»

Για τη διενέργεια των κατασταλτικών ελέγχων επί των δαπανών, τα βήματα που ακολουθούμε είναι τα εξής:

Συνδεόμαστε στο σύστημα της ΗΔΔ με τους κωδικούς που μας έχουν αποδοθεί.

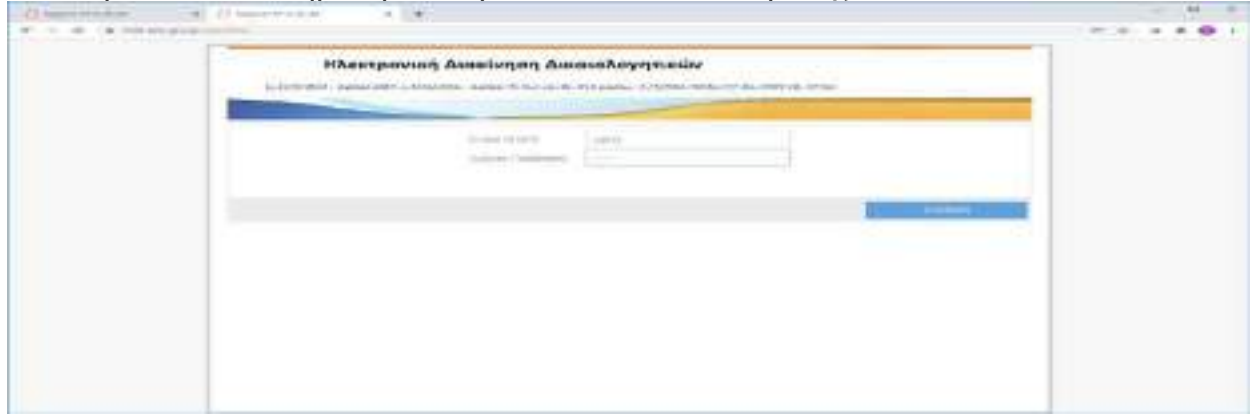

Επιλέγουμε «Εξοφληθείσες Δαπάνες». Στην κατάσταση των φακέλων «Εξοφληθείσες Δαπάνες» εμφανίζονται όλοι οι φάκελοι των δαπανών που έχει εξοφλήσει ο φορέας, τον οποίο ελέγχει η εκάστοτε αρμόδια Υπηρεσία Επιτρόπου του Ελεγκτικού Συνεδρίου.

| e - c s Ministration  | Arrest and a second                      |              | And a second second |                         |                       |               | _               | _                                                                                                    |                               |                |
|-----------------------|------------------------------------------|--------------|---------------------|-------------------------|-----------------------|---------------|-----------------|----------------------------------------------------------------------------------------------------|-------------------------------|----------------|
| Ηλεκτρονική Διακ      | ύνηση Δικι<br>- λαγοστε - Η              | аладоуци<br> | nderen in e         | 1-10-171M               | en allo, 27 as sies   | # 1098        |                 |                                                                                                    | (a                            | S. Martine     |
|                       | a • •                                    | ann Parts    |                     |                         |                       |               |                 |                                                                                                    |                               |                |
|                       | 1.1.1.1.1.1.1.1.1.1.1.1.1.1.1.1.1.1.1.1. | April and    | 100.000             | milpuesi                | 4,000400              | - Interaction | 10-10-10-00-11- | State war-                                                                                                    | Langrand Ant Inc.             | TERRITORIES    |
| T (Dath-Brief Alexan) | - 54                                     | 428          | NAMPE.              | 11106-00207             | 1.4703                |               | 10.05.000       | 200000                                                                                                    |                               |                |
|                       |                                          | 1987         | - TTUATUR.          |                         | A PROFESSION OF       |               | 101100          | statute.                                                                                                    | 400000000                     |                |
|                       | -                                        | -29          |                     | 1-2412231               | (c)=0==5==0=+2=0=     |               | The or William  | phild by (cp.                                                                                                    | Terran Arrest                 | Tarrad Working |
|                       | - 10                                     | 140          | month.              | hear plant.             | (RENALDANESER.        |               | PLUMPE.         | weeksteller.                                                                                                    | ADDITION IN THE               | interest.      |
|                       | 70                                       | ALC: N       | morte-dc.           | 5-01000                 | ing manufalante       |               | \$11-1213270    | 2004 0423.4                                                                                                    | CONTRACTOR OF T               |                |
|                       | 100                                      | 100          | motory.             | 1-01254                 | Manual Supervision    |               | 10.000          | Witness .                                                                                                    | 1000000000                    |                |
|                       |                                          |              |                     | Manual Street, or other | Total States          |               | 20-0-0214       | INDEX.                                                                                                    | 3270-0.19.000                 |                |
|                       | 1.00                                     | 1.048        | - setting           |                         | and the second second |               | ALC: NO.        | 10000                                                                                                    | and a second                  |                |
|                       | -                                        | 947          | 0.075ml             | 1-040310                | Attra source          |               | 00121070        | CHINES.                                                                                                    | AND DESCRIPTION OF THE OWNER. |                |
|                       | - 104                                    | 1945         | - marting.          | 1000000                 | 1000-0010-04          |               | 14.1010         | philippi.                                                                                                    | 200-0118-018                  |                |
|                       | Sec.                                     | 10.000       | in Little (C        | 16/w/2101               | etter woodst          |               | 11.104704       |                                                                                                    | and the second sector of      |                |
|                       | 24                                       | 100          | and they            | 3-19-224                | STILL ADDRESS         |               | 14.16 (2019)    | 70044411                                                                                                    | 1000028-002                   |                |
|                       |                                          | 844          | Collinson.          | Barra and               | entra acceleration    |               | Tak Takalaria   | Willowh D                                                                                                    | standard, particular          |                |
|                       |                                          |              | marthet.            | 100-000                 | ALTER BEAULT          |               | 311000          | proved.                                                                                                    | 2001010-010                   |                |
|                       | -                                        | 94.0         | - Uthat             | PARTICULAR CONTRACTOR   | etten dood+e          |               | ALCOLUMN.       | 14071344                                                                                                    | successful the spec           |                |
|                       | -                                        |              | -marked             | 1000.000                | 21110 Sec. 4          |               | 14.11.000       | 10000000                                                                                                    | Addition (1998)               |                |
|                       |                                          | 0.00         | of the late         | 16.74.2044              | Jefamile Gamp         |               | 1124240         | and the second second s | internet and the              |                |

Μπορούμε να εμφανίσουμε τον φάκελο της δαπάνης επιλέγοντας το στο αριστερό πάνω μέρος της αρχικής οθόνης.

Στην οθόνη που εμφανίζεται μπορούμε ως κριτήριο αναζήτησης να εισάγουμε ένα ή περισσότερα από τα στοιχεία της δαπάνης που μας ενδιαφέρει να ελέγξουμε (πχ Αριθμός ΧΕ).

|                                                                                                    | tractions, statemet re- | antone-state a | 1   | a) 60000 (0000) 1 | Total and the second    |       |            |              |                     |   |
|----------------------------------------------------------------------------------------------------|-------------------------|----------------|-----|-------------------|-------------------------|-------|------------|--------------|---------------------|---|
| (variation)                                                                                                    |                         | -              |     |                   |                         |       |            |              | Patricia            |   |
| Transition of the local diversion of the local diversion of the loca |                         | - 11 111111    |     |                   | - 10 - 10 - 10          | -     | +<br>+ + 0 | 1875<br>38 - | Ski Brighten.       |   |
| a dana Takang                                                                                                    |                         | 0              |     |                   | Autoritations<br>Climat | e (i) | - H H      |              |                     |   |
| termine in                                                                                                    |                         | -              | •   | 1                 | Taxana Industria        |       |            | - m = 1      | n ny sarahanalah ku |   |
|                                                                                                    |                         | 1              | - 0 |                   | 19                      | 1 I A |            | 0.9          | · -                 |   |
| nd Array (direct)                                                                                                    |                         |                |     |                   |                         |       | ar = 0     |              |                     |   |
|                                                                                                    |                         |                |     |                   |                         |       |            |              | shoulyt<br>Excernin | 1 |

Στη συνέχεια επιλέγουμε στο δεξιό πάνω μέρος της οθόνης το εικονίδιο

| Наектрои                                                                                                    | κή Διακίνηση Δι<br>ματέπει αρχουτεί | καιολογητικών<br>###/2010- \$2600 10 Cochemic 1994      | spalg.: 2/5046/0026/3 | 5 06-38391 <b>8</b> , 35366                                                                                                    |                           |   |                                                                                                    |
|----------------------------------------------------------------------------------------------------|-------------------------------------|---------------------------------------------------------|-----------------------|----------------------------------------------------------------------------------------------------|---------------------------|---|----------------------------------------------------------------------------------------------------|
| Million (Comparison)<br>minutes (Comparison)<br>minutes (Comparison) | n :<br># + 0 ]                      | 0 0 0000000<br>0 0 0000000<br>0 0 0000000<br>0 0 000000 | 0                     | <ul> <li>Parket States</li> <li>Bay States</li> <li>Say States</li> <li>Say States<th>*<br/> 0<br/> 0<br/> 0<br/> 0<br/></th><th>1</th><th>Public Constraints<br/>III (1995) Constraints<br/>III Constraints (1995)<br/>III Constraints (1995)<br/>III Constraints (1995)<br/>III Constraints (1995)<br/>III Constraint (1995)<br/>III Constraint (1995</th></li></ul> | *<br>0<br>0<br>0<br>0<br> | 1 | Public Constraints<br>III (1995) Constraints<br>III Constraints (1995)<br>III Constraints (1995)<br>III Constraints (1995)<br>III Constraints (1995)<br>III Constraint (1995)<br>III Constraint (1995 |
|                                                                                                    |                                     |                                                         |                       |                                                                                                    |                           |   | Marriel<br>Territoria                                                                                                    |

Στην οθόνη που εμφανίζεται επιλέγουμε τον φάκελο (γίνεται κίτρινη η γραμμή του φακέλου). Για να ανοίξουμε έναν συγκεκριμένο φάκελο δαπάνης επιλέγουμε το πεδίο «Επεξεργασία».

| • • |   | and a second second    |                       |                   |             |                     |            |                           |             |   |            |   |        |             |
|-----|---|------------------------|-----------------------|-------------------|-------------|---------------------|------------|---------------------------|-------------|---|------------|---|--------|-------------|
|     |   | Клентрема              | n Anoreine            | 101 Gram          | reyohdes    | náv                 |            | an a share shi t          |             |   |            |   |        |             |
| -   |   | -                      | and the second second | Stor of C. C. Had | (11) a.Mod. | Charles and a state |            | (11) (10) (10) (27) - and | 10.000 2734 |   |            |   |        |             |
| 2   |   | series . Well Series 1 | 1000                  | -                 | Street W.   | -                   | Traperty . |                           | -           | - | The second | - | 0110.5 | History     |
|     |   |                        |                       |                   |             |                     |            |                           |             |   |            |   | L      | Tellossette |
|     |   |                        |                       |                   |             |                     |            |                           |             |   |            |   |        |             |
|     |   |                        |                       |                   |             |                     |            |                           |             |   |            |   |        |             |
|     |   |                        |                       |                   |             |                     |            |                           |             |   |            |   |        |             |
|     |   |                        |                       |                   |             |                     |            |                           |             |   |            |   |        |             |
|     |   |                        |                       |                   |             |                     |            |                           |             |   |            |   |        |             |
|     |   |                        |                       |                   |             |                     |            |                           |             |   |            |   |        |             |
|     |   |                        |                       |                   |             |                     |            |                           |             |   |            |   |        |             |
| -   | _ |                        |                       |                   |             |                     |            |                           |             |   |            |   |        |             |

Εμφανίζεται η οθόνη «Στοιχεία Δαπάνης» που περιλαμβάνει συνοπτικά τα στοιχεία της συγκεκριμένης δαπάνης (πχ Υπηρεσία που πραγματοποίησε τη δαπάνη, Επωνυμία Δικαιούχου). Αναλυτική περιγραφή για το περιεχόμενο και την έννοια των πεδίων παρέχεται στο Κεφάλαιο 1 (1.1.1) και στο Κεφάλαιο 2 (2.1 και 2.2.1) του Μέρους Ι του παρόντος εγχειριδίου.

|                                                                                                    | - BORE NOC - 3194 7 2020                                                                                                    |                                                                                                    |                                                   |           |             |  |
|----------------------------------------------------------------------------------------------------|----------------------------------------------------------------------------------------------------|----------------------------------------------------------------------------------------------------|---------------------------------------------------|-----------|-------------|--|
| Managements 1                                                                                                    |                                                                                                    | Apultado Bandhau                                                                                                    | 310 100000                                        | elev 2000 | DANA        |  |
| Amplements                                                                                                    | 1. One-sphere: Services                                                                                                    | Although managements                                                                                                    |                                                   |           | 12 American |  |
| maples                                                                                                    |                                                                                                    |                                                                                                    |                                                   |           |             |  |
| requesta                                                                                                    | WHERE A RECEIPTION AND ADDRESS ADDRESS                                                                                                | EPTIM ATT AN 2768 Dr. Walk down Talladay                                                                                                    | 1221-204-0000000                                  |           |             |  |
| Paperset Administ                                                                                                    | Anyout the method of the participation of the                                                                                         |                                                                                                    |                                                   |           |             |  |
| Ap. Ppursebbles                                                                                                    | V104/04428/120110801/88                                                                                                    | Ha Paumanthiou                                                                                                    | 13-0+2020 13                                      | 0         |             |  |
| Antonenet                                                                                                    |                                                                                                    |                                                                                                    |                                                   |           | +           |  |
|                                                                                                    |                                                                                                    |                                                                                                    |                                                   |           |             |  |
| Antoine a                                                                                                    | umites AND Physics of                                                                                                    | AgeRyda teolor                                                                                                    | see as well                                       |           |             |  |
| 1000gr 1                                                                                                    | omilies ANI Hypersony)<br>Dynami C2410008i Ausyddialliw m                                                                             | Agestipation and an annual state of the second state of the second | 1010 A&A 0007-000<br>0002-005074-000              |           |             |  |
| •++++++++++++++++++++++++++++++++++++                                                                                                    | oming AN Naparat<br>Orana, Childible, Anglenbiya                                                                                      | Apriluis sola<br>Artigeserg es mensuis au 20213                                                                                                    | sins Advantiopsi<br>BEERSTATE                     |           |             |  |
| 444492<br>⊕.∦ X 31.409                                                                                                    | omines, AA Harmonis,<br>Orman, Chirldollik, Auspitchilovim                                                                            | vuullinduste van numeratrije nitrii 265,58<br>virullinduste van numeratrije nitrii                                                                                                    | sens Ant anticipes)<br>BEELERSTICEED              |           |             |  |
| teritoria<br>Territoria Econolitican                                                                                                    | entering AN Paperset<br>61 mm CH10096. Angle sillov m<br>BenOther Driasson -                                                          | (46. 946) (authlightend)<br>rughtshift eith authlight b <sup>21</sup> 560,13<br>yhothist                                                                                                    |                                                   |           |             |  |
| formanet Excelling)<br>General Excelling)                                                                                                    | онның Алі Пенентер<br>6 тап. Сенболе. Андеселбоут<br>випотистикалар —                                                                 | Analysis of the second second se                                                                                                    |                                                   |           |             |  |
| formanet Excellence<br>Generation<br>Generation<br>Generation<br>Generation                                                                                          | антана Алд Перестирі<br>Булан. Сантаран. Анаростибни м<br>валостини силалала —<br>саран спартбор срокторног кан аканет                | Stration<br>Mer state (mergetikenter<br>Mer state (mergetikenter<br>Stration                                                                                                    |                                                   |           |             |  |
| tanip J<br>The of X 31 According to<br>Semanapole<br>Connector unspecta<br>All Plant One Tel.                                                                        | антана, Алб. Перериф<br>блана, САНТОНЫ, Анаросники и<br>амполнострикалиси —<br>гари извическо оригарион как акачит                    | Aprily to a memory to a constant of the second second seco | An anticipal<br>anglesizio ma<br>torizzon III III |           |             |  |
| tentoria<br>Terminant Econolition 1<br>Economic Econolition 1<br>Economic of Econolition 1<br>Economic of Economic of Economic<br>Age (Falser, Out. Ter.<br>Spherer) | анкала Ала Перериф<br>Отала, САНОВИА, Анарестибни и<br>алаполног Сициссий —<br>таблу упрумета произданог кан алент<br>интор харонатие | Aprilysis under<br>Artigenyng van enterentelse n. 2017 3<br>Aprilysis under<br>Aprilysis under                                                                                                    |                                                   |           |             |  |

Κλείνουμε την οθόνη πατώντας «Κλείσιμο».

Επιλέγουμε με το ποντίκι το εικονίδιο 陸 που βρίσκεται στην πρώτη στήλη.

| Hitestpowoj Alexivnon diselokovni usile i se se se se se se se se se se se se se |                      |  |  |  |                           |  |  |  |
|----------------------------------------------------------------------------------|----------------------|--|--|--|---------------------------|--|--|--|
| 41 14. A                                                                         | d and the second the |  |  |  | Annual Alexandrian Street |  |  |  |

Εμφανίζεται το παράθυρο με τους υποφακέλους της δαπάνης. Σε κάθε υποφάκελο περιλαμβάνονται δικαιολογητικά και σχετικά έγγραφα.

| Contractor in A Disconstruct                                                                                                    | * *                                                                            |                                                                                                    |             |
|----------------------------------------------------------------------------------------------------|--------------------------------------------------------------------------------|----------------------------------------------------------------------------------------------------|-------------|
| many deletate                                                                                                    |                                                                                |                                                                                                    | 10          |
| III has then                                                                                                    |                                                                                |                                                                                                    |             |
| And And And And And And And And And And                                                                                                    | 11 of 100 million<br>7 March 200 million and 200<br>10 million and 200 million | The second second |             |
|                                                                                                    | Transactoria ent                                                               |                                                                                                    |             |
| Ali and a second second s |                                                                                |                                                                                                    | Produption: |

- Στον υποφάκελο «Διαβιβαστικό» έχει επισυναφθεί από την υπηρεσία που πραγματοποίησε τη δαπάνη το διαβιβαστικό έγγραφο της δαπάνης.
- Στον υποφάκελο «Δικαιολογητικά δαπάνης» έχουν επισυναφθεί από την υπηρεσία που πραγματοποίησε τη δαπάνη τα προβλεπόμενα κατά περίπτωση δικαιολογητικά της δαπάνης.
- Στον υποφάκελο «Πράξη Εκκαθάρισης» έχει επισυναφθεί από την οικονομική υπηρεσία η πράξη εκκαθάρισης της δαπάνης.
- Στον υποφάκελο «Ένταλμα» έχει επισυναφθεί από την οικονομική υπηρεσία το Χρηματικό Ένταλμα που εκδόθηκε για την πληρωμή της δαπάνης.
- Στον υποφάκελο «Δικαιολογητικά Εξόφλησης» έχουν επισυναφθεί δικαιολογητικά τόσο από την υπηρεσία που πραγματοποίησε την δαπάνη (πχ IBAN δικαιούχου) όσο και από την οικονομική υπηρεσία (πχ Εντολή Μεταφοράς και Πίστωσης Λογαριασμού).
- Υποφάκελος «Διαφωνία/Εντολή Διατάκτη». Στην περίπτωση διαφωνίας της οικονομικής υπηρεσίας ως προς τη νομιμότητα ή/και κανονικότητα της δαπάνης, σε αυτό τον φάκελο έχουν επισυναφθεί τόσο το έγγραφο της διαφωνίας του Προϊσταμένου Οικονομικών Υπηρεσιών ως προς τη νομιμότητα ή/και κανονικότητα της δαπάνης όσο και το έγγραφο της Εντολής του Διατάκτη για την εξόφληση της δαπάνης.

# ΚΕΦΑΛΑΙΟ 6: ΠΡΟΣΒΑΣΗ ΕΛΕΓΚΤΙΚΟΥ ΣΥΝΕΔΡΙΟΥ ΣΤΟ ΥΠΟΣΥΣΤΗΜΑ «ΧΕ ΠΡΟΣ ΔΛΤΠ»

Για τη διενέργεια των κατασταλτικών ελέγχων επί των αρχείων (ΣΚΕ και ΧΕ) δαπανών που έχουν εξοφληθεί μέσω ΕΑΠ τα βήματα που ακολουθούμε είναι τα εξής:

Συνδεόμαστε στο σύστημα της ΗΔΔ με τους κωδικούς που μας έχουν αποδοθεί.

| A DECEMBER OF THE OWNER OF THE | A Carlos A Carlos A C |  |
|--------------------------------|----------------------------------------------------------------------------------------------------|--|
|                                | Hitesspourch Anaslungon Amarchaynsinde                                                                                                    |  |
|                                |                                                                                                    |  |
|                                |                                                                                                    |  |
|                                |                                                                                                    |  |
|                                |                                                                                                    |  |
|                                |                                                                                                    |  |
|                                |                                                                                                    |  |
|                                |                                                                                                    |  |

Επιλέγουμε «Εξοφληθείσες Δαπάνες από ΔΛΤΠ». Στην κατάσταση των φακέλων «Εξοφληθείσες Δαπάνες από ΔΛΤΠ» εμφανίζονται οι φάκελοι των ΧΕ όλων των φορέων της Κεντρικής Διοίκησης που έχει εξοφλήσει η ΔΛΤΠ.

Μπορούμε να εμφανίσουμε τον φάκελο που θέλουμε να ελέγξουμε χρησιμοποιώντας τα φίλτρα των στηλών της αρχικής οθόνης(πχ όλους τους υποβληθέντες φακέλους της Μισθολογικής Περιόδου «Ιούλιος»).

Εναλλακτικά μπορούμε να εμφανίσουμε τον φάκελο επιλέγοντας το στο αριστερό πάνω μέρος της αρχικής οθόνης.

|                                      | -                        | M*                                                              |                              |                  |   |        |         |                                                           |
|--------------------------------------|--------------------------|-----------------------------------------------------------------|------------------------------|------------------|---|--------|---------|-----------------------------------------------------------|
| Ηλεκτρονική Διακίνησι<br>Μάλιχου αφο | <b>д Дана</b><br>281.044 | <b>αιολογητικών</b><br>4/200 - αν <sup>ο</sup> κο Ν. Ιαυτο 15,0 | Annihor Cristilla (Kaor 21-8 | - 2019 (8, 2728) |   |        | (ALC: N | <b>Bernard</b>                                            |
| 100.000 Ta +                         | 1.00                     | erret Tracter                                                   |                              |                  |   |        |         |                                                           |
|                                      |                          | angen<br>interne felden ve                                      | danna                        | ar avea          | - | 100700 |         | Physiol History<br>Protector<br>Spread physics<br>Process |

Στην οθόνη που εμφανίζεται μπορούμε ως κριτήριο αναζήτησης να εισάγουμε ένα ή περισσότερα από τα στοιχεία του φακέλου που μας ενδιαφέρει να ελέγξουμε (πχ Μισθολογική Περίοδος: Ιούλιος). Στη συνέχεια επιλέγουμε στο δεξιό πάνω μέρος της οθόνης το εικονίδιο

Q

| HARREDOVIER | Binklynon Bikatok | ayıttılar<br>Merinde | and the second second |                   |
|-------------|-------------------|----------------------|-----------------------|-------------------|
|             |                   |                      |                       | A male management |

Στην οθόνη που εμφανίζεται επιλέγουμε τον φάκελο (γίνεται κίτρινη η γραμμή του φακέλου). Για να ανοίξουμε έναν συγκεκριμένο φάκελο δαπάνης επιλέγουμε το πεδίο «Επεξεργασία».

| <br>                     | an magnitude       | -                                                       |                                      |                      |                |          |                |                              |                                                      |                               |                                    |         |       |
|--------------------------|--------------------|---------------------------------------------------------|--------------------------------------|----------------------|----------------|----------|----------------|------------------------------|------------------------------------------------------|-------------------------------|------------------------------------|---------|-------|
| H                        | іλектрочи          | ń duakiwa                                               | οτη Δικού<br>                        | 030ym                | ກ.ຄ.ລົມ<br>- 1 |          | fit wat it a   | and a star                   |                                                      |                               |                                    |         |       |
| . Yes.<br>Tapan<br>Tapan | Prains A<br>2<br>3 | Den Alexandri<br>Handrauski<br>Handrauski<br>Handrauski | Approximation<br>Apply from the form | 3000<br>0000<br>2000 | Anno 1         | Aleren ( | Radional Royal | Antonio<br>Guadane<br>Vine A | Dennes<br>Taxon et too<br>Year et too<br>Year et too | Antonio<br>1 vestori<br>1 den | lanan Au,<br>on di Tali<br>Kantona | 10000 C | Haman |
|                          |                    |                                                         |                                      |                      |                |          |                |                              |                                                      |                               |                                    |         |       |

Εμφανίζεται η οθόνη «Στοιχεία ΧΕ» που περιλαμβάνει συνοπτικά τα στοιχεία των ΧΕ που εξοφλούνται μέσω ΕΑΠ (πχ Οικονομική Υπηρεσία, Πλήθος ΧΕ). Αναλυτική περιγραφή για το περιεχόμενο και την έννοια των πεδίων παρέχεται στο Κεφάλαιο 3 (3.1.1) του Μέρους ΙΙ του παρόντος εγχειριδίου.

| 121                 | Dill martial                                     |                                    | - 13                  |                                                                                                    |         |                       |   |  |
|---------------------|--------------------------------------------------|------------------------------------|-----------------------|----------------------------------------------------------------------------------------------------|---------|-----------------------|---|--|
| -                   | aministration tracts                             | Printing International Contraction |                       |                                                                                                    |         |                       |   |  |
| Communit. Washing   | Patrimental mantakes as apportants               |                                    |                       |                                                                                                    |         |                       |   |  |
| na katang<br>Tang   | 1, terber with maker an artit                    |                                    | and the second second | and a state of the state of the |         |                       |   |  |
|                     | a445                                             | Addated in part of some            | 10 Alegeneration      | (164)                                                                                                    | 1005-01 |                       |   |  |
| Nydeber Wege, (mitt | ana Aurina                                       |                                    |                       |                                                                                                    |         |                       |   |  |
| in                  | anteringen a                                     | tol 1100max3                       | + L 1                 | Allowed Intelling                                                                                                    | 000     |                       |   |  |
|                     |                                                  |                                    |                       |                                                                                                    |         |                       |   |  |
| Index               |                                                  |                                    |                       |                                                                                                    |         | all states            | + |  |
| laden .             |                                                  | ingent in                          |                       |                                                                                                    |         | ACCURATE OF A         | + |  |
| Applean .           | erren<br>Kanton Kal                              | inares de                          |                       |                                                                                                    |         | accusal in the second | 4 |  |
| aptas<br>and the fi | era<br>Gilana di                                 | region). Ka                        | -                     |                                                                                                    |         | 0000                  | + |  |
| and and a           | ercoz<br>nast element in .                       | imperio, Cat<br>de                 | en.                   |                                                                                                    |         | 000                   | * |  |
|                     | erona<br>nationalismonismo<br>functionations for | response dan<br>dir                | ker<br>Antik          |                                                                                                    |         | 000                   | 4 |  |
| lader               | erona<br>and chatter for                         | ingen) (n                          |                       |                                                                                                    |         | 0001                  | 4 |  |

Κλείνουμε την οθόνη πατώντας «Κλείσιμο».

Επιλέγουμε με το ποντίκι το εικονίδιο 📂 που βρίσκεται στην πρώτη στήλη.

|                   | ARKTPOWIK | U Drostas                 | 1013 Drees           | HOAOVIN | CLK40V          | a randa - 124 | www.energian | diam'r. itter                     |                            |                               |        |      |
|-------------------|-----------|---------------------------|----------------------|---------|-----------------|---------------|--------------|-----------------------------------|----------------------------|-------------------------------|--------|------|
| <br>24<br>22<br>1 | 1         | Net Specific<br>Constants | 14-14-00 million<br> | 111     | igan ann.<br>Th | - angesta     |              | in anno 1<br>1 anno 1<br>1 anno 1 | 1.4+64<br>2.4-10<br>2.4-10 | energia<br>1 angla<br>2 angla | <br>11 | Same |
|                   |           |                           |                      |         |                 |               |              |                                   |                            |                               |        |      |
|                   |           |                           |                      |         |                 |               |              |                                   |                            |                               |        |      |

Εμφανίζεται το παράθυρο με τους υποφακέλους.

| Constitution and a completence                                                                                                    |                                                                                                    | - R                                                                                                    |
|----------------------------------------------------------------------------------------------------|----------------------------------------------------------------------------------------------------|----------------------------------------------------------------------------------------------------|
| · Professional and a strain strain in the second strain strain and the second strain strain s | w1811                                                                                                    |                                                                                                    |
| America (200)                                                                                                    |                                                                                                    |                                                                                                    |
| The Association of the Association of the Associati | and a second state of the                                                                                                    |                                                                                                    |
| And a second second sec | Condition of experiments<br>11 (conditional<br>12 (conditional<br>13 (conditional<br>14 (conditional)<br>14 (conditional)<br>14 (con | Inclusion of the Control of Control of Contr |
| a desire des                                                                                                    | And the lot of the lot of the lot                                                                                                    | American and the second second s                                                                                                    |
| ALL DATE OF THE OWNER OF THE OWNER OF THE OWNER OF THE OWNER OF THE OWNER OF THE OWNER OF THE OWNER OF THE OWNE                                                                                                    |                                                                                                    | Perbuyere)                                                                                                    |
|                                                                                                    |                                                                                                    | Transfer .                                                                                                    |
|                                                                                                    |                                                                                                    |                                                                                                    |

- Στον υποφάκελο «Χρηματικά Εντάλματα» έχουν επισυναφθεί από την οικονομική υπηρεσία του φορέα τα ΧΕ της μισθολογικής περιόδου (πχ Ιανουαρίου), για την οποία δημιουργήθηκε ο φάκελος και τα οποία περιλαμβάνονται στη ΣΚΕ του συγκεκριμένου μήνα.
- Στον υποφάκελο «ΣΚΕ» έχει επισυναφθεί από την οικονομική υπηρεσία η ΣΚΕ της αντίστοιχης μισθολογικής περιόδου.

## Πληροφορίες-Τεχνική Υποστήριξη

### Υπουργείο Ψηφιακής Διακυβέρνησης

Γενική Γραμματεία Πληροφοριακών Συστημάτων Δημόσιας Διοίκησης (ΓΓΠΣΔΔ) Γεν. Δ/νση Ανάπτυξης & Παραγωγικής Λειτουργίας Πληροφοριακών Συστημάτων Δ/νση Υποστήριξης Λειτουργίας Πληροφοριακών Συστημάτων Δημοσιονομικού Τομέα Τμήμα Α'- Υποστήριξης Λειτουργίας Προϋπολογισμού, Θησαυροφυλακίου και Δαπανών

## Υπουργείο Οικονομικών

Γενική Γραμματεία Δημοσιονομικής Πολιτικής Γενική Διεύθυνση Θησαυροφυλακίου και Δημοσιονομικών Κανόνων Δ/νση Κατάρτισης και Συντονισμού Εφαρμογής Δημοσιονομικών Κανόνων Τμήμα Β΄ - Διαδικασιών Ελέγχου και Παρακολούθησης

### HELPDESK

E-mail: hdd@gsis.gr